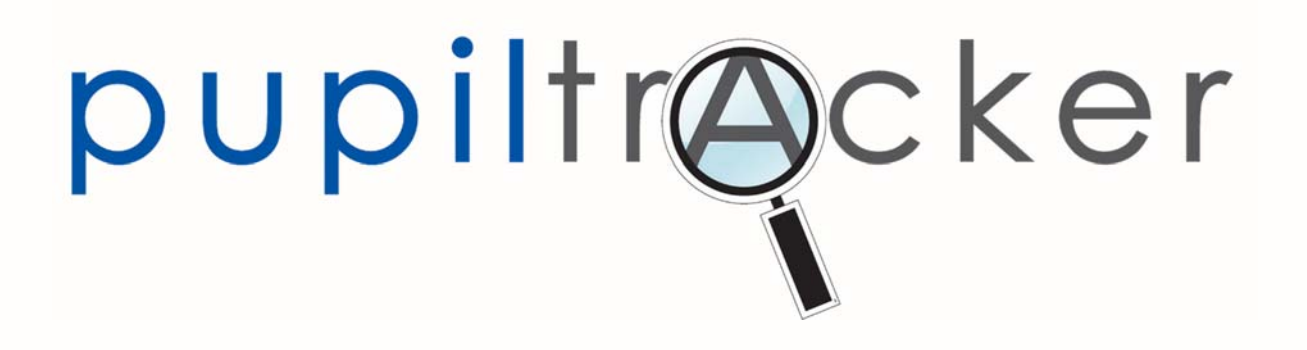

USER GUIDE V2.5

2018

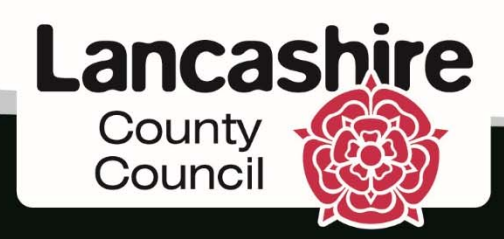

www.lancashire.gov.uk

#### Contents

| Section | Page title                                       | Page   |
|---------|--------------------------------------------------|--------|
|         |                                                  | Number |
| 1.      | Getting started                                  | 4      |
| a.      | Getting started                                  | 4      |
| b.      | Access to the site                               | 5      |
| C.      | Security code screen                             | 5      |
| d.      | Login problems                                   | 6      |
| e.      | Navigating the homepage                          | 7      |
| 2.      | Search for pupils / Duplicate assessments        | 8      |
| 3.      | Add pupils                                       | 9, 10  |
| 4.      | Edit multiple pupils                             | 11     |
| 5.      | Add/Delete individual assessments                | 12, 13 |
| 6.      | Mass entry of multiple assessments               | 14, 15 |
| 7.      | Pupil selection list / Archive pupils            | 16     |
| 8.      | Upload pupils                                    | 17     |
| 9.      | Reports                                          | 18     |
| a.      | General report features and queries              | 18     |
| b.      | Pupil summary chart (Early Years)                | 19     |
| C.      | Early Learning Goals data download (Early Years) | 20     |
| d.      | Full Report (Early Years)                        | 21     |
| e.      | Progression Report (Early Years)                 | 22     |
| f.      | Individual report (All phase)                    | 23     |
| g.      | Flagging report (Early Years)                    | 24     |
| h.      | All aspect report (Early Years)                  | 25     |
| i.      | Yearly summary sheet (Early Years)               | 26     |
| j.      | ELG Narrative report (Early Years)               | 27     |
| k.      | Whole class bar chart (Early Years)              | 28     |
| Ι.      | Individual termly update chart (Early Years)     | 29     |
| m.      | Cohort Attainment Table (Early Years)            | 30     |
| n.      | Classic Tracker report (All phase)               | 31     |
| 0.      | Yearly Progression Report (KS1 & KS2)            | 32     |
| р.      | Full Report (KS1 & KS2)                          | 33     |
| q.      | Expected Groups Report (KS1 & KS2)               | 34     |
| r.      | 'On track' report (KS1 & KS2)                    | 35     |
| S.      | Full narrative report (KS1 & KS2)                | 36     |
| t.      | Pupil progress summary (KS1 & KS2)               | 37     |
| u.      | Early Years Progression To KS1 Report (KS1)      | 38     |
| ٧.      | Overall attainment by term (KS1 & KS2)           | 39     |
| W.      | Overall current attainment (KS1 & KS2)           | 40     |
| Х.      | Full data download (All phase)                   | 41     |
| у.      | Closing the gap report (KS1 & KS2)               | 42     |
| Ζ.      | Cohort Attainment Table (KS1 & KS2)              | 43     |
| aa.     | Audit report (All phase)                         | 44     |
| ab.     | Core report (KS1 & KS2)                          | 45     |
| ac.     | Progress cohort plotter (All phase)              | 46     |
| 10.     | Printing reports                                 | 47, 48 |

| 11. | Saving/saved reports                                       | 48     |
|-----|------------------------------------------------------------|--------|
| 12. | Early Learning Goals                                       | 49     |
| 13. | Creating a new user                                        | 50     |
| 14. | Support materials                                          | 51     |
| 15. | Submission of Early Learning Goals to your Local Authority | 52     |
| 16. | Submission of Phonics                                      | 53     |
| 17. | Submission of KS1                                          | 54     |
| 18. | Interventions                                              | 55, 56 |
| 19. | System requirements and preferred internet browsers        | 57     |
| 20. | Contact us                                                 | 58     |
| 21. | Notes                                                      | 59     |
| 22. | Glossary                                                   | 60     |
| 23. | Ethnicity codes                                            | 61     |

Thank you for subscribing to the Lancashire Pupil Tracker. This document will guide you through the process of adding children and their attainment data to your account, as well as guiding you through the analysis reports that can subsequently be generated.

#### Lancashire Pupil Tracker Terminology

Entering - starting to demonstrate some of the features of this age band;

<u>Developing</u> - typically operating securely within this age band, although this is not necessarily consistent;

<u>Secure</u> - typical behaviour which is thoroughly embedded.

<u>Secure (Greater Depth)</u> – broadening of the Secure judgement. This judgement will not count as an additional term of progress.

#### Coming soon to your Pupil Tracker:

Here are a few of the updates that will be happening over the coming months...

- Mass custom edit/entry of Interventions
- Nursery years not tethered to academic year
- Indicators added to Tracker

## Access to the site

This is the Pupil Tracker Login page. This page can be accessed by entering the following url: www.lancashire.gov.uk/pupiltracker or by searching for the website using a search engine such as Google or Bing and typing the words

The username and password will be issued to the user in two separate emails shortly after the Tracker has been ordered.

'Lancashire Pupil Tracker'.

| County<br>Council        | your Lancashii |
|--------------------------|----------------|
| upilfr@cker<br>contactUs | pupiltracker   |
| Order                    |                |

Your password will be generated by the Cerberus password system, which will allow you to keep control of your own password electronically when either updating or resetting.

It is important to remember that sensitive pupil level information is held on this system. You should not share your password to this site with any third party.

#### Security code screen

An extra level of security is built into the login process. When you login to the website for the very first time you will be presented with a five digit security code. You must take a record of this code, because you will be asked for it every time you enter the website.

| County<br>Council      |                                                                                                    |                                                                                                    | your                                                                                                    | Lancashir                                                                                               |
|------------------------|----------------------------------------------------------------------------------------------------|----------------------------------------------------------------------------------------------------|----------------------------------------------------------------------------------------------------|----------------------------------------------------------------------------------------------------|
| me Jobs Health and soc | ial care Waste                                                                                             | Emergencies and crime More.                                                                                                    | 1                                                                                                    | Search enter search term here                                                                           |
| Contact Us             | Welcome to the<br>will help you pro<br>Please make a<br>You will need th<br><b>PRS33</b><br>Please use the | Lancashire County Council Early V<br>duce detailed analysis to show to C<br>note of your security code below and<br>is in addition to your usemame and<br>form below to enter the fourth and fit | ars Pupil Tracker. This system<br>fated, Parents and Colleague<br>( keep it secure.<br>password to access all arear<br>th digits of your security code. | n will help you track children throughout their Early Yean<br>s.<br>• of the Early Years Tracking site. |
|                        | fourth digit                                                                                               |                                                                                                    |                                                                                                    | 3 💌                                                                                                    |
|                        | fifth digit                                                                                                |                                                                                                    | 1                                                                                                    | 3 👻                                                                                                    |
|                        | Submit                                                                                                    |                                                                                                    |                                                                                                    |                                                                                                    |

If you have followed the guidance above and you still cannot login please contact the Pupil Tracker Team on 01772 531555 or pst@lancashire.gov.uk

N.B. The Pupil Tracker website has been optimised for use in Google Chrome and is also fully compatible with Internet Explorer 10, IE11, Edge, Apple Safari and Mozilla Firefox.

#### Login problems

If you cannot login to the Pupil Tracker website it might be due to one of the following:

- Not subscribed. To subscribe to the Pupil Tracker website please visit the Pupil Tracker login page and select 'Order now' or telephone the Pupil Tracker helpline.
- Entering an incorrect or outdated security code on the security code screen. If you are unsure of your account security code please enquire with your Headteacher before asking the Pupil Tracker team to reset the code.
- Google Chrome (or other) has saved an old password for the Tracker. You should click on the key icon in the top right-hand corner of your browser to manage passwords.
- Selecting the Lancashire County Council staff login link while already logged in. On certain pages of the Tracker LCC staff can use a login link in the top right hand corner of the page. Pupil Tracker users do not need to select this link at any point. If you can see this link you are already logged in to the site.

It is also advisable that 'Cookies' are enabled within you Internet Browser when visiting the Pupil Tracker website.

If you have followed the guidance above and you still cannot login please contact the Pupil Tracker Team on 01772 531555 or pst@lancashire.gov.uk

| Lancashire<br>County<br>Council               | ialcare Waste Emergencies and crime Mo                                                                                          | your La               | ancashire                                   |
|-----------------------------------------------|----------------------------------------------------------------------------------------------------|-----------------------|---------------------------------------------|
| oupiltr@cker<br>Contact Us<br>Order           | Request a new password         Please log in to your account with your supplied         Username         Password         Login | usemame and password. | cker                                        |
| Bookmark page<br>About our website   Feedback |                                                                                                    |                       |                                             |
| Lancashire County Council                     | Phone: 0845 053 0000 email:enquiries@lancashire.go                                                                              | v.uk                  | Copyright © 2014, Lancashire County Council |

Please note: As part of Lancashire County Council's network security policy a user will be logged out of their account after 20 minutes of inactivity.

Version 2.5

Copyright © Lancashire County Council 2018

#### Navigating the homepage

The Pupil Tracker homepage is your gateway to this strategic analysis tool:

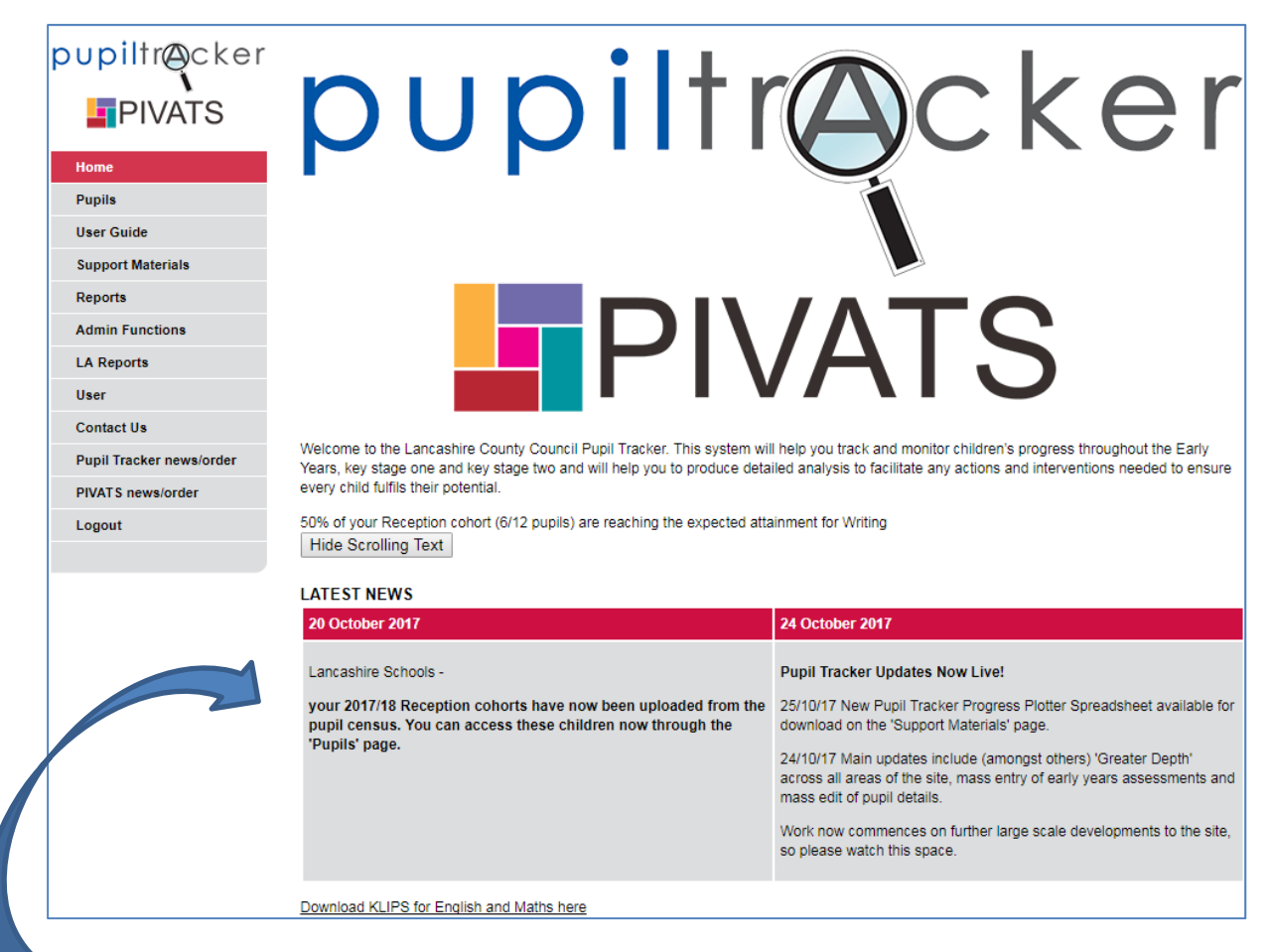

At the homepage you can access the latest Pupil Tracker News, before navigating around the website.

Options for navigating from the homepage (and all pages) run down the left hand side of the screen, starting with pupils – finishing with logout. These pages will be explored in more depth throughout the remainder of this user guide.

Lancashire KLIPS for English and maths are available for subscribing schools by clicking on the link at the foot of the homepage.

The scrolling headline of news is a feature on the homepage that calculates the percentage of your children that are reaching the expected attainment in the latest term. The scrolling headline of news can be viewed by simply accessing the homepage.

#### Search for pupils

The pupil selection list is the hub for finding children, their assessments, submissions and their interventions. To access the pupil selection list please select 'Pupils' from the left hand menu and you will be immediately directed to the page. To find your children you must select the year group that you are trying to access from the options at the top of the page:

| Surname<br>Establish                      | ment Name                           | UPN<br>88800 - LANCASH | IRE LA | Class         | ۲  | Year  | Year 2                                                 | FEE2 Only                  |                 |
|-------------------------------------------|-------------------------------------|------------------------|--------|---------------|----|-------|--------------------------------------------------------|----------------------------|-----------------|
| Search<br>Pupil                           | Search Search and<br>Pupil Selectio |                        |        |               |    |       | Birth<br>Nursery 1<br>Nursery 2<br>Reception<br>Year 1 |                            |                 |
| Name                                      |                                     | Gende                  | ar 🛛   | Date of Birth | As | sessm | Year 2                                                 | Archive                    |                 |
| Please be aware –<br>is a space before of | if there<br>or after a              | Female                 |        | 16/08/2011    |    |       | Year 3<br>Year 4<br>Year 5                             | You can<br>search on n     | only<br>ame or  |
| name or UPN it will<br>blank search resul | l return a<br>t even if             | Male                   |        | 22/09/2010    |    |       | Year 6<br>Year 7+<br>All PIVATS                        | UPN if you<br>selected the | have<br>child's |
| the child is on the                       | atabase                             |                        |        |               |    |       |                                                        | concot curre               | in year         |

Once you have selected the year group you can now make your search (if you wish to search for an individual child you can enter their surname, UPN and/or class, but none of these are mandatory). Once you have selected your options you must click on 'Search and Save selection' – this option allows you to navigate away from the page, but when you return it will still display the same list that you have just created. Alternatively you can just select 'Search' for a one-time-only list. So if you have just entered data for a year 3 child, but then gone on to save a search for your year 4 children – remember your year 3's have not been deleted, you will just have to search again. Duplicate pupile

|                            |                                   |                        | Duplicate pu  | plis                                |                                              |                           |
|----------------------------|-----------------------------------|------------------------|---------------|-------------------------------------|----------------------------------------------|---------------------------|
|                            | Surname                           | UPN                    | Class         | ▼ Year Year 6                       | FEE2 Only                                    |                           |
|                            | Establishment Name 8              | 8800 - LANCASHIRE LA   |               | •                                   |                                              |                           |
|                            | Search Search and                 | d Save selection Clear |               |                                     |                                              |                           |
|                            | Pupil Selection                   | on List                |               |                                     |                                              |                           |
|                            | Name                              | Gender                 | Date of Birth | Assessments                         | Archive                                      |                           |
|                            | HANNAH HARRIER                    | Female                 | 24/08/2007    |                                     |                                              |                           |
|                            | HOLLY HEDGEHOG                    | Female                 | 18/09/2006    |                                     |                                              |                           |
|                            | HECTOR HUCKLEBERR                 | Male Male              | 19/12/2006    |                                     | This icon indicates                          | s that the                |
| Assessm                    | nent List                         |                        |               |                                     | relevant child                               | has a                     |
| Pupil Name HAN             | NNAH HARRIER                      |                        |               |                                     | duplicate asses                              | sment                     |
| This pupil has             | s the following duplicate assessm | ents:                  |               | 9                                   |                                              |                           |
| <ul> <li>2x as:</li> </ul> | sessments for Spring 2 - Year 2   |                        | If you        | u click on the ch                   | nild with duplicates                         | book icon                 |
|                            | Version 2.5                       |                        | will th       | en give you a p<br>ssments, as illu | inpoint location of the strated in the image | he duplica<br>e to the le |

Copyright © Lancashire County Council 2018

## Add pupils

This page allows you to add pupils to your account and thus your pupil selection list. It is extremely important to enter each pupil's Unique Pupil Number (UPN) correctly, because once this is entered it is locked and cannot be changed. If you belong to a private nursery please contact the Early Years Tracker team and we will provide you with unique in-house UPNs for use within the Tracker.

| Add Pupil Details         |                                                                                                    |                                                    |
|---------------------------|----------------------------------------------------------------------------------------------------|----------------------------------------------------|
| Establishment Name        | 88800 - LANCASHIRE LA                                                                                                    | T                                                  |
| Unique Pupil Number       |                                                                                                    |                                                    |
| Surname                   |                                                                                                    |                                                    |
| Forename                  |                                                                                                    |                                                    |
| Date of Birth             | (dd/mm/yyyy)                                                                                                    |                                                    |
| Class                     |                                                                                                    |                                                    |
| Year Override             | No override 🔻                                                                                                    |                                                    |
| Gender                    | T                                                                                                    |                                                    |
| Postcode                  | eg:                                                                                                    | AB12 3CD or PR1 2JE                                |
| Ethnicity                 | <b></b>                                                                                                    |                                                    |
| Gifted & Talented         | □ Notes                                                                                                    |                                                    |
| Special Educational Needs | No V Note                                                                                                    | 25                                                 |
| Options                   | <ul> <li>English as an Additional Language</li> <li>Free School Meals</li> <li>Ever6</li> <li>PIVATS</li> <li>Disadvantaged</li> <li>Pupil Premium</li> <li>FEE2</li> </ul> |                                                    |
| Custom (Optional)         | Custom 1<br>Custom 2<br>Custom 3<br>Custom 4<br>Custom 5                                                                                                    | To create a UPN for a                              |
| Notes                     | Custom 6                                                                                                    | following guidance page<br>of the DfE website:     |
| Save                      | <u>Cancel</u>                                                                                                    | https://www.gov.uk/gove<br>ment/publications/uniqu |

#### Add pupils continued...

You can enter as much contextual data for your children as the Tracker will allow, however, a child will not feature within a report filtered on (e.g) Free School Meals if the child's Free School Meals status has not been entered. Certain fields such as UPN are mandatory when adding a pupil. If you have not entered information into a mandatory field a red error message will be displayed at the top of the page when you click save and the record will not have been stored.

You can also use this page to update a pupil's details if they change or if they were previously unknown.

To save changes on this page just click on the 'save' button at the foot of the page.

N.B. (If your school is in Lancashire) each year your account will be automatically populated with your new reception cohort from your school census. This large pupil upload will only take place once a year – please note some children will not feature on the Autumn census, so will have to be added by the user, either on the 'Add pupils' page or using the 'Pupil upload' feature.

#### Additional contextual fields

| Options           | <ul> <li>English as an Additional Language</li> <li>Free School Meals</li> <li>Ever6</li> <li>PIVAT S</li> <li>Disadvantaged</li> <li>Pupil Premium</li> <li>FEE2</li> </ul> |
|-------------------|----------------------------------------------------------------------------------------------------|
| Custom (Optional) | Custom 1<br>Custom 2<br>Custom 3<br>Custom 4<br>Custom 5<br>Custom 6                                                                                                    |
| Notes             |                                                                                                    |
| Archive Pupil?    |                                                                                                    |
| Save              | Cancel                                                                                                    |

There are a comprehensive set of contextual options to record your pupils against and there are also six custom fields. To rename any of the six custom fields please contact the Pupil Tracker team.

#### MIDDLE MIDDLE MIDDLE MIDDLE Name Fee It Pupil 5 > 5 Disad 5 5 5 Custom Custom Custom To begin please search for a cohort of children by year group, class, UPN and/or name. 5 Custom 5 Custom 5 Custom 5 PIVATS Ever6 > 5 5 Free School Meals > 5 ۶ English as an Additional Gifted & Talented Year Year 2 norial access each individual's record separately. å Ŷ Ŷ ۶ Mixed White and Black Caribbean . ٠ Mixed White and Black African Class Mixed White and Asiar Surmame Middle UPN Establishment Name 88800 - LANCASHIRE LA Cancel Other . Class 10 V Class 12 • Class 11 V Class 9 ۲ • Female • Female Male Male <u>Save</u> Surname Middle Pupil List Search DDLE MIDDLE MIDDLE DDLE pupiltr@cker PIVATS Mass Entry Early Y Pupil Tracker news/ PIVATS news/order Aass Entry Key Admin Function Support Mat LA Reports Contact Us User Guide KS1 Sub Add Pu Edit Mu Reports Logout User Home

## Edit multiple pupils

Version 2.5

This page allows a user to edit the contextual details of multiple children in one sitting – without having to

Once the search has returned your chosen results you can enter all of the cohort's contextual details using the tick boxes to the right, before clicking 'save'

#### Add assessments

This page explains how to add individual assessments. To find out how to 'Mass Enter' please visit the following section.

Once a pupil has been added to your account you can then start to add assessments for that pupil. From the 'Pupil Selection List' or 'Assessment List' pages you can select the Add assessment icon (which looks like a plus sign), this will redirect you to the page below, having pre-populated the pupil name and assessment date (the assessment date can be changed):

|                   |                                        | 0           | ,                    |             | Alexandra a                |                                |                         |                                                                                    |
|-------------------|----------------------------------------|-------------|----------------------|-------------|----------------------------|--------------------------------|-------------------------|------------------------------------------------------------------------------------|
|                   | Pupil                                  | TIMLOVEJOY  |                      |             | Date of Assessment         | 01/10/201                      | 7 (dd/mm/yyyy)          |                                                                                    |
| Buella            | Date of Assessment                     | 18/10/2015  |                      |             | Term                       | Autumn                         | •                       |                                                                                    |
| Pupils            |                                        |             | um/19991)            |             | Year                       | Year 4                         | •                       |                                                                                    |
| User Guide        | Term                                   | Summer 2 🗸  |                      |             | Class                      |                                | •                       |                                                                                    |
| Support Materials | Year                                   | Reception 🗸 |                      |             | Comments                   |                                |                         |                                                                                    |
| Reports           | Class                                  |             |                      |             |                            |                                |                         |                                                                                    |
| Admin Functions   |                                        |             |                      |             | Subject                    |                                | Currently working at    | Current indoement                                                                  |
| LA Reports        | Commenta                               |             | ~                    |             |                            |                                | · ·                     | Secure (Greater Depth) •                                                           |
| User              |                                        |             | ~                    |             | Reading                    |                                | Year 4 *                | Secure (Greater Depth) •                                                           |
| Contact Us        |                                        |             |                      |             | Writing                    |                                | Year 4 *                | Secure (Greater Depth) *                                                           |
| Order             | Subject                                |             | Currently working at | Current Jud | Meths                      |                                | Year 4                  | Secure (Greater Depth) •                                                           |
| Logout            |                                        |             |                      |             | Science                    |                                | Year 4 •                | Secure (Greater Depth) •                                                           |
|                   | Prime Areas                            |             |                      |             | Subject                    |                                | Year 4                  | Secure (Greater Depth) *                                                           |
|                   | Listening and attention                |             | 30-50 Months 🗸       | Developi    | RE                         |                                | Year 4 +                | Secure (Greater Depth) •                                                           |
|                   | Understanding                          |             | 30-50 Months 🗸       | Developi    | Computing                  |                                | Year 4 *                | Secure (Greater Depth) *                                                           |
|                   | Speaking                               |             | 30-50 Months 🗸       | Developi    | Geography                  |                                | Year 4 •                | Secure (Greater Depth) *                                                           |
|                   | Communication and Language overall     |             | 30-50 Months         | Developi    | History                    |                                | Year 4 •                | Secure (Greater Depth) •                                                           |
|                   | Lindes and handline                    |             |                      | Developi    | Languages                  |                                | Year 4                  | Secure (Greater Depth) *                                                           |
|                   |                                        |             | 30-50 Months V       | Developi    | Design & Technology        |                                | Year 4 *                | Secure *                                                                           |
|                   | Health and self-care                   |             | 30-50 Months V       | Developi    | Art & Design               |                                | Year 4 *                | Secure •                                                                           |
|                   | Physical Development overall           |             | 30-50 Months 🗸       | Developi    | Music<br>Review Education  |                                | Year 4 +                | Secure •                                                                           |
|                   | Belf-confidence and self-awareness     |             | 30-50 Months 🗸       | Developi    | OP5                        |                                | Vear 4                  | Secure (Greater Denth) •                                                           |
|                   | Managing feelings and behaviour        |             | 30-50 Months 🗸       | Develo      | Save                       | Cancel                         | Devete                  |                                                                                    |
|                   | Making relationships                   |             | 30-50 Months 🗸       | Develo      | Rune                       | Pupi                           | TYRON LANNISTER         |                                                                                    |
|                   | Personal, Social & Emotional Developme | nt overall  | 30-50 Months 🗸       | Develo      | Pupils<br>User Galde       | Date of Assessment<br>Term     | 16/10/2015 (dismm)/yyy/ |                                                                                    |
|                   | Specific areas                         |             |                      |             | Support Materials          | Yoar                           | Year 1 🗸                |                                                                                    |
|                   | Reading                                |             | 30-50 Months 🗸       | Develo      | Reports<br>Admin Functions | Class                          | Class 6 V               |                                                                                    |
|                   | Witting                                |             | 30-50 Months 🗸       | Develo      | LA Reports                 | connens                        | T I                     | 0                                                                                  |
|                   | Literacy overall                       |             | 30-50 Months 🗸       | Develo      | Contact Us<br>Order        | Subject                        | Currently:<br>Year 1    | working at Carrent judgement                                                       |
|                   | Numbers                                |             | 30-50 Months 🗸       | Develo      | Logout                     | Reading                        | Year 1                  | V Secure V                                                                         |
|                   | Shape, space and measure               |             | 30-50 Months 🗸       | Dev elo     |                            | Matha                          | Your 1<br>Beyond        |                                                                                    |
|                   | Maths overall                          |             | 30-50 Months 🗸       | Develo      |                            | Science<br>Subject             | Year 1<br>Current w     | Secure     viting at     Ourrout padgement                                         |
|                   | People and communities                 |             | 30-50 Months 🗸       | Dev elo     |                            | æ                              | Year 1                  | ✓ Secure ✓                                                                         |
|                   | The world                              |             | 30-50 Months 🗸       | Develo      |                            | Computing<br>Coography         | Year 1<br>Year 2        | ✓ Secure ✓     ✓     ✓     ✓     ✓     ✓     ✓     ✓     ✓     ✓     ✓     ✓     ✓ |
|                   | Technology                             |             | 30-50 Months 🗸       | Develo      |                            | History                        | Year 1                  | V Secure V                                                                         |
|                   | Understanding the World overall        |             | 30-50 Months 🗸       | Develo      |                            | Languages<br>Design 8. Technol | Class                   | to motion lb :                                                                     |
|                   | Exploring & using media & materials    |             | 30-50 Months 🗸       | Develo      |                            | Art & Design<br>Maric          | Class au                | itomatically                                                                       |
|                   | Being Imaginative                      |             | 30-50 Months 🗸       | Develo      |                            | Physical Educatio              | populates               | from the pu                                                                        |
|                   | Expressive Arts and Design overall     |             | 30-50 Months 🗸       | Develo      |                            | 285                            |                         |                                                                                    |
|                   | 870                                    | Canad       | Balata               |             |                            |                                | detai                   | is page.                                                                           |

A user will also be able to record a comment up to 100 characters long at the top of a new assessment. If there are any errors within the assessment (such as the date being in the incorrect format) you will receive a red error message at the top of the page upon clicking save and the assessment will not be stored.

Using the 'Pre Yr1 Ent' will automatically lock the 'Current judgement' box as it should be blank for these.

**Cloning assessments** - you can 'clone' a child's latest assessment, hopefully saving a lot of time. The cloning process will create a brand new assessment, but will automatically copy across the child's judgements from their previous assessment, ready for you to edit where necessary. Please note – the system will create a new assessment from the last assessment added, not the last assessment date. The system cannot work out the Term automatically for you – this must be altered by the user.

#### Add assessments continued...

Tip: Use the dropdown lists at the top of each column to flood fill an age band and/or stage.

Fill in as many or as few of the progress measures for each strand/subject as you like (any blank fields can be updated at a later date). Once you have completed all of the fields required just select the 'save' button.

All saved assessments will then be added to the pupil's assessment list, which can be accessed through the 'Pupils' page.

To edit an assessment is easy. Just click on the icon next to the chosen assessment in the child's assessment list and you will be able to edit an assessment in exactly the same way as adding a new one.

Deleting an assessment. PLEASE BE AWARE ONCE YOU DELETE AN ASSESSMENT IT IS GONE FOR GOOD AND THE PUPIL TRACKER TEAM CANNOT RETRIEVE IT FOR YOU. To delete an assessment is easy, just click on the 'Edit Assessment' button of a saved assessment from the assessment list and select the 'Delete' button at the foot of the page. You will then receive a confirmation message that you will have to click ok on to confirm your deletion. You can also click 'Delete' on the assessment you want to remove on the 'Assessment List'.

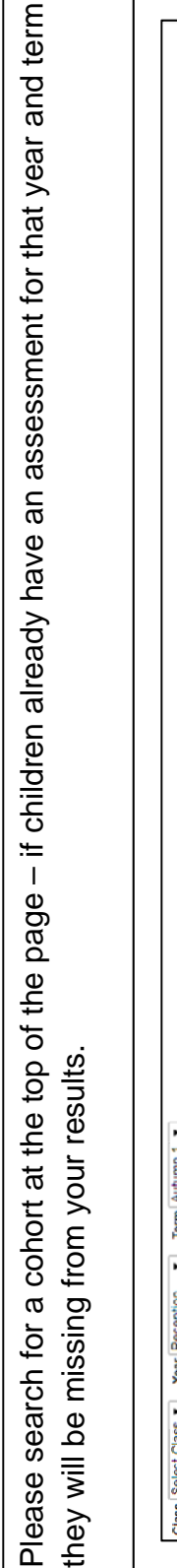

| Class Select Class  Year Reception  Term                                       | Autumn 1 🔹 |                                |                               |                              |                                 |
|--------------------------------------------------------------------------------|------------|--------------------------------|-------------------------------|------------------------------|---------------------------------|
| Establishment Name 88800 - LANCASHIRE LA                                       | Þ          |                                |                               |                              |                                 |
| Search                                                                         |            |                                |                               |                              |                                 |
| Mass Entry List                                                                |            |                                |                               |                              |                                 |
| Show All Next                                                                  |            |                                |                               |                              |                                 |
| Subject<br>(AutoFill will update all pages of pupils not just currently ones.) | displayed  | Q00000001056<br>HECTOR<br>HIGH | Q00000001050<br>HENRY<br>HIGH | Q0000001033<br>HOLLY<br>HIGH | C00000001063<br>HORATIO<br>HIGH |
| Prime Areas                                                                    |            |                                |                               |                              |                                 |
| Listening and attention                                                        | ľ          |                                | F                             | •                            | •                               |
| Understanding                                                                  | •          |                                | F                             | •                            | •                               |
| Speaking                                                                       | •          |                                | •                             | •                            | •                               |
| Communication and Language overall                                             | •          |                                | •                             | •                            | •                               |
| Moving and handling                                                            | •          |                                | •                             | •                            | •                               |
| Health and self-care                                                           | •          |                                | •                             | •                            | •                               |
| Physical Development overall                                                   | •          |                                | •                             | •                            | •                               |
| Self-confidence and self-awareness                                             | •          |                                | •                             | •                            | •                               |
| Managing feelings and behaviour                                                | •          |                                | •                             | •                            | •                               |
| Making relationships                                                           | •          |                                | •                             | •                            | •                               |
| Personal. Social & Emotional Development overall                               | •          |                                | •                             | •                            | •                               |
| Specific areas                                                                 | -          |                                |                               |                              |                                 |
| Reading                                                                        | •          | -                              | •                             | •                            | •                               |
| Writing                                                                        | •          |                                | •                             | •                            | •                               |
| Literacy overall                                                               | •          |                                | •                             | •                            | •                               |
| Numbers                                                                        | •          | •                              | •                             | •                            | •                               |
| Shape, space and n'easure                                                      | •          |                                | •                             | •                            | •                               |
| Maths overall                                                                  | •          |                                | •                             | •                            | •                               |
| People and communities                                                         | •          |                                | •                             | •                            | •                               |
| The world                                                                      | •          |                                | •                             | •                            | •                               |
| Teshnology                                                                     | •          | •                              | •                             | •                            | •                               |
| Understanding the World overall                                                | •          |                                | •                             | •                            | •                               |
| Exploring & using media & materials                                            | •          |                                | •                             | •                            | •                               |
| Being imaginative                                                              | •          |                                | •                             | •                            | •                               |
| Expressive Arts and Design overall                                             | •          | -                              | •                             | •                            | •                               |
|                                                                                |            |                                | a Accocamante                 |                              |                                 |

#### Mass entry of <u>early years</u> assessments

To flood fill a row with a judgement please use the boxes to the left – then make any tweaks to individuals on the by clicking 'Show All'. To return to four per page please click 'Paginate'. Once you are happy simply click 'create right. You can work through your children four at a time by clicking 'Next' or you can show all children on screen assessments' to add these assessments. Once added – any edits should be made individually.

#### Mass entry of key stage 1 or 2 assessments

This is a time saving method for adding assessments. This method allows a mass entry of assessments by year.

To access Mass Entry select 'Pupils' from the left tool bar and the new 'Mass Entry' option should show below it in dark grey. Click here to access.

| PUPIItr@cker                             | Class Select Cl<br>Establishment N<br>Search<br>Mass Ent | ass V Year Year 5<br>ame 88800 - LANCASH | ▼ Term Summe<br>IIRE LA     | er V                      |                             |                         |
|------------------------------------------|----------------------------------------------------------|------------------------------------------|-----------------------------|---------------------------|-----------------------------|-------------------------|
| Add Pupils<br>Edit Multiple Pupils       | Name                                                     | Reading<br>Year 5 Secur V                | Writing<br>Year 5 - Secun ▼ | Maths<br>Year 5 - Secun V | Science<br>Year 6 - Secun V | RE<br>Year 5 - Securi V |
| Phonics submission                       | HIGH HECTOR                                              | Year 5 - Secun 🔻                         | Year 5 - Secun 🔻            | Year 5 - Secun 🔻          | Year 6 - Securi 🔻           | Year 5 - Secun 🔻        |
| Submit Early Learning<br>Goals           | HIGH HENRY                                               | Year 5 - Secun 🔻                         | Year 5 - Secun 🔻            | Year 5 - Secur 🔻          | Year 6 - Secur 🔻            | Year 5 - Secun 🔻        |
| Interventions                            | HIGH HOLLY                                               | Year 5 - Securi V                        | Year 5 - Securi V           | Year 5 - Secun 🔻          | Year 6 - Securi V           | Year 5 - Securi 🔻       |
| Mass Entry Key Stage                     | HIGH<br>HORATIO                                          | Year 5 - Secun 🔻                         | Year 5 - Secun V            | Year 5 - Secur V          | Year 6 - Secur V            | Year 5 - Secun V        |
| Mass Entry Early Years<br>KS1 Submission | LOW<br>LAURENCE                                          | Year 5 - Secun 🔻                         | Year 5 - Secun 🔻            | Year 5 - Secur 🔻          | Year 6 - Secur 🔻            | Year 5 - Secur 🔻        |

Select the year group of the children that you want to add assessments for and a list of the pupils will be generated. It will automatically populate the assessments based on what is expected for that year and term. For example if you select Year 3 and Spring it will automatically put the children to 'Year 3 – Developing'.

From here you can change any individual pupils you require or you can use the drop down at the top of the column to change all of the pupils if they are above or below what is expected.

| Home Mass Entry List                                                                                                    |       |
|----------------------------------------------------------------------------------------------------|-------|
| Add Pupils Name Dearling Mriting Mathe Science D                                                                                                    | DE    |
| Edit Multiple Pupils Year 5 - Securi V Year 5 - Securi V Year 5 - Securi V Year 5 - Securi V                                                                                                    | · · · |
| Phonics submission HIGH HECTOR Year 5 - Secur V Year 1 - Entering Year 1 - Developing                                                                                                    | ۲     |
| Submit Early Learning HIGH HENRY Year 5 - Secur V Year 1 - Secure Un Vear 6 - Securi V                                                                                                    | •     |
| HIGH HOLLY Year 5 - Secur V Year 2 - Entering Ur V Year 6 - Secur V                                                                                                    | •     |
| Mass Entry Key Stage         HIGH         Year 5 - Secur.▼         Year 2 - Developing         Un ▼         Year 6 - Secur.▼           Mass Entry Key Stage         HORATIO         Year 5 - Secure         Year 2 - Secure         Year 2 - Secure         Year 6 - Secure | •     |
| Mass Entry Early Years                                                                                                    | •     |
| KS1 Submission LAURENCE Year 3 - Developing                                                                                                    |       |

Once all of the assessments have been added as required click the create assessments button and all of the assessments will be saved and added to the pupils' assessment lists.

#### Pupil selection list / archive pupils

Once a number of pupils and assessments have been added to your account, your **pupil selection list** will start to look like this:

| pupiltr@cker                            | Surname Low<br>Establishment Name<br>Search Search ar<br>Pupil Selecti | UP1<br>88800 - LANC<br>nd Save select<br>on List | ASHIRE LA     | Class       | ▼ Year Year 1 ▼ ■   | FEE2 Only   |
|-----------------------------------------|------------------------------------------------------------------------|--------------------------------------------------|---------------|-------------|---------------------|-------------|
| Home                                    |                                                                        |                                                  |               |             |                     |             |
| Pupils                                  | Name                                                                   | Gender                                           | Date of Birth | Assessments | Learning Goals      | Archive     |
| Add Pupils                              | LAURENCE LOW                                                           | Male                                             | 09/02/2012    |             | View Learning Goals |             |
| Edit Multiple Pupils Phonics submission | LEXILOW                                                                | Female                                           | 14/08/2012    |             | View Learning Goals |             |
| Submit Early Learning<br>Goals          | LUIGI LOW                                                              | Male                                             | 25/01/2012    |             | View Learning Goals |             |
| Interventions<br>Mass Entry Key Stage   | LUKE LOW                                                               | Male                                             | 06/01/2012    |             | View Learning Goals |             |
| Mass Entry Early Years                  |                                                                        |                                                  |               |             |                     | Archive now |

#### Archiving children

If you wish to remove children (who have left your school/setting) from your account you can do so by 'Archiving' a child. From the pupil selection list click the selection box to the right of your chosen pupil under the heading 'Archive'. You can tick as many or as few children at a time as you wish. Once you have selected your child(ren) just click the 'Archive Now' button at the bottom of the column. Please be aware that once archived only a member of the pupil tracker team can retrieve these children for you.

**The 'next pupil' button(s).** When you have searched on the 'pupils' page and saved your selection you can click on a child's assessments as normal, however, every time you save an assessment the next page will have the names of the children directly before and after the current child (in the saved selection), as illustrated below:

| <b>pupil</b> tr@cker     | Assessment List                                              |
|--------------------------|--------------------------------------------------------------|
|                          | Pupil Name SELENA GOMEZ                                      |
| PIVAIS                   | The pupil has no assessments for PT/ATS.                     |
| Home                     |                                                              |
| Pupils                   |                                                              |
| User Guide               | The pupil has no assessments for Early Years.                |
| Support Materials        | C Add assessment                                             |
| Reports                  |                                                              |
| Admin Functions          | The pupil has no assessments for Key Stage 1.                |
| LA Reports               | CO Add assessment                                            |
| User                     |                                                              |
| Contact Us               | The pupil has no assessments for Key Stage 2.                |
| Pupil Tracker newslorder |                                                              |
| PIVAT S news/order       | Cione Latest Assessment Cancel «« MEGAN FOX ARIANA GRANDE »» |
| Logout                   |                                                              |

By

clicking on one of these names it will direct you immediately to that child's assessments.

## **Upload pupils**

If you are external to Lancashire or if you are an independent school and you would like to populate your account with a batch of pupils without having to enter each one manually, you can do so by downloading the pupil upload template from the support materials page on the website or by emailing the Pupil Tracker team with your request. This template can then be populated with your pupil data by copy & pasting from a Management Information System. When your pupil information has been added, the template must be saved as a .csv file. Now that your template has been populated and saved it will need to be uploaded to the website.

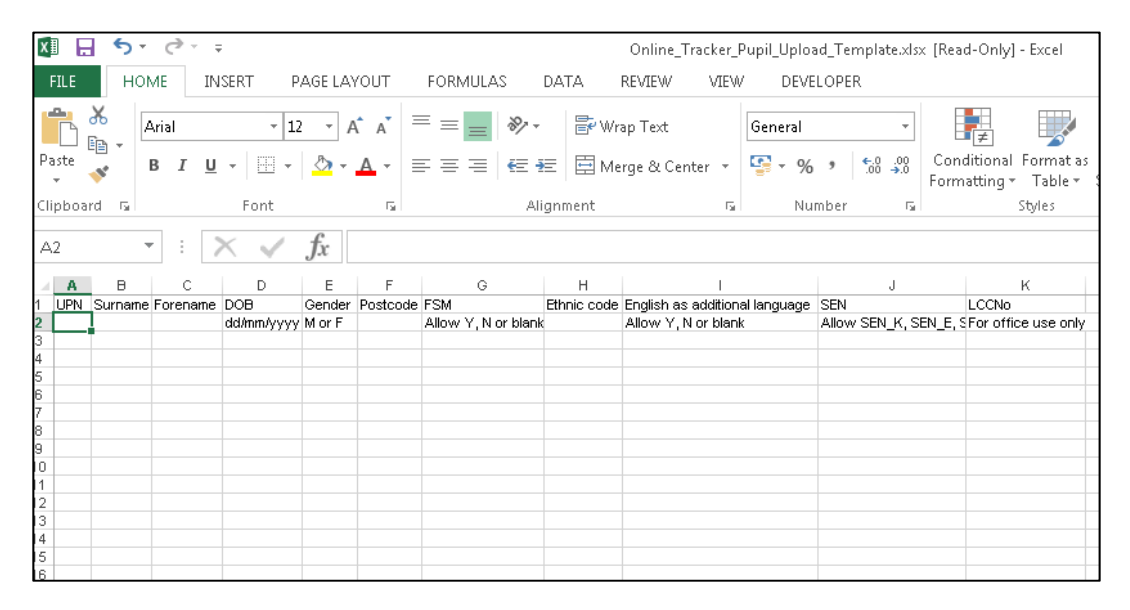

To upload your pupils you should contact the Pupil Tracker Team by email or telephone so that we can arrange for secure transfer of the children.

Email: pst@lancashire.gov.uk

Telephone: 01772 531555

#### **Download pupils**

As a way of finding out which class and contextual groups your children are assigned to you can request a pupil download by contacting the Pupil Tracker Team.

#### **Reports: General report features and queries**

- <u>Group report denominators</u> All group reports use children with relevant assessments as the denominator. The denominator is not set by total children, children have to have an assessment (in the relevant time period/term) to be added to the denominator or they will be excluded from the report.
- <u>Report Parameters</u> Group report parameters all feature a fairly standard layout:

| << Reports Menu                         |                       |                   |               |
|-----------------------------------------|-----------------------|-------------------|---------------|
| Run for a particular school?            | 8880 LANCASHIRE LA    |                   |               |
| Aspects                                 | Reading               |                   |               |
| Current Year                            | Birth •               |                   |               |
| Class                                   | All classes 🔻         |                   |               |
| Term Of Birth                           | All                   |                   |               |
| Special Educational Needs               | All                   |                   |               |
| Gifted & Talented                       | ⊖Yes ⊖No ®All         | Free School Meals | ⊖Yes ⊖No ®All |
| Ever 6                                  | 🔾 Yes 🔷 No 💿 All      | Pupil Premium     | ⊖Yes ⊖No ®All |
| Custom 1                                | ⊖Yes ⊖No ®All         | Custom 2          | ⊖Yes ⊖No ®All |
| Custom 3                                | ⊖Yes ⊖No ®All         | Custom 4          | ⊖Yes ⊖No ®All |
| Custom 5                                | 🔾 Yes 🔷 No 💿 All      | Custom 6          | ⊖Yes ⊖No ®All |
| English as an Additional Language (EAL) | ⊖Yes ⊖No ®All         | Disadvantaged     | ⊖Yes ⊖No ®All |
| Gender                                  | 🔾 Male 🔷 Female 🔍 All | FEE2              | ⊖Yes ⊖No ®All |
| Ethnicity                               | All                   |                   |               |
|                                         |                       |                   |               |
| Run                                     |                       |                   |               |

The majority of group reports on the system give a user the facility to filter by any of the contextual options selected for your pupils.

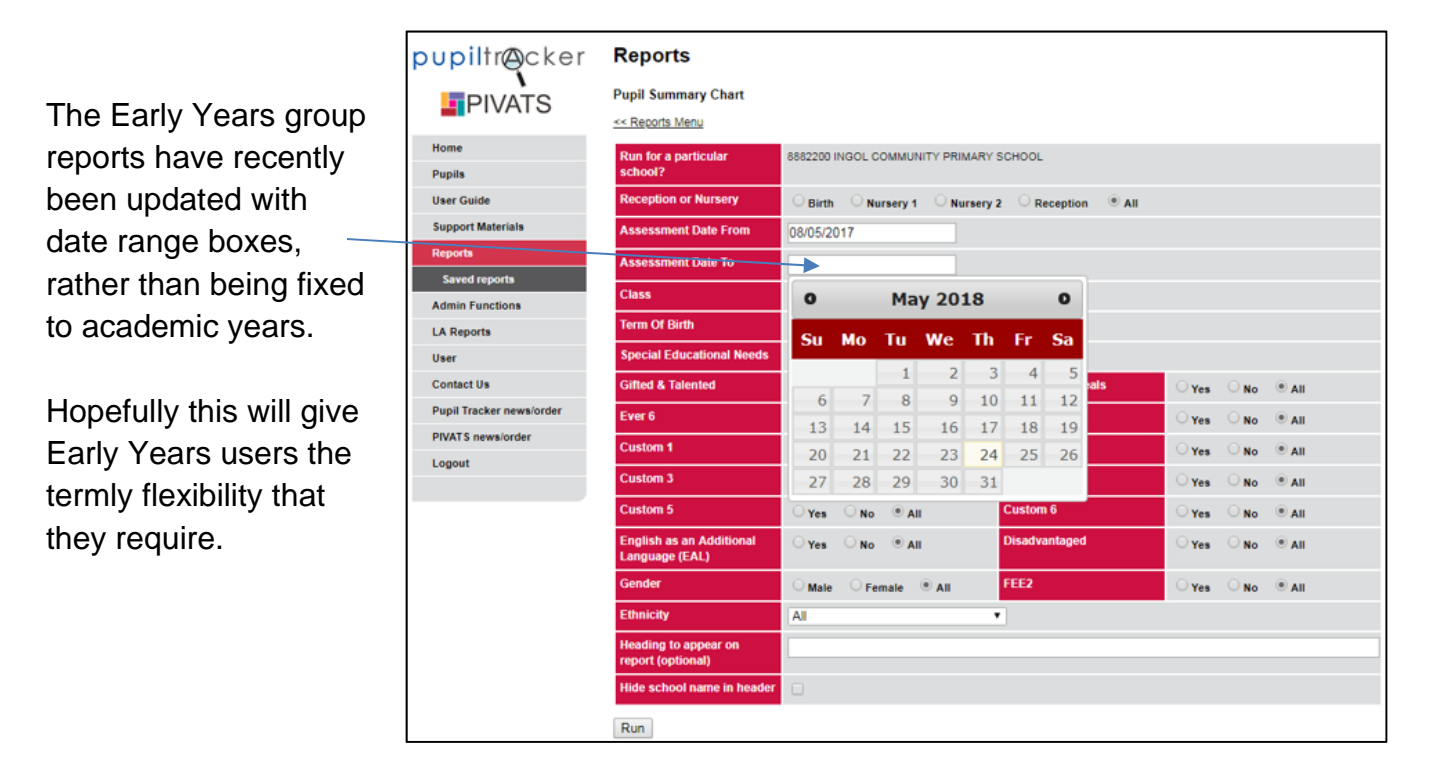

## **Reports: Pupil Summary Chart (Early Years)**

This report can be generated by selecting 'Reports' from the left-hand menu, followed by 'Pupil Summary Report' from the reports list. There are a number of contextual filters that can be selected prior to running your report including 'Free School Meals', 'SEN' and Academic Year. Once you have chosen the contextual filters that you would like to apply you can add an optional report heading and then you should select 'Run':

| pupiltr@cker             | Reports                                    |                           |         |          |          |          |          |          |              |                           |       |        |     |
|--------------------------|--------------------------------------------|---------------------------|---------|----------|----------|----------|----------|----------|--------------|---------------------------|-------|--------|-----|
| PIVATS                   | Pupil Summary Chart<br><< Reports Menu     |                           |         |          |          |          |          |          |              |                           |       |        |     |
| Home                     | Run for a particular school?               | 8882200                   | INGOL C | OMMU     | NITY PRI | MARY S   | CHOOL    |          |              |                           |       |        |     |
| User Guide               | Reception or Nursery                       | OBirth                    |         | ursery 1 |          | rsery 2  | 0 R      | eception | n 🔍 All      |                           |       |        |     |
| Support Materials        | Assessment Date From                       | 08/05/2                   | 017     |          |          |          |          |          |              |                           |       |        |     |
| Reports                  | Assessment Date To                         |                           |         |          |          |          |          |          |              |                           |       |        |     |
| Saved reports            | Class                                      | 0                         |         | Ma       | v 20     | 18       |          | 0        |              |                           |       |        |     |
| Admin Functions          | Term Of Birth                              | -                         |         |          | , 20     |          |          | -        |              |                           |       |        |     |
| User                     | Special Educational Needs                  | Su                        | Мо      | Tu       | We       | Th       | Fr       | Sa       |              |                           |       |        |     |
| Contact Us               | Gifted & Talented                          |                           |         | 1        | 2        | 3        | 4        | 5        | als          | O Yes                     | O No  | . All  |     |
| Pupil Tracker news/order | Ever 6                                     | 6                         | 7       | 8        | 9        | 10       | 11       | 12       |              | O Yes                     | O No  | • AII  |     |
| PIVATS news/order        | Custom 1                                   | 13                        | 14      | 15       | 16       | 17       | 18       | 19       |              | O Vez                     | O No. | () All |     |
| Logout                   | Custom 3                                   | 20                        | 21      | 22       | 23       | 24       | 25       | 26       |              | 0 108                     | ONG   | () All |     |
|                          | Custom 5                                   | 27                        | 20      | 29       |          | 51       | Custon   | 16       |              | Otes                      | ONO   | © All  |     |
|                          | English as an Additional<br>Language (EAL) | ⊖ res<br>⊖ <sub>Yes</sub> | O No    | © A      | "        |          | Disadv   | antaged  |              | ⊖ res<br>⊖ <sub>Yes</sub> | O No  | • All  |     |
|                          | Gender                                     | OMale                     | OFe     | male     | • AII    |          | FEE2     |          |              | ⊖ <sub>Yes</sub>          |       | . All  |     |
|                          | Ethnicity                                  | All                       |         |          |          | ,        |          |          |              |                           |       |        |     |
|                          | Heading to appear on report (optional)     |                           |         |          | Sch      | nool Nan | ne: 8880 | KEY SC   | HOOLS PROJEC | TS                        | _     |        | Aca |

Please note – this report will only display results from assessments at 'Entry', 'Autumn 2', 'Spring 2' and 'Summer 2'. Do not add more than one assessment for each half term or this chart will display incorrect figures over 100%.

Run

me in header

Once produced - this chart will display the percentage of your selected pupils who are working at each of the age bands per term:

| School Name: 8880 KEY SCHOOL                                                                                                    | S PROJE                                                                     | CTS                                                                                                    |                                                                   |                                                                             | Ac                                                                           | ademic yea                                                                                                    | r: 2013 - 2                                                                      | 014                                                                                  |                                                                               | Cla                                                                                                    | ss 1                                                                                                    |                                                                           |
|----------------------------------------------------------------------------------------------------|-----------------------------------------------------------------------------|----------------------------------------------------------------------------------------------------|-------------------------------------------------------------------|-----------------------------------------------------------------------------|------------------------------------------------------------------------------|----------------------------------------------------------------------------------------------------|----------------------------------------------------------------------------------|--------------------------------------------------------------------------------------|-------------------------------------------------------------------------------|----------------------------------------------------------------------------------------------------|----------------------------------------------------------------------------------------------------|---------------------------------------------------------------------------|
| Year: All                                                                                                    |                                                                             |                                                                                                    |                                                                   |                                                                             | SE                                                                           | N: Both                                                                                                    |                                                                                  | Pu                                                                                   | oil number: 6                                                                 |                                                                                                    |                                                                                                    |                                                                           |
| Prime Areas                                                                                                    | 22 - 36                                                                     | 5 months                                                                                                    |                                                                   |                                                                             | 30 - 5                                                                       | 0 months                                                                                                    |                                                                                  |                                                                                      | 40 - 60                                                                       | )+ mont                                                                                                    | hs                                                                                                    |                                                                           |
|                                                                                                    | Entry                                                                       | Autumn                                                                                                    | Spring                                                            | Summer                                                                      | Entry                                                                        | Autumn                                                                                                    | Spring                                                                           | Summer                                                                               | Entry                                                                         | Autum                                                                                                    | n Spring                                                                                                    | Summer                                                                    |
| Listening and attention                                                                                                    | 17%                                                                         | 17%                                                                                                    | 17%                                                               | 0%                                                                          | 50%                                                                          | 50%                                                                                                    | 33%                                                                              | 17%                                                                                  | 33%                                                                           | 33%                                                                                                    | 50%                                                                                                    | 83%                                                                       |
| Understanding                                                                                                    | 17%                                                                         | 17%                                                                                                    | 17%                                                               | 0%                                                                          | 50%                                                                          | 50%                                                                                                    | 33%                                                                              | 17%                                                                                  | 33%                                                                           | 33%                                                                                                    | 50%                                                                                                    | 83%                                                                       |
| Speaking                                                                                                    | 17%                                                                         | 17%                                                                                                    | 17%                                                               | 0%                                                                          | 50%                                                                          | 50%                                                                                                    | 33%                                                                              | 17%                                                                                  | 33%                                                                           | 33%                                                                                                    | 50%                                                                                                    | 83%                                                                       |
| Communication and Language<br>overall                                                                                                    | 17%                                                                         | 17%                                                                                                    | 17%                                                               | 0%                                                                          | 33%                                                                          | 33%                                                                                                    | 17%                                                                              | 17%                                                                                  | 50%                                                                           | 50%                                                                                                    | 67%                                                                                                    | 83%                                                                       |
| Moving and handling                                                                                                    | 17%                                                                         | 17%                                                                                                    | 0%                                                                | 0%                                                                          | 33%                                                                          | 33%                                                                                                    | 33%                                                                              | 33%                                                                                  | 50%                                                                           | 50%                                                                                                    | 67%                                                                                                    | 67%                                                                       |
| Health and self-care                                                                                                    | 17%                                                                         | 17%                                                                                                    | 0%                                                                | 0%                                                                          | 33%                                                                          | 33%                                                                                                    | 33%                                                                              | 33%                                                                                  | 50%                                                                           | 50%                                                                                                    | 67%                                                                                                    | 67%                                                                       |
| Physical Development overall                                                                                                    | 17%                                                                         | 17%                                                                                                    | 0%                                                                | 0%                                                                          | 33%                                                                          | 33%                                                                                                    | 33%                                                                              | 33%                                                                                  | 50%                                                                           | 50%                                                                                                    | 67%                                                                                                    | 67%                                                                       |
| Self-confidence and self-<br>awareness                                                                                                    | 17%                                                                         | 17%                                                                                                    | 17%                                                               | 0%                                                                          | 50%                                                                          | 50%                                                                                                    | 50%                                                                              | 17%                                                                                  | 33%                                                                           | 33%                                                                                                    | 33%                                                                                                    | 83%                                                                       |
| Managing feelings and behaviour                                                                                                    | 17%                                                                         | 17%                                                                                                    | 0%                                                                | 0%                                                                          | 50%                                                                          | 50%                                                                                                    | 67%                                                                              | 17%                                                                                  | 33%                                                                           | 33%                                                                                                    | 33%                                                                                                    | 83%                                                                       |
| Making relationships                                                                                                    | 17%                                                                         | 17%                                                                                                    | 0%                                                                | 0%                                                                          | 50%                                                                          | 50%                                                                                                    | 67%                                                                              | 17%                                                                                  | 33%                                                                           | 33%                                                                                                    | 33%                                                                                                    | 83%                                                                       |
| Personal, Social & Emotional<br>Development overall                                                                                                    | 17%                                                                         | 17%                                                                                                    | 0%                                                                | 0%                                                                          | 50%                                                                          | 50%                                                                                                    | 67%                                                                              | 17%                                                                                  | 33%                                                                           | 33%                                                                                                    | 33%                                                                                                    | 83%                                                                       |
|                                                                                                    |                                                                             |                                                                                                    |                                                                   |                                                                             |                                                                              |                                                                                                    |                                                                                  |                                                                                      |                                                                               |                                                                                                    |                                                                                                    |                                                                           |
| Specific Areas                                                                                                    | 22 - 36                                                                     | 6 months                                                                                                    |                                                                   |                                                                             | 30 - 5                                                                       | 0 months                                                                                                    |                                                                                  |                                                                                      | 40 - 60                                                                       | )+ mont                                                                                                    | hs                                                                                                    |                                                                           |
| Specific Areas<br>Reading                                                                                                    | <mark>22 - 36</mark><br>33%                                                 | <mark>6 months</mark><br>33%                                                                                                    | 0%                                                                | 0%                                                                          | <mark>30 - 5</mark><br>33%                                                   | 0 months<br>33%                                                                                                    | 50%                                                                              | 33%                                                                                  | <mark>40 - 60</mark><br>33%                                                   | ) <mark>+ mont</mark><br>33%                                                                                                    | hs<br>50%                                                                                                    | 67%                                                                       |
| Specific Areas<br>Reading<br>Writing                                                                                                    | <mark>22 - 30</mark><br>33%<br>33%                                          | <mark>6 months</mark><br>33%<br>33%                                                                                                    | 0%<br>17%                                                         | 0%<br>0%                                                                    | <mark>30 - 5</mark><br>33%<br>33%                                            | 0 months<br>33%<br>33%                                                                                                    | 50%<br>50%                                                                       | 33%<br>33%                                                                           | <mark>40 - 60</mark><br>33%<br>33%                                            | 0 <mark>+ mont</mark><br>33%<br>33%                                                                                                    | hs 50%<br>33%                                                                                                    | 67%<br>67%                                                                |
| Specific Areas<br>Reading<br>Writing<br>Literacy overall                                                                                                    | 22 - 36<br>33%<br>33%<br>33%                                                | 6 months<br>33%<br>33%<br>33%                                                                                                    | 0%<br>17%<br>17%                                                  | 0%<br>0%<br>0%                                                              | 30 - 50<br>33%<br>33%<br>33%                                                 | 0 months<br>33%<br>33%<br>33%                                                                                                    | 50%<br>50%<br>50%                                                                | 33%<br>33%<br>33%                                                                    | 40 - 60<br>33%<br>33%<br>33%                                                  | 0+ mont<br>33%<br>33%<br>33%                                                                                                    | hs 50%<br>33%<br>33%                                                                                                    | 67%<br>67%<br>67%                                                         |
| Specific Areas Reading Writing Literacy overall Numbers                                                                                                    | 22 - 36<br>33%<br>33%<br>33%<br>33%                                         | 6 months<br>33%<br>33%<br>33%<br>33%                                                                                                    | 0%<br>17%<br>17%<br>17%                                           | 0%<br>0%<br>0%<br>17%                                                       | 30 - 50<br>33%<br>33%<br>33%<br>33%                                          | 0 months<br>33%<br>33%<br>33%<br>33%                                                                                                    | 50%<br>50%<br>50%<br>50%                                                         | 3396<br>3396<br>3396<br>1796                                                         | 40 - 60<br>33%<br>33%<br>33%<br>33%                                           | 0+ mont<br>33%<br>33%<br>33%<br>33%                                                                                                    | hs 50%<br>33%<br>33%<br>33%                                                                                                    | 67%<br>67%<br>67%<br>67%                                                  |
| Specific Areas<br>Reading<br>Writing<br>Literacy overall<br>Numbers<br>Shape, space and measure                                                                                                    | 22 - 36<br>33%<br>33%<br>33%<br>33%<br>33%                                  | 6 months<br>33%<br>33%<br>33%<br>33%<br>33%                                                                                                    | 0%<br>17%<br>17%<br>17%                                           | 0%<br>0%<br>0%<br>17%                                                       | 30 - 50<br>33%<br>33%<br>33%<br>33%<br>33%                                   | 0 months<br>33%<br>33%<br>33%<br>33%<br>33%                                                                                                    | 50%<br>50%<br>50%<br>50%                                                         | 33%<br>33%<br>33%<br>17%<br>17%                                                      | 40 - 60<br>33%<br>33%<br>33%<br>33%<br>33%                                    | 0+ mont<br>33%<br>33%<br>33%<br>33%<br>33%                                                                                                    | hs 50%<br>33%<br>33%<br>33%<br>33%                                                                                                    | 67%<br>67%<br>67%<br>67%<br>67%                                           |
| Specific Areas Reading Writing Literacy overal Numbers Shape, space and measure Maths overal                                                                                                    | 22 - 30<br>33%<br>33%<br>33%<br>33%<br>33%                                  | 33%         33%           33%         33%           33%         33%           33%         33%           33%         33%                                                                                                    | 0%<br>17%<br>17%<br>17%<br>17%                                    | 0%<br>0%<br>0%<br>17%<br>17%<br>17%                                         | 30 - 50<br>33%<br>33%<br>33%<br>33%<br>33%                                   | Omonths           33%           33%           33%           33%           33%           33%           33%           33%           33%           33%           33%           33%           33%                                                                                                    | 50%<br>50%<br>50%<br>50%<br>50%                                                  | 3396<br>3396<br>3396<br>1796<br>1796<br>1796                                         | 40 - 60<br>33%<br>33%<br>33%<br>33%<br>33%                                    | 0+ mont<br>33%<br>33%<br>33%<br>33%<br>33%<br>33%                                                                                                    | s           50%           33%           33%           33%           33%           33%           33%           33%           33%                                                                                                    | 67%<br>67%<br>67%<br>67%<br>67%<br>67%<br>67%                             |
| Specific Areas Reading Writing Literacy overall Numbers Shape, space and measure Maths overall People and communities                                                                                                    | 22 - 36<br>33%<br>33%<br>33%<br>33%<br>33%<br>33%                           | 6 months<br>33%<br>33%<br>33%<br>33%<br>33%<br>33%<br>33%<br>33%                                                                                                    | 0%<br>17%<br>17%<br>17%<br>17%<br>17%<br>17%                      | 0%<br>0%<br>0%<br>17%<br>17%<br>17%<br>17%                                  | 30 - 50<br>33%<br>33%<br>33%<br>33%<br>33%<br>33%<br>33%                     | 0 months           33%           33%           33%           33%           33%           33%           33%           33%           33%           50%                                                                                                    | 50%<br>50%<br>50%<br>50%<br>50%<br>50%<br>33%                                    | 3396<br>3396<br>3396<br>1796<br>1796<br>1796<br>096                                  | 40 - 60<br>33%<br>33%<br>33%<br>33%<br>33%<br>33%<br>17%                      | 0+ mont<br>33%<br>33%<br>33%<br>33%<br>33%<br>33%<br>33%                                                                                                    | 50%           33%           33%           33%           33%           33%           33%           33%           33%           50%                                                                                                    | 67%<br>67%<br>67%<br>67%<br>67%<br>67%<br>83%                             |
| Specific Areas Reading Writing Literacy overall Numbers Shape, space and measure Maths overall People and communities The world                                                                                                    | 22 - 36<br>33%<br>33%<br>33%<br>33%<br>33%<br>33%<br>33%<br>33%             | 6 months           33%           33%           33%           33%           33%           33%           33%           33%           33%           33%           33%           33%           33%           33%           33%           33%           33%           33%           33%                                                                                                    | 0%<br>17%<br>17%<br>17%<br>17%<br>17%<br>17%                      | 0%<br>0%<br>0%<br>17%<br>17%<br>17%<br>17%<br>17%                           | 30 - 50<br>33%<br>33%<br>33%<br>33%<br>33%<br>50%<br>33%                     | D months           33%           33%           33%           33%           33%           33%           33%           33%           33%           33%           33%           33%           33%           33%           33%           33%           33%           33%           33%                                           | 50%<br>50%<br>50%<br>50%<br>50%<br>33%<br>33%                                    | 33%<br>33%<br>33%<br>17%<br>17%<br>17%<br>0%<br>0%                                   | 40 - 60<br>33%<br>33%<br>33%<br>33%<br>33%<br>17%<br>33%                      | )+ mont           33%           33%           33%           33%           33%           33%           33%           33%           33%           33%           33%           33%           33%           33%           33%           33%           33%                                                                       | bs         50%           50%         33%           33%         33%           33%         33%           33%         33%           50%         50%                                                                                          | 67%<br>67%<br>67%<br>67%<br>67%<br>67%<br>67%<br>83%<br>83%               |
| Specific Areas Reading Writing Literacy overall Numbers Shape, space and measure Maths overall People and communities The world Technology                                                                                                    | 22 - 36<br>33%<br>33%<br>33%<br>33%<br>33%<br>33%<br>33%<br>33%             | 6 months         33%         33%         33%         33%         33%         33%         33%         33%         33%         33%         33%         33%         33%         33%         33%         33%         33%         33%         33%         33%         33%         33%         33%         33%         33%         33%         33%         33%         33%         33%         33%         33%         33%         33%         33%         33%         33%         33%         33%         33%         33%         33%         33%         33%         33%         33%         33%         33%         33%         33%         33%         33%         33%         33%         33%         33%         33%         33%         33%         33%         33%         33%         33%         33%         33%         33%         33%         33%         33%         33%         33%         33%         33%         33%         33%         33%         33%         33%         33%         33%         33%         33%         33%         33%         33%         33%         33%         33%         33%         33%         33%         33%         33%         33%         33%         33 | 0%<br>17%<br>17%<br>17%<br>17%<br>17%<br>17%<br>17%<br>33%        | 0%<br>0%<br>0%<br>17%<br>17%<br>17%<br>17%<br>17%<br>17%                    | 30 - 50<br>33%<br>33%<br>33%<br>33%<br>33%<br>33%<br>33%<br>33%              | D months           33%           33%           33%           33%           33%           33%           33%           33%           33%           33%           33%           33%           33%           33%           33%           33%           33%           33%           33%                                           | 50%<br>50%<br>50%<br>50%<br>50%<br>50%<br>33%<br>33%<br>17%                      | 33%<br>33%<br>33%<br>17%<br>17%<br>17%<br>0%<br>0%<br>17%                            | 40 - 60<br>33%<br>33%<br>33%<br>33%<br>33%<br>17%<br>33%<br>33%               | )+ mont           33%           33%           33%           33%           33%           33%           33%           33%           33%           33%           33%           33%           33%           33%           33%           33%           33%                                                                       | S0%           50%           33%           33%           33%           33%           33%           50%           50%                                                                                                    | 67%<br>67%<br>67%<br>67%<br>67%<br>67%<br>83%<br>83%<br>67%               |
| Specific Areas Reading Writing Literacy overall Numbers Shape, space and measure Maths overall People and communities The world Technology Understanding the World overall                                                                                                  | 22 - 36<br>33%<br>33%<br>33%<br>33%<br>33%<br>33%<br>33%<br>33%<br>33%      | 6 months         33%         33%         33%         33%         33%         33%         33%         33%         33%         33%         33%         33%         33%         33%         33%         33%         33%         33%         33%         33%         33%         33%         33%         33%         33%         33%         33%         33%         33%         33%         33%         33%         33%         33%         33%         33%         33%         33%         33%         33%         33%         33%         33%         33%         33%         33%         33%         33%         33%         33%         33%         33%         33%         33%         33%         33%         33%         33%         33%         33%         33%         33%         33%         33%         33%         33%         33%         33%         33%         33%         33%         33%         33%         33%         33%         33%         33%         33%         33%         33%         33%         33%         33%         33%         33%         33%         33%         33%         33%         33%         33%         33%         33%         33%         33%         33 | 0%<br>17%<br>17%<br>17%<br>17%<br>17%<br>17%<br>17%<br>33%<br>17% | 0%<br>0%<br>0%<br>17%<br>17%<br>17%<br>17%<br>17%<br>17%<br>17%             | 30 - 5<br>33%<br>33%<br>33%<br>33%<br>33%<br>50%<br>33%<br>33%<br>33%<br>33% | D months           33%           33%           33%           33%           33%           33%           33%           33%           33%           33%           33%           33%           33%           33%           33%           33%           33%           33%           33%           33%           33%           33% | 50%<br>50%<br>50%<br>50%<br>50%<br>50%<br>33%<br>33%<br>17%<br>33%               | 33%<br>33%<br>33%<br>17%<br>17%<br>17%<br>0%<br>0%<br>0%<br>17%<br>17%               | 40 - 60<br>33%<br>33%<br>33%<br>33%<br>33%<br>33%<br>17%<br>33%<br>33%<br>33% | D+ mont           33%           33%           33%           33%           33%           33%           33%           33%           33%           33%           33%           33%           33%           33%           33%           33%           33%           33%           33%                                           | bs           50%           33%           33%           33%           33%           33%           33%           33%           33%           33%           33%           33%           50%           50%           50%           50%        | 67%<br>67%<br>67%<br>67%<br>67%<br>67%<br>83%<br>83%<br>67%<br>67%<br>67% |
| Specific Areas Reading Writing Literacy overall Numbers Shape, space and measure Maths overall People and communities The world The world Understanding the World overall Exploring & using media & materials                                                               | 22 - 36<br>33%<br>33%<br>33%<br>33%<br>33%<br>33%<br>33%<br>33%<br>33%<br>3 | 6 months           33%           33%           33%           33%           33%           33%           33%           33%           33%           33%           33%           33%           33%           33%           33%           33%           33%           33%           33%           33%           33%           33%           33%                                                                                                    | 0% 17% 17% 17% 17% 17% 17% 17% 17% 17% 17                         | 0%<br>0%<br>0%<br>17%<br>17%<br>17%<br>17%<br>17%<br>17%<br>17%<br>0%       | 30 - 50<br>33%<br>33%<br>33%<br>33%<br>33%<br>33%<br>33%<br>33%<br>33%       | O months           33%           33%           33%           33%           33%           33%           33%           33%           33%           33%           33%           33%           33%           33%           33%           33%           33%           33%           33%           33%           33%           33% | 50%<br>50%<br>50%<br>50%<br>50%<br>33%<br>33%<br>33%<br>33%<br>33%               | 33%<br>33%<br>33%<br>17%<br>17%<br>17%<br>0%<br>0%<br>0%<br>17%<br>17%<br>17%        | 40 - 60<br>33%<br>33%<br>33%<br>33%<br>33%<br>33%<br>33%<br>33%<br>33%<br>33  | D+ mont           33%           33%           33%           33%           33%           33%           33%           33%           33%           33%           33%           33%           33%           33%           33%           33%           33%           33%           33%           33%                             | bb         50%           50%         33%           33%         33%           33%         33%           33%         50%           50%         50%           50%         50%           50%         50%           50%         50%            | 67%<br>67%<br>67%<br>67%<br>67%<br>87%<br>83%<br>67%<br>67%<br>83%<br>83% |
| Specific Areas Reading Writing Literacy overall Numbers Shape, space and measure Maths overall People and communities The world Technology Understanding the World overall Exploring & using media & materials Being imaginative                                            | 22 - 36<br>33%<br>33%<br>33%<br>33%<br>33%<br>33%<br>33%<br>33%<br>33%<br>3 | 6         months           33%         33%           33%         33%           33%         33%           33%         33%           33%         33%           33%         33%           33%         33%           33%         33%           33%         33%           33%         33%           33%         33%           33%         33%           33%         33%                                                                                                    | 0% 17% 17% 17% 17% 17% 17% 17% 17% 17% 17                         | 0% 0% 0% 17% 17% 17% 17% 17% 17% 0% 0% 0%                                   | 30 - 50<br>33%<br>33%<br>33%<br>33%<br>33%<br>33%<br>33%<br>33%<br>33%<br>33 | Omonths           33%           33%           33%           33%           33%           33%           33%           33%           33%           33%           33%           33%           33%           33%           33%           33%           33%           33%           33%           33%           33%           33%  | 50%<br>50%<br>50%<br>50%<br>50%<br>33%<br>33%<br>33%<br>33%<br>33%<br>50%        | 33%<br>33%<br>33%<br>17%<br>17%<br>17%<br>0%<br>0%<br>17%<br>17%<br>17%<br>17%       | 40 - 60<br>33%<br>33%<br>33%<br>33%<br>33%<br>33%<br>33%<br>33%<br>33%<br>33  | D+ mont           33%           33%           33%           33%           33%           33%           33%           33%           33%           33%           33%           33%           33%           33%           33%           33%           33%           33%           33%           33%           33%           33% | Solution         Solution           33%         33%           33%         33%           33%         33%           33%         50%           50%         50%           50%         50%           50%         50%           33%         33% | 67%<br>67%<br>67%<br>67%<br>67%<br>83%<br>83%<br>67%<br>67%<br>83%<br>83% |
| Specific Areas Reading Reading Writing Literacy overall Numbers Shape, space and measure Maths overall People and communities The world Technology Understanding the World overall Exploring & using media & materials Being imaginative Expressive Arts and Design overall | 22 - 36<br>33%<br>33%<br>33%<br>33%<br>33%<br>33%<br>33%<br>33%<br>33%<br>3 | 6 months           33%           33%           33%           33%           33%           33%           33%           33%           33%           33%           33%           33%           33%           33%           33%           33%           33%           33%           33%           33%           33%           33%           33%           33%                                                                                                    | 0% 17% 17% 17% 17% 17% 17% 17% 17% 17% 17                         | 0%<br>0%<br>0%<br>17%<br>17%<br>17%<br>17%<br>17%<br>17%<br>17%<br>0%<br>0% | 30 - 50<br>33%<br>33%<br>33%<br>33%<br>33%<br>33%<br>33%<br>33%<br>33%<br>33 | O months           33%           33%           33%           33%           33%           33%           33%           33%           33%           33%           33%           33%           33%           33%           33%           33%           33%           33%           33%           33%           33%           33% | 50%<br>50%<br>50%<br>50%<br>50%<br>33%<br>33%<br>33%<br>33%<br>33%<br>50%<br>50% | 33%<br>33%<br>33%<br>17%<br>17%<br>17%<br>0%<br>0%<br>0%<br>17%<br>17%<br>17%<br>17% | 40-600<br>33%<br>33%<br>33%<br>33%<br>33%<br>33%<br>33%<br>33%<br>33%<br>3    | D+ mont<br>33%<br>33%<br>33%<br>33%<br>33%<br>33%<br>33%<br>33%<br>33%<br>33                                                                                                    | Solution         Solution           33%         33%           33%         33%           33%         33%           50%         50%           50%         50%           50%         33%           33%         33%                           | 67% 67% 67% 67% 67% 67% 83% 67% 67% 83% 83% 83% 83%                       |

## Reports: Early Learning Goals Data download (Early Years)

This report will display a summary of all of the children on your account in the chosen reception year that have a completed/partially completed Early Learning Goals page.

The report will display whether each child is Emerging (1), Expected (2), Exceeding (3) or Not assessed in each of the 17 aspects. This summary also displays additional helpful information such as UPN, Gender and Date of Birth, as well as a points total at the end.

Running this report is straight forward – please select the 'Reports' page from the left hand menu, followed by 'Early Learning Goals Data Download'. Now just select the year, class and whether you would like to display the report within the internet browser or alternatively as a spreadsheet. Following your choice you should just select 'Run':

| A      | А               | В          | С         | D      | E                  | F                   |          | G           | Н       | I                | J                                       | K                        | L                | M          | N                 | 0                               | 1            |          |      |
|--------|-----------------|------------|-----------|--------|--------------------|---------------------|----------|-------------|---------|------------------|-----------------------------------------|--------------------------|------------------|------------|-------------------|---------------------------------|--------------|----------|------|
| 1      | Sch Name        | LA No      | Sch No    | URN    | Child's<br>Surname | Child's<br>Forename |          | UPN         | Gende   | Date of<br>Birth | Home<br>Postcode                        | Listening &<br>attention | Understand       | ling Speak | ing Movin<br>hand | ng & Health &<br>ling self-care | Se<br>confid |          |      |
| 2      | FICTICIOUS CofE | 888        | 9999      |        | BARNES             | NHOL                | N99      | 99999999995 | M       | 03/04/2008       | PR1 3JT                                 | 3                        |                  | 3          | 3                 | 3 3                             | 8            |          |      |
| 3      | FICTICIOUS CofE | 888        | 9999      |        | DUCK               | DONALD              | N99      | 99999999994 | M       | 12/12/2007       | PR1 3JT                                 | 1                        |                  | 2          | 3                 | 3 2                             | 2            |          |      |
| 4      | FICTICIOUS CofE | 888        | 9999      |        | WHEELS             | SHEILA              | A99      | 99999999999 | F       | 01/01/2008       | PR1 3JT                                 | 2                        |                  | 2          | 3                 | 0 1                             |              |          |      |
| 5<br>6 |                 |            |           |        |                    |                     |          |             |         |                  |                                         |                          |                  |            |                   |                                 |              |          |      |
| 7      | p               | upil       | †r⊘o      | cke    | er R               | eports              |          |             |         |                  |                                         |                          |                  |            |                   |                                 |              |          |      |
| 9      |                 |            | <b>۱</b>  | 6      | Ea                 | rly Learning        | j Goa    | ls Data Dov | vnload  |                  |                                         |                          |                  |            |                   |                                 |              |          |      |
| 10     |                 | P          | IVAI      | 3      | <<                 | Reports Men         | <u>u</u> |             |         |                  |                                         |                          |                  |            |                   |                                 |              |          |      |
| 12     |                 | Home       |           |        | R                  | ın for a parti      | cular :  | school?     | 8       | 880 LANCASHIF    | RE LA                                   |                          |                  |            |                   |                                 |              |          |      |
| 13     |                 | Pupils     |           |        | Ye                 | ar                  |          |             | Ľ       | Year 2 🔹         |                                         |                          |                  |            |                   |                                 |              |          |      |
| 15     |                 | User Guio  | le        |        | CI                 | ass                 |          |             | 7       | All classes 🔻    |                                         |                          |                  |            |                   |                                 |              |          |      |
| 16     |                 | Support N  | laterials |        | Pr                 | eferred Outp        | out      |             | 0       | • Screen         | Excel (May no                           | ot work on all           | configuration    | 5)         |                   |                                 |              |          |      |
| 17     |                 | Reports    |           |        | R                  | un                  |          |             |         |                  |                                         |                          |                  |            |                   |                                 |              |          | I    |
| 10     |                 | Saved r    | eports    | -      | So                 | :h Name             | LEA      | Sch URN     | Child's | Child's          | UPN                                     | Gender                   | Date of<br>Birth | Home       | Listening         | Understanding                   | Speakin      | g Moving | Hea  |
|        |                 | Admin Fu   | nctions   |        |                    |                     | NO       | NO          | Sumanie | Forename         |                                         |                          | Dirti            | Posicode   | attention         |                                 |              | handling | self |
|        |                 | LA Repor   | 15        |        |                    |                     |          |             |         |                  |                                         |                          |                  |            |                   |                                 |              |          | car  |
|        |                 | Contact II | le .      |        | LA                 |                     | 888      | 0           | HIGH    | HANNAH           | 000000000000000000000000000000000000000 | 20 F                     | 16/08/2011       | PRIOLD     | 2                 | 2                               | 2            | 2        | 2    |
|        |                 | Pupil Trac | ker news  | lorder | LA                 | NCASHIRE            | 888      | 0           | HIGH    | HECTOR           | 0000000008                              | 50 M                     | 22/09/2010       | PR1 OLD    | 2                 | 2                               | 2            | 2        | 2    |

If you do decide to export this report to Microsoft Office you can then remove or hide columns at your leisure without it affecting the data stored within your Tracker.

\* Please note – relevant software (such as Microsoft Excel) must be installed to view this report outside of your internet browser as a spreadsheet.

## **Reports: Full Report (Early Years)**

This report will display the amount & percentage of children in each Year Group who have hit Entering in Autumn, Developing in Spring or Secure in Summer for their latest assessment in that academic year. Filters can be added to highlight where certain groups have not achieved a custom percentage.

To run this report please select 'Full Report' from the reports menu. First select the academic year and term. You can now decide if you would like to apply any contextual filters. Finally select what percentages above or below you would like to flag up on the report and for which years (multiple years can be chosen). Then click 'Run' to display the report:

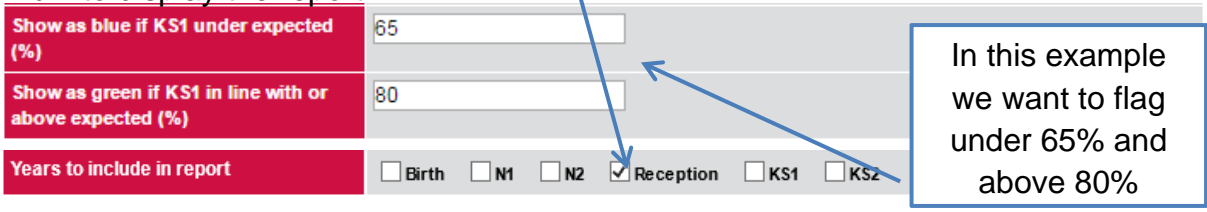

| School Name: 00 PUPIL ACCE     | SS       |                     |            |            |            |          | _    | pupi       | tracke   | er |
|--------------------------------|----------|---------------------|------------|------------|------------|----------|------|------------|----------|----|
| Term: Autumn 2014 - 2015       |          |                     |            |            |            |          | U    | Inder cho  | sen %    |    |
| Nursery 2, Blue = 65% or       | below an | nd Green = 70%      | 6 or above |            |            |          |      | so nigniię | gnied    |    |
| Nursery 2 30-50                |          | Whole Class         | FSM        | Non FSM    | Male       | Female   |      | blue       | !        |    |
| Ent-Sec or Above               |          | Pupils : 3          | Pupils :   | Pupils : 3 | Pupils : 2 | Pupils : | 2 14 | upiis :    | Pupils : |    |
| Reading                        |          | 67 %                |            | 67 %       | 50 % 🗶     | 100 %    |      |            |          |    |
| Writing                        |          | 67 %                |            | 67 %       | 50 %       | 100 %    |      |            |          |    |
| Being imaginative              |          | 67 %                |            | 67 %       | 50 %       | 100 %    |      |            |          |    |
| Exploring & using media & mat  | terials  | 67 %                |            | 67 %       | 50 %       | 100 %    |      |            |          |    |
| Health and self-care           |          | 67 %                |            | 67 %       | 50 %       | 100 %    |      | Over ch    | osen %   |    |
| Listening and attention        |          | 87 %                |            | 67 %       | 50 %       | 100 %    |      | so high    | lighted  |    |
| Making relationships           |          | 87 %                |            | 67 %       | 50 %       | 100 %    |      | gre        | en       |    |
| Managing feelings and behavi   | our      | 87 %                |            | 67 %       | 50 %       | 100 %    |      | J          |          |    |
| Moving and handling            |          | 67 %                |            | 87 %       | 50 %       | 100 %    |      |            |          |    |
| Numbers                        |          | 67 %                |            | 87 %       | 00.96      | 100 %    |      |            |          |    |
| People and communities         |          | 67 %                |            | 67 %       | 50 %       | 100 %    |      |            |          | -  |
| Self-confidence and self-aware | eness    | 67 %                |            | 67 %       | 50 %       | 100 %    |      | Between    | chosen   |    |
| Shape, space and measure       | Sh       | ows all 17          | aspect     | ts for Ea  | rly        | 100 %    |      | % so sta   | ys grey  |    |
| Speaking                       | Yea      | ars Asses           | sments     | and the    | %          | 100 %    |      |            |          |    |
| Technology                     | ach      | ieving exp          | pected (   | or highe   | r in       | 100 %    |      |            |          |    |
| The world                      | S        | elect term          | n. Split   | differen   | t          | 100 %    |      |            |          |    |
| Understanding                  | cat      | tegories ( <i>I</i> | AII, FSN   | /I, Gend   | er,        | 100 %    |      |            |          |    |
|                                | S        | ummer Bo            | orn Chil   | dren an    | d          |          |      |            |          |    |
|                                |          | Inter               | vention    | s).        |            |          |      |            |          |    |

## **Reports: Progression Report (Early Years)**

This report will display the progression of children for either current Year 1 or current Year 2. The data is shown across all contextual groups and you can filter the data to show children within the bottom % based off the Early Learning Goal score they achieved.

To run this report please select 'Early Years Progression Report' from the reports menu. First select the academic year and aspect. You can now decide if you would like to apply any contextual filters. Finally select the Below Percentage Score for Early Learning Goals. Then click 'Run' to display the report:

| Early Learr            | ning Goals Score                              |                                | Lov                              | vest 80% 🗙                   |   |                               |                                  |                              |
|------------------------|-----------------------------------------------|--------------------------------|----------------------------------|------------------------------|---|-------------------------------|----------------------------------|------------------------------|
| Run                    |                                               |                                |                                  | T T                          |   |                               |                                  |                              |
| School Name            | : 8880 PUPIL ACCESS                           |                                | Subject: Rea                     | ading                        |   |                               | pup                              | iltr@jcker                   |
| Year: Year 1           | and Year 2                                    |                                |                                  |                              |   | 1                             |                                  | <b>``</b>                    |
|                        |                                               | Year 1                         | 1                                |                              |   | Year 2                        |                                  |                              |
| Group                  | Children who make<br>up lowest 80% of<br>ELGs | % Year 1<br>Entering<br>Autumn | % Year 1<br>Developing<br>Spring | % Year 1<br>Secure<br>Summer |   | % Year 2<br>Entering<br>Atumn | % Year 2<br>Developing<br>Spring | % Year 2<br>Secure<br>Summer |
| All Children           | <u>View</u>                                   | 25%                            | 50%                              | 75%                          | 1 | 50%                           | 100%                             | 75%                          |
| Summer<br>Born         | <u>View</u>                                   | 25%                            | 50%                              | 75%                          |   | 50%                           | 100%                             | 75%                          |
| Male                   | <u>View</u>                                   | 33.33%                         | 33.33%                           | 66.67%                       |   | 66.67%                        | 100%                             | 100%                         |
| Female                 | <u>View</u>                                   | 0%                             | 100%                             | 100%                         |   | 0%                            | 100%                             | 0%                           |
| Not FSM                | <u>View</u>                                   | 25%                            | 50%                              | 75%                          |   | 50%                           | 100%                             | 75%                          |
| Not SEN                | <u>View</u>                                   | 25%                            | 50%                              | 75%                          |   | 50%                           | 100%                             | 75%                          |
| Not EAL                | <u>View</u>                                   | 25%                            | 50%                              | 75%                          |   | 50%                           | 100%                             | 75%                          |
| Not Ever6              | <u>View</u>                                   | 33.33%                         | 66.67%                           | 66.67%                       |   | 66.67%                        | 100%                             | 66.67%                       |
| Extended<br>abs        | <u>View</u>                                   | 0%                             | 100%                             | 100%                         |   | 100%                          | 100%                             | 100%                         |
| Not<br>Extended<br>abs | <u>View</u>                                   | 33.33%                         | 33.33%                           | 66.67%                       |   | 33.33%                        | 100%                             | 66.67%                       |
| Joined late            | <u>View</u>                                   | 0%                             | 100%                             | 100%                         |   | 100%                          | 100%                             | 100%                         |
| Not Joined<br>late     | <u>View</u>                                   | 33.33%                         | 33.33%                           | 66.67%                       |   | 33.33 %                       | 100%                             | 66.67%                       |
| Custom3                | View                                          | 0%                             | 100%                             | 100%                         |   | 100%                          | 100%                             | 100%                         |
| Not<br>Custom3         | <u>View</u>                                   | 33.33%                         | 33.33%                           | 66.67%                       |   | 33.33%                        | 100%                             | 66.67%                       |
| Send to                | Print Display S                               | Save options                   |                                  | 1                            |   |                               |                                  | 1                            |

Hover over 'View' to show the children within that category

Select the % for 'Lowest' Early Learning goals cohort that you want to show. If you use this filter it will give you the ability to show the progression of children at various ability cohorts from the end of Early Years

#### **Reports: Individual Report (All phase)**

The Individual Pupil Report can be run by clicking on 'Reports' from the left-hand menu, followed by 'Individual Pupil Report' from the reports list. Now you just need to select a pupil and a year. Once you have made your choice you should add your own personalised report heading if you wish and then select 'Run':

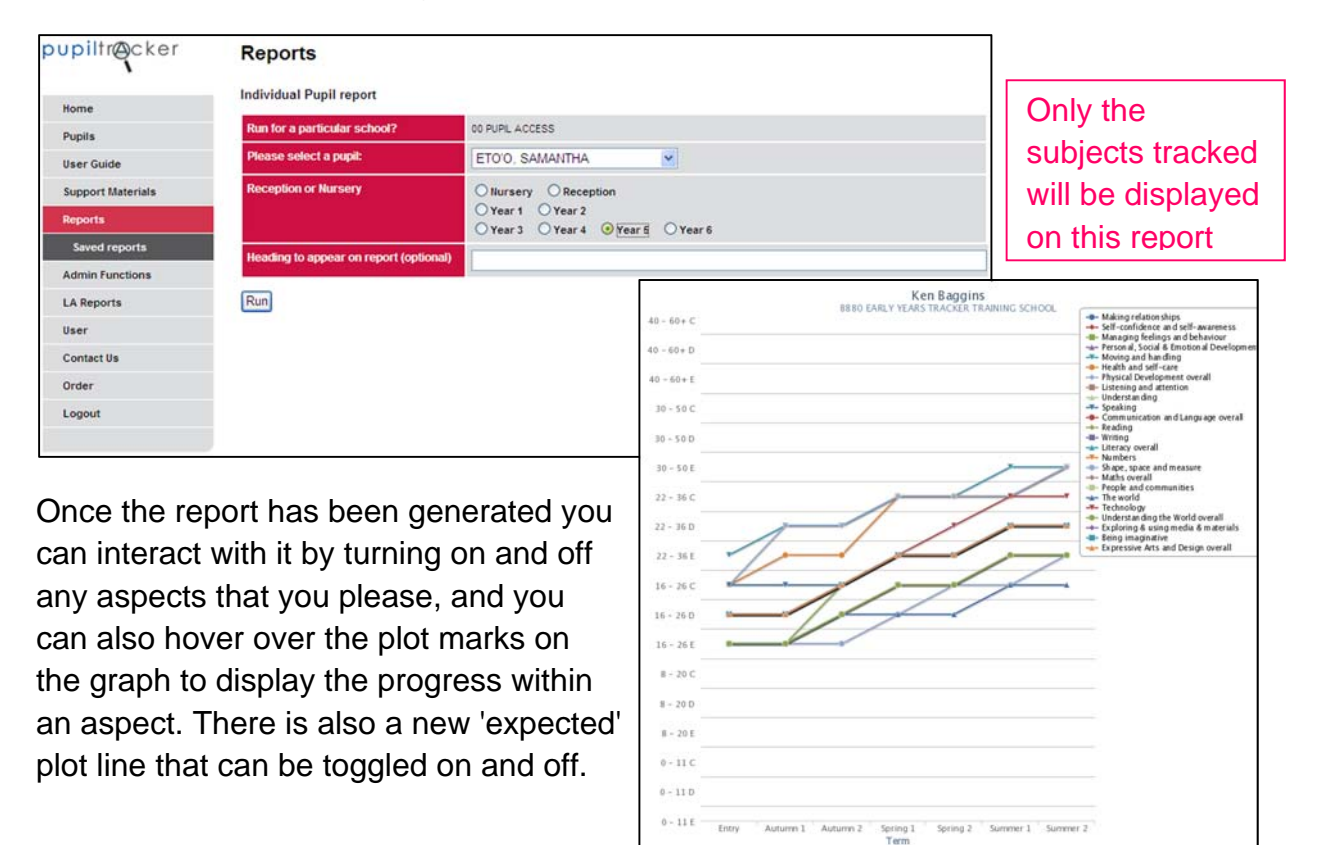

If you are struggling to print or run the Individual Pupil Report it is possible that you are receiving the following message:

| Security Warning 🛛 🛛 🕅                                                                                                    |
|----------------------------------------------------------------------------------------------------|
| Do you want to view only the webpage content that was delivered securely?                                                                               |
| This webpage contains content that will not be delivered using a secure HTTPS<br>connection, which could compromise the security of the entire webpage. |
| More Info                                                                                                    |

If you are receiving this message please select 'No' and the website should then

allow you to run this report.

#### **Reports: Flagging report (Early Years)**

This report will display the amount and percentage of each of your children who are showing typical development at the end of the Nursery year or at the start of Reception year.

This report allows you to compare as many or as few groups from the selection list as you like – from Free School Meals to Boys to SEN.

| Run for a particular school?                  | 00 PUPIL ACCE                                                           | SS                     |                      |       |                      |               |          |     |      |      |             |     |      |    |   |  |
|-----------------------------------------------|-------------------------------------------------------------------------|------------------------|----------------------|-------|----------------------|---------------|----------|-----|------|------|-------------|-----|------|----|---|--|
| Reception or Nursery                          | Ollursery                                                               | 0                      | Reception            |       |                      |               |          |     |      |      |             |     |      |    |   |  |
| Class                                         | All classes                                                             | ~                      |                      |       |                      |               |          |     |      |      |             |     |      |    |   |  |
| Comparison filter                             | <ul> <li>✓ Free School</li> <li>✓ English as</li> <li>✓ Boys</li> </ul> | ol M<br>s an A<br>Girl | eals 🔽<br>Additional | Spe   | cial Edu<br>guage (l | catio<br>EAL) | nal Nee  | ds  |      | isto | m group     |     |      |    |   |  |
| Working at expectations or below expectations | ⊖At ⊙B                                                                  | elow                   |                      |       |                      |               |          |     |      |      |             |     |      |    |   |  |
| Academic Year                                 | 1st Septem                                                              | ber 2                  | 013 to 31            | lst A | ugust :              | 2014          | ~        |     |      |      |             |     |      |    |   |  |
| Heading to appear on report (optional)        |                                                                         |                        |                      |       |                      |               |          | _   |      | _    |             | _   |      | _  | _ |  |
| Run                                           |                                                                         |                        |                      |       |                      |               |          |     |      |      |             |     |      |    |   |  |
| Academic year:2013 - 2014                     |                                                                         | Rec                    | eption: E            | ntry  | Assess               | mer           | nts      |     |      |      |             |     |      |    |   |  |
|                                               |                                                                         | All                    | Pupils               | Bo    | ys                   | Gir           | 1s       | FS  | м    | SE   | N           | Cus | stom | EA | L |  |
| Prime Areas                                   |                                                                         | Nur                    | nber of pu           | upils | and pe               | rcer          | ntage of | pup | oils |      |             |     |      |    |   |  |
| Listening and attention                       |                                                                         | 4                      | 57%                  | 0     | 0%                   | 4             | 80%      | 0   | 0%   | 1    | 100%        | 0   | 0%   | 0  | 0 |  |
| Understanding                                 |                                                                         | 4                      | 57%                  | 0     | 0%                   | 4             | 80%      | 0   | 0%   | 1    | 100%        | 0   | 0%   | 0  | 0 |  |
| Speaking                                      |                                                                         | 4                      | 57%                  | 1     | 50%                  | 3             | 60%      | 0   | 0%   | 0    | 0           | 0   |      |    |   |  |
| Communication and Language overall            |                                                                         | 3                      | 43%                  | 0     | 0%                   | 3             | 60%      | 0   | 0%   | 0    | 0           | 0   |      |    |   |  |
| Moving and handling                           |                                                                         | 3                      | 43%                  | 0     | 0%                   | 3             | 60%      | 0   | 0%   | 0    | 0%          | 0   | 0%   | 0  | 0 |  |
| Health and self-care                          |                                                                         | 3                      | 43%                  | 0     | 0%                   | 3             | 60%      | 0   | 0%   | 0    | 0%          | 0%  | 0    | 0  |   |  |
| Physical Development overall                  |                                                                         | 3                      | 43%                  | 0     | 0%                   | 3             | 60%      | 0   | 0%   | 0    | 0%          | 0   | 0    |    |   |  |
| Self-confidence and self-awareness            |                                                                         | 4                      | 57%                  | 1     | 50%                  | 3             | 60%      | 0   | 0%   | 0    | 0 0% 0 0% 0 |     |      |    |   |  |
| Managing feelings and behaviour               |                                                                         | 4                      | 57%                  | 1     | 50%                  | 3             | 60%      | 0   | 0%   | 0    | 0%          | 0   | 0%   | 0  | 0 |  |
| Making relationships                          |                                                                         | 4                      | 57%                  | 1     | 50%                  | 3             | 60%      | 0   | 0%   | 0    | 0%          | 0   | 0%   | 0  | 0 |  |
| Personal, Social & Emotional Development over | rall                                                                    | 4                      | 57%                  | 1     | 50%                  | 3             | 60%      | 0   | 0%   | 0    | 0%          | 0   | 0%   | 0  | 0 |  |
|                                               |                                                                         | All                    | Pupils               | Bo    | ys                   | Gir           | 15       | FS  | M    | SE   | N           | Cus | stom | EA | L |  |
| Specific Areas                                |                                                                         | Nur                    | nber of pu           | upils | and pe               | rcer          | ntage of | pup | oils |      |             |     |      |    |   |  |
| Reading                                       |                                                                         | 4                      | 57%                  | 0     | 0%                   | 4             | 80%      | 0   | 0%   | 1    | 100%        | 0   | 0%   | 0  | 0 |  |
| Writing                                       |                                                                         | 4                      | 57%                  | 0     | 0%                   | 4             | 80%      | 0   | 0%   | 1    | 100%        | 0   | 0%   | 0  | 0 |  |
| Literacy overall                              |                                                                         | 4                      | 57%                  | 0     | 0%                   | 4             | 80%      | 0   | 0%   | 1    | 100%        | 0   | 0%   | 0  | 0 |  |
| Numbers                                       |                                                                         | 4                      | 57%                  | 0     | 0%                   | 4             | 80%      | 0   | 0%   | 1    | 100%        | 0   | 0%   | 0  | 0 |  |
| Shape, space and measure                      |                                                                         | 4                      | 57%                  | 0     | 0%                   | 4             | 80%      | 0   | 0%   | 1    | 100%        | 0   | 0%   | 0  | 0 |  |
| Maths overall                                 |                                                                         | 4                      | 57%                  | 0     | 0%                   | 4             | 80%      | 0   | 0%   | 1    | 100%        | 0   | 0%   | 0  | 0 |  |
| People and communities                        |                                                                         | 5                      | 71%                  | 1     | 50%                  | 4             | 80%      | 0   | 0%   | 1    | 100%        | 0   | 0%   | 0  | 0 |  |
| The world                                     |                                                                         | 4                      | 57%                  | 0     | 0%                   | 4             | 80%      | 0   | 0%   | 1    | 100%        | 0   | 0%   | 0  | 0 |  |
| Technology                                    |                                                                         | 4                      | 57%                  | 0     | 0%                   | 4             | 80%      | 0   | 0%   | 1    | 100%        | 0   | 0%   | 0  | 0 |  |
| Understanding the World overall               |                                                                         | 4                      | 57%                  | 0     | 0%                   | 4             | 80%      | 0   | 0%   | 1    | 100%        | 0   | 0%   | 0  | 0 |  |
| Exploring & using media & materials           |                                                                         | 4                      | 57%                  | 1     | 50%                  | 3             | 60%      | 0   | 0%   | 0    | 0%          | 0   | 0%   | 0  | 0 |  |
| Being imaginative                             |                                                                         | 4                      | 57%                  | 1     | 50%                  | 3             | 60%      | 0   | 0%   | 0    | 0%          | 0   | 0%   | 0  | 0 |  |
| Evoragelya Arts and Design overall            |                                                                         | 4                      | 57%                  |       | 509/                 | 2             | 60%      | 0   | 0%   | 0    | 096         | 0   | 096  | 0  | 1 |  |

To run this report please select the 'Flagging report'.

Now you should select whether you would like to run the report for nursery or reception children, and then select which groups you would like to display on the report.

Finally you should select whether you would like to display the number of pupils working 'at' the typical development level or 'below' it, and filter on your chosen academic year before clicking 'run'.

If you select the 'working at' option - the Nursery report will display the number and percentage of children working at or above the 30-50 months age band in Summer assessments. The Reception report

will display the number & percentage of children who are working at or above the 40-60 months age band in Entry assessments. This will be reversed if you select 'working below'.

## Reports: All aspect report (Early Years)

This report can be run by following similar directions to the Individual Pupil Report. Firstly click on 'Reports' from the left-hand menu, followed by 'All Aspect Report' from the reports list. Now you just need to select a pupil and a year. Once you have made your choice you can add your own personalised report heading if you wish and then select 'Run':

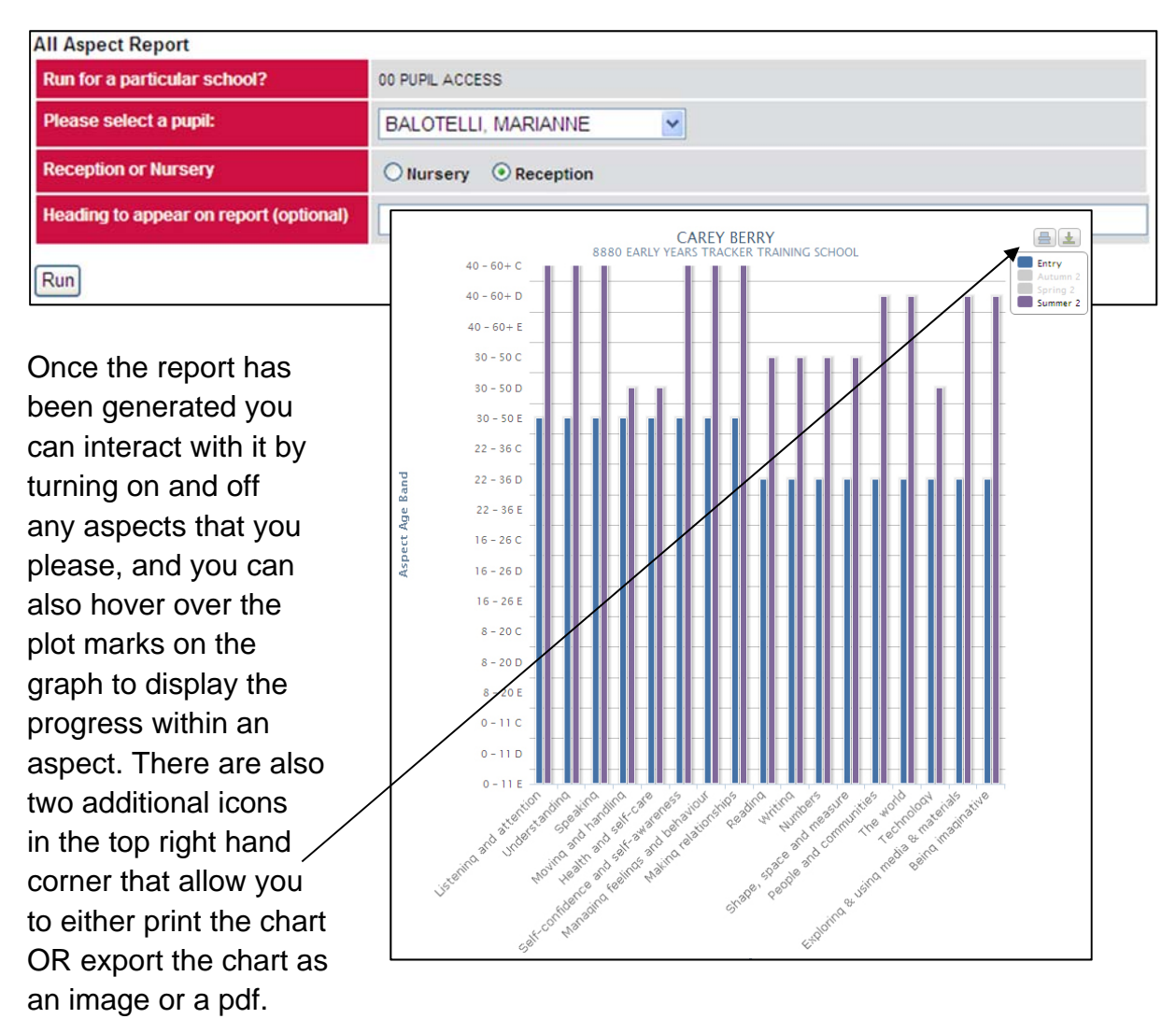

Finally one other time saving feature that is incorporated into both the All aspect report and the Individual Pupil Report is the 'Toggle all subjects' button. This will allow a user to turn all aspects/subjects on or off at the click of a button. 'Toggle all subjects' can be found above the two print & export icons described above.

#### Reports: Yearly Summary sheet (Early Years)

This report will display your children's assessments as coloured blocks (the colours relate to the age band that they have achieved).

To run this report please select 'Yearly Summary Sheet' from the reports menu. You can now decide if you would like to apply any contextual filters. Once you have chosen your options the final stage is to choose an academic year, before hitting run. You should now receive a report similar to the one below that displays each child's attainment in the given term, colour coded by age band:

| Yearly Summary She                            | eet                     |                  |          |                                   |                     |                      |                              |                                    |                  |                        |          |         |         |                  |         |       |                |                        |           |            |                                                                                                    |                                     |                   |                                    |               |
|-----------------------------------------------|-------------------------|------------------|----------|-----------------------------------|---------------------|----------------------|------------------------------|------------------------------------|------------------|------------------------|----------|---------|---------|------------------|---------|-------|----------------|------------------------|-----------|------------|----------------------------------------------------------------------------------------------------|-------------------------------------|-------------------|------------------------------------|---------------|
| Run for a particular school?                  | 00 P                    | UPIL /           | ACCE     | SS                                |                     |                      |                              |                                    |                  |                        |          |         |         |                  |         |       |                |                        |           |            |                                                                                                    |                                     |                   |                                    |               |
| Reception or Nursery                          | 0                       | Nurse            | ery      | • F                               | Recep               | tion                 | 0                            | All                                |                  |                        |          |         |         |                  |         |       |                |                        |           |            |                                                                                                    |                                     |                   |                                    |               |
| Class                                         | All                     | clas             | ses      | ~                                 |                     |                      |                              |                                    |                  |                        |          |         |         |                  |         |       |                |                        |           |            |                                                                                                    |                                     |                   |                                    |               |
| Free School Meals                             | 0                       | Yes              | 0        | No                                | • A                 | i)                   |                              |                                    |                  |                        |          |         |         |                  |         |       |                |                        |           |            |                                                                                                    |                                     |                   |                                    |               |
| Special Educational<br>Needs                  | 0                       | Yes              | 0        | No                                | • A                 | Ĩ                    |                              |                                    |                  |                        |          |         |         |                  |         |       |                |                        |           |            |                                                                                                    |                                     |                   |                                    |               |
| Custom 1                                      | 0                       | Yes              | 0        | No                                | • A                 | i                    |                              |                                    |                  |                        |          |         |         |                  |         |       |                |                        |           |            | Г                                                                                                    | H                                   | fsi               | ubi                                | ect titles do |
| Late Arrival C2                               | 0                       | Yes              | 0        | No                                | • A                 | I                    |                              |                                    |                  |                        |          |         |         |                  |         |       |                |                        |           |            |                                                                                                    |                                     |                   | t ch                               |               |
| Custom 3                                      | 0                       | Yes              | 0        | No                                | • A                 | i.                   |                              |                                    |                  |                        |          |         |         |                  |         |       |                |                        |           |            |                                                                                                    | re                                  |                   | ort                                | please click  |
| English as an<br>Additional Language<br>(EAL) | 0                       | Yes              | 0        | No                                | • A                 | I                    |                              |                                    |                  |                        |          |         |         |                  |         |       |                |                        |           |            |                                                                                                    | 0                                   | n ':              | set                                | tings' within |
| Gender                                        | 0                       | Male             | C        | Fem                               | ale                 | •                    | AII                          |                                    |                  |                        |          |         |         |                  |         |       |                |                        |           |            |                                                                                                    | <b>ه</b> ۳                          | y                 | ou                                 | r internet    |
| Term                                          | En                      | try              | 1        | ~                                 |                     |                      |                              |                                    |                  |                        |          |         |         |                  |         |       |                |                        |           |            |                                                                                                    | 10                                  | 0W                | se                                 | and ensure    |
| Academic Year                                 | 1s                      | t Sep            | tem      | ber 2                             | 014 t               | o 31                 | st A                         | ugus                               | t 201            | 5 🗸                    | ]        |         |         |                  |         |       |                |                        |           |            |                                                                                                    | u                                   | al                | 20                                 | 100%          |
| Run                                           |                         |                  |          |                                   |                     |                      |                              |                                    |                  |                        |          |         |         |                  |         |       |                |                        |           |            | L                                                                                                    |                                     |                   |                                    |               |
| School Name: 00 PUPIL<br>ACCESS               |                         |                  |          |                                   |                     | Aca                  | demic                        | year                               | 2014             | - 201                  | 5        |         |         |                  |         |       |                |                        | p         | Up         | oilt                                                                                                    | trØ                                 | )ck               | er                                 |               |
| Year: Reception                               |                         |                  |          |                                   |                     | Entry                | / - All                      | class                              | es               |                        |          |         |         |                  |         |       |                |                        |           |            |                                                                                                    |                                     |                   |                                    |               |
| BAY ANISTON                                   | Listening and attention | T Under standing | Speaking | Communcation and Language overall | Moving and handling | Health and self-care | Physical Development overall | Self-confidence and self-awareness | Managing feeling | A Making relationships | Personal | Reading | Writing | Literacy overall | Numbers | Shape | Maths over all | People and communities | The world | Technology | The control of the control of the co | Exploring & using media & materials | Being imaginative | Expressive Arts and Design overall |               |
| MARIANNE BALOTELLI                            | ENT                     | ENT              | ENT      | ENT                               | ENT                 | ENT                  | ENT                          | ENT                                | ENT              | ENT                    | ENT      | ENT     | ENT     | ENT              | ENT     | ENT   | ENT            | ENT                    | ENT       | ENT        | ENT                                                                                                    | ENT                                 | ENT               | ENT                                |               |
|                                               |                         | ENT              | ENT      | ENT                               | ENT                 | ENT                  | ENT                          | ENT                                | ENT              | ENT                    | ENT      | ENT     | ENT     | ENT              | ENT     | ENT   | ENT            | ENT                    | ENT       | ENT        | ENT                                                                                                    | ENT                                 | ENT               | ENT                                |               |
| STEPHANIE NAISMITH                            | ENT                     | =(41             |          |                                   |                     |                      |                              |                                    |                  |                        |          |         |         |                  |         |       |                |                        |           |            |                                                                                                    |                                     |                   |                                    |               |
| Colour code                                   | ENT<br>0-11             | Mont             | ths      | 2.44                              | 08-2                | 0 Mo                 | nths                         |                                    | 16-2             | 6 Mo                   | nths     |         | 22-3    | 6 Mo             | nths    |       | 30-8           | 50 Mo                  | nths      |            | 40-                                                                                                    | 60+ M                               | lonth             | s                                  |               |

#### **Reports: Narrative report (Early Years)**

This report allows a user to display an individual child's Early Learning Goals in narrative form. To run the report just select a pupil, decide whether you would like to add a heading and then click 'run'. You can also add a comment to this report prior to printing. Once your report is ready with comment included just click on the printer icon in the top right-hand corner of the page to print the report or to convert it to PDF (once clicked you will be presented with options to print or convert). This report will also indicate whether each child has made the Good Level of Development (GLD).

| Reports                                                                                      |                                                                                                  |
|----------------------------------------------------------------------------------------------|--------------------------------------------------------------------------------------------------|
| Early Learning Goals Narrative Repo                                                          | rt                                                                                               |
| Run for a particular school?                                                                 | 8880 GENERAL OFFICE                                                                              |
| Please select a pupil:                                                                       | BERRY, CAREY                                                                                     |
| Heading to appear on report (optional)                                                       |                                                                                                  |
| Run                                                                                          |                                                                                                  |
| Prime Areas                                                                                  |                                                                                                  |
| At the end of academic year 2013/14, CAR                                                     | EY BERRY was Exceeding in the Listening and attention aspect.                                    |
| At the end of academic year 2013/14, CAR                                                     | EY BERRY was Exceeding in the Understanding aspect.                                              |
| At the end of academic year 2013/14, CAR                                                     | EY BERRY was Exceeding in the Speaking aspect.                                                   |
| At the end of academic year 2013/14, CAR                                                     | EY BERRY was Exceeding in the Moving and handling aspect.                                        |
| At the end of academic year 2013/14, CAR                                                     | EY BERRY was Exceeding in the Health and self-care aspect.                                       |
| At the end of academic year 2013/14, CAR                                                     | EY BERRY was Exceeding in the Self-confidence and self-awareness aspect.                         |
| At the end of academic year 2013/14, CAR                                                     | EY BERRY was Exceeding in the Managing feelings and behaviour aspect.                            |
| At the end of academic year 2013/14, CAR                                                     | EY BERRY was Exceeding in the Making relationships aspect.                                       |
| Specific areas                                                                               |                                                                                                  |
| At the end of academic year 2013/14, CAR                                                     | EY BERRY was Exceeding in the Reading aspect.                                                    |
| At the end of academic year 2013/14, CAR                                                     | EY BERRY was Exceeding in the Writing aspect.                                                    |
| At the end of academic year 2013/14, CAR                                                     | EY BERRY was Expected in the Numbers aspect.                                                     |
| At the end of academic year 2013/14, CAR                                                     | EY BERRY was Expected in the Shape, space and measure aspect.                                    |
| At the end of academic year 2013/14, CAR                                                     | EY BERRY was Exceeding in the People and communities aspect.                                     |
| At the end of academic year 2013/14, CAR                                                     | EY BERRY was Exceeding in the The world aspect.                                                  |
| At the end of academic year 2013/14, CAR                                                     | EY BERRY was Expected in the Technology aspect.                                                  |
| At the end of academic year 2013/14, CAR                                                     | EY BERRY was Expected in the Exploring & using media & materials aspect.                         |
| At the end of academic year 2013/14, CAR                                                     | EY BERRY was Exceeding in the Being imaginative aspect.                                          |
| CAREY BERRY made a Good Level of Dev                                                         | elopment in 2013/14                                                                              |
| N.B. Children are defined by the DFE as h expected level in all of:                          | aving reached a good level of development at the end of the EYFS if they achieve at least the    |
| <ul> <li>the early learning goals in the prim<br/>communication and language) and</li> </ul> | e areas of learning (personal, social and emotional development; physical development; and<br>d; |
| <ul> <li>the early learning goals in the spec</li> </ul>                                     | cific areas of mathematics and literacy.                                                         |
| Notes:                                                                                       | 8                                                                                                |

## Reports: Whole class bar chart (Early Years)

This chart will display the percentage of children working at each aged band per term. The chart is filterable on year group, class, FSM, SEN, custom, EAL, gender and academic year. Once you have made your selections just hit run and you will be presented with your chart.

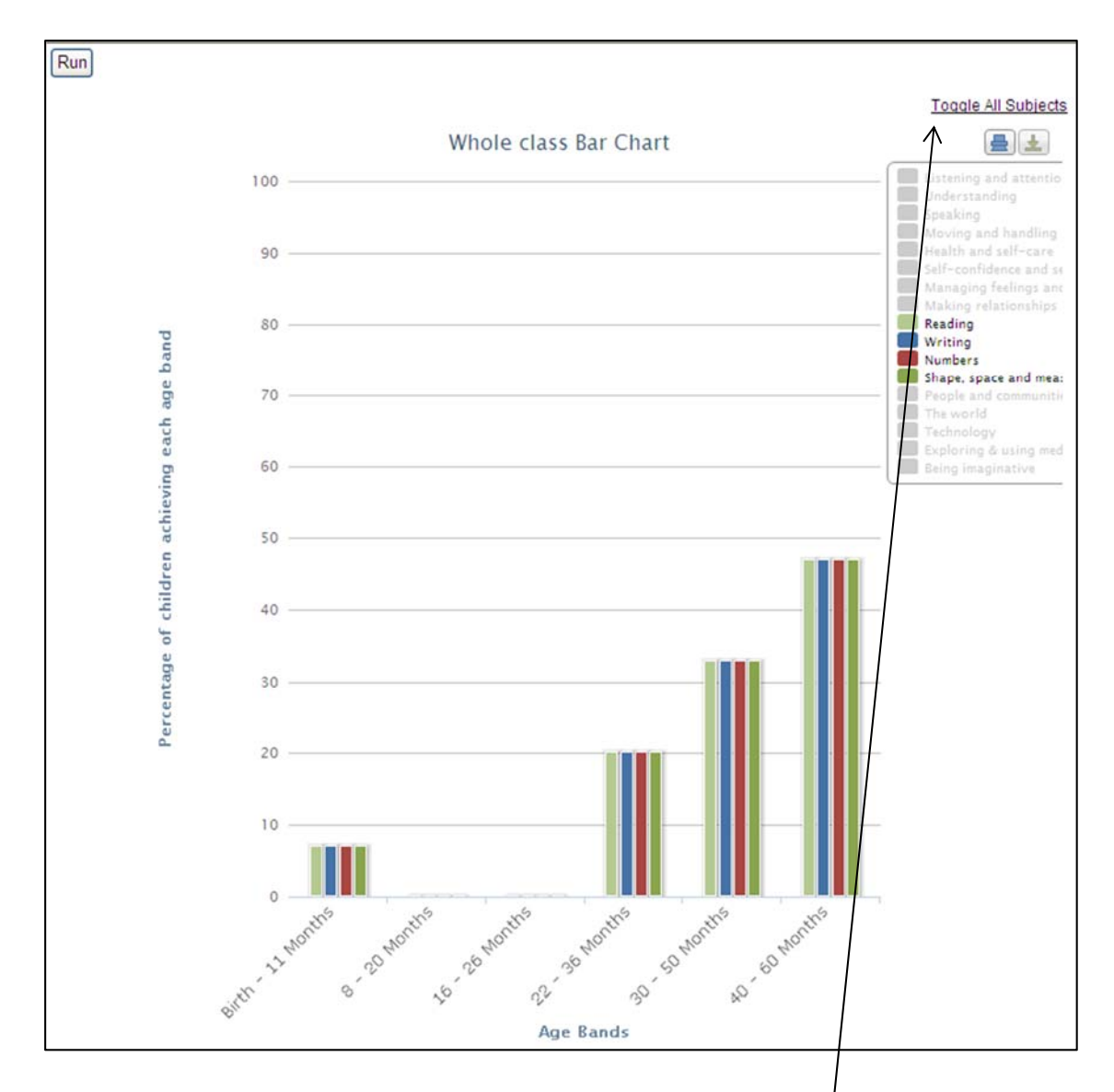

To quickly print or save this chart as an image or PDF just click on one of the two icons beneath 'Toggle All Subjects.'

To quickly turn all subjects on or off on this report – just click 'Toggle All Subjects'. This option is also available on the 'All aspect report' and the 'Individual pupil report'.

## Reports: Termly update chart (Early Years)

This report is for individual children – just select your child, decide which year of their data you would like to display, add a heading if you wish and then click 'run'. This chart displays a child's current attainment within a year group and divides the bars up into different colours to illustrate which term each steps were achieved in.

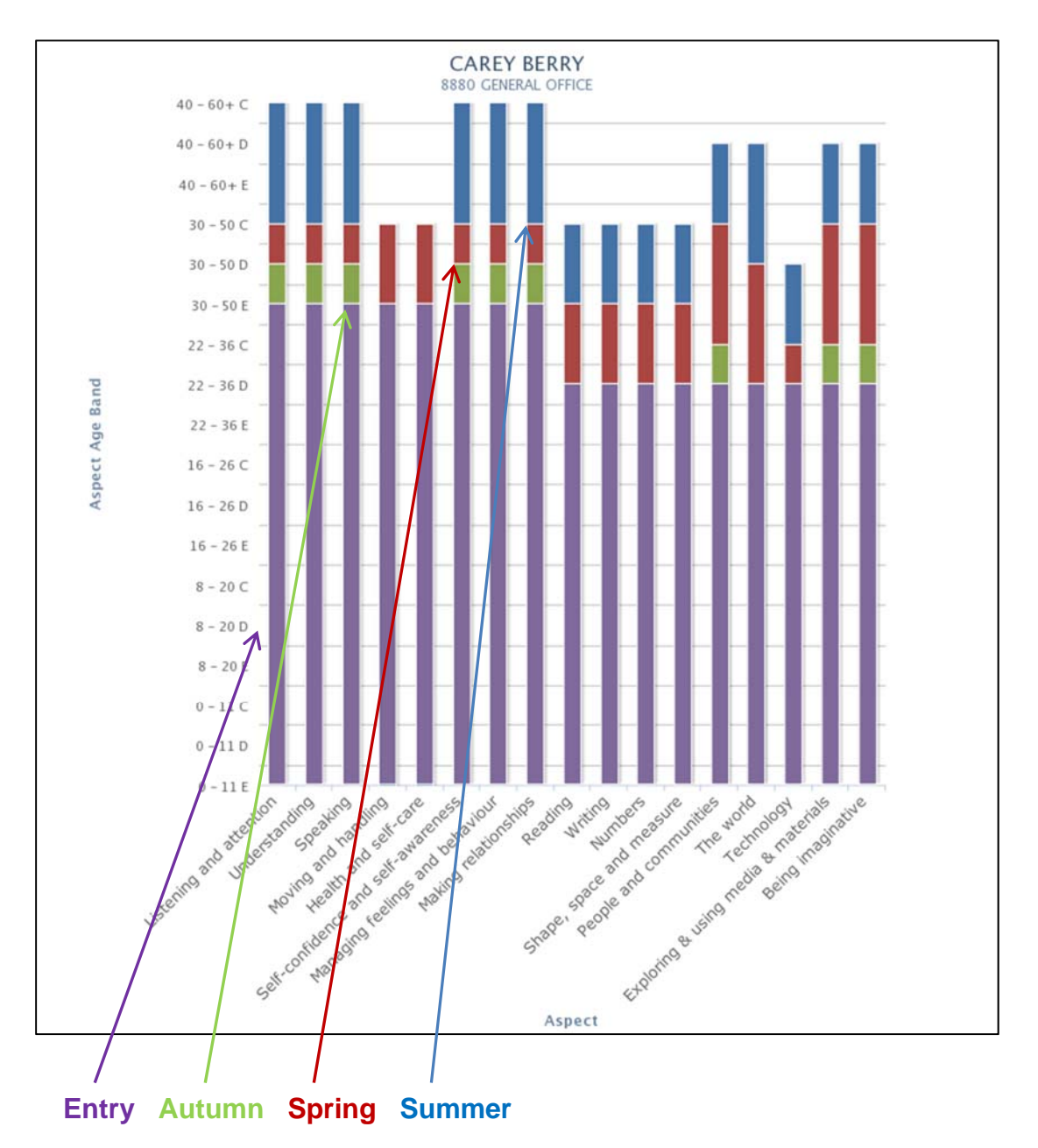

## Reports: Cohort Attainment Table (Early Years)

This report will display the percentage of children currently working at each age band for all subjects for each term.

To run this report please select 'Early Years Cohort Attainment Table' from the reports menu. First select the academic year, Reception or Nursery and term. You can now decide if you would like to apply any contextual filters. Then click 'Run' to display the report:

| Run                                              |                                                                                                    |               |              |                     |                      |                      |                                    |                                 |              | Total Pup    |              |                          |                        |              |              |                                     | Pupi               |
|--------------------------------------------------|----------------------------------------------------------------------------------------------------|---------------|--------------|---------------------|----------------------|----------------------|------------------------------------|---------------------------------|--------------|--------------|--------------|--------------------------|------------------------|--------------|--------------|-------------------------------------|--------------------|
| School Name: 8                                   | 880 LANC                                                                                                    | ASHIRE L      | Α.           |                     |                      | Acaden               | nic year: 2                        | 017 - 2018                      | }            |              | All cla      | sses                     |                        | 4            |              |                                     |                    |
| Year: Reception                                  | <u></u>                                                                                                    |               |              | Discolor            |                      | SEN:                 | . Casial                           | •                               | 1.14         |              | Pupil        | number: 12               | 2 –                    |              |              | <b>F</b>                            | in Arte            |
| Development                                      | Langua                                                                                                    | ge            | and          | Develop             | ment                 | Emotion<br>overall   | nal Devel                          | opment                          | Literacy     |              | Maths        |                          | World                  | anding tr    | le           | and Des                             | sign               |
|                                                  | Listening and attention                                                                                                    | Understanding | Speaking     | Moving and handling | Health and self-care | Making relationships | Self-confidence and self-avarences | Managing feelings and behaviour | Reading      | Writing      | Numbers      | Shape, space and measure | People and communities | The World    | Technology   | Exploring & using media & materials | Being i maginative |
| 30-50 Months<br>Entering                         | 3 (25%)                                                                                                    |               | 2<br>(18.7%) | 3 (25%)             | 1<br>(8.3%)          | 3 (25%)              | 1<br>(8.3%)                        |                                 | 2<br>(16.7%) | 2<br>(16.7%) | 2<br>(16.7%) | 2<br>(16.7%)             | 4<br>(33.3%)           |              | 2<br>(18.7%) | 2<br>(18.7%)                        | 4<br>(33.3%)       |
| 30-50 Months<br>Developing                       | 1<br>(8.3%)                                                                                                    | 2<br>(16.7%)  | 2<br>(16.7%) | (8.3%)              | 3 (25%)              | 1<br>(8.3%)          | 3 (25%)                            | 4<br>(33.3%)                    | 2<br>(16.7%) | 2<br>(18.7%) | 1<br>(8.3%)  | 2<br>(16.7%)             |                        | 4<br>(33.3%) | 2<br>(16.7%) | 2<br>(16.7%)                        |                    |
| 30-50 Months<br>Secure                           |                                                                                                    | 3 (25%)       |              |                     |                      | 2<br>(18.7%)         | 2<br>(18.7%)                       | 2<br>(18.7%)                    | 1<br>(8.3%)  | 1<br>(8.3%)  | 2<br>(18.7%) | 1<br>(8.3%)              |                        |              |              |                                     |                    |
| 30-50 Months<br>Secure<br>(Greater<br>Depth)     | 2<br>(18.7%)                                                                                                    | 1<br>(8.3%)   | 2<br>(18.7%) | 2<br>(18.7%)        | 2<br>(18.7%)         |                      |                                    |                                 | 1<br>(8.3%)  | 1<br>(8.3%)  | 1<br>(8.3%)  | 1<br>(8.3%)              | 2<br>(18.7%)           | 2<br>(18.7%) | 2<br>(16.7%) | 2<br>(16.7%)                        | 2<br>(16.7%)       |
| 40-80+<br>Months<br>Entering                     | 4<br>(33.3%)                                                                                                    | 4<br>(33.3%)  | 4<br>(33.3%) | 4<br>(33.3%)        | 4<br>(33.3%)         | 4<br>(33.3%)         | 4<br>(33.3%)                       | 4<br>(33.3%)                    | 4<br>(33.3%) | 4<br>(33.3%) | 6 (50%)      | 6 (50%)                  | 6 (50%)                | 6 (50%)      | 6 (50%)      | 6 (50%)                             | 6 (50%)            |
| 40-60+<br>Months<br>Developing                   | 2<br>(18.7%)                                                                                                    | 2<br>(18.7%)  | 2<br>(18.7%) | 2<br>(16.7%)        | 2<br>(18.7%)         | 2<br>(18.7%)         | 2<br>(18.7%)                       | 2<br>(18.7%)                    | 2<br>(18.7%) | 2<br>(18.7%) |              |                          |                        |              |              |                                     |                    |
| 40-80+<br>Months<br>Secure                       |                                                                                                    |               |              |                     |                      |                      |                                    |                                 |              |              |              |                          |                        |              |              |                                     |                    |
| 40-80+<br>Months<br>Secure<br>(Greater<br>Depth) |                                                                                                    |               |              |                     |                      |                      |                                    |                                 |              |              |              |                          |                        |              |              |                                     |                    |
| Send to Print                                    | Displa                                                                                                    | y Save o      | options      |                     |                      |                      | $\overline{\ }$                    |                                 |              |              |              | $\sum$                   |                        |              |              |                                     |                    |
|                                                  | In this example for 'Speaking', of<br>the 12 children 2 were assessed<br>at "30-50 months Entering" whilst<br>another 2 were assessed at "40- |               |              |                     |                      |                      |                                    |                                 |              |              |              |                          |                        |              |              |                                     |                    |

## Reports: Classic Tracker report (All phase)

This report allows you to track a child's entire Pupil Tracker career, colour coding their attainment to the relevant age band and indicating which termly stage they are working at.

| Classic Tracker Report |              |         |                              |         |           |       |                                                   |       |                                                                                                    |         |     |        | 7       |          |                |        |        |        |            |                         |        |
|------------------------|--------------|---------|------------------------------|---------|-----------|-------|---------------------------------------------------|-------|----------------------------------------------------------------------------------------------------|---------|-----|--------|---------|----------|----------------|--------|--------|--------|------------|-------------------------|--------|
| << Report              | ts Menu      |         |                              |         |           |       |                                                   |       |                                                                                                    |         |     |        |         |          |                |        |        |        |            |                         |        |
| Run for                | a particula  | r scho  | ol?                          |         |           | 8880  | LANCAS                                            | SHIRE | LA                                                                                                    |         |     |        |         |          |                |        |        |        |            |                         |        |
| Aspects                |              |         |                              |         |           | Re    | ading                                             |       |                                                                                                    |         |     | T      |         |          |                |        |        |        |            |                         |        |
| Current                | Year         |         |                              |         |           | Yea   | ar 2                                              | ¥     |                                                                                                    |         |     |        |         |          |                |        |        |        |            |                         |        |
| Class                  |              |         |                              |         |           | All   | classes                                           | T     |                                                                                                    |         |     |        |         |          |                |        |        |        |            |                         |        |
| Term Of                | Birth        |         |                              |         |           | All   | •                                                 | ,     |                                                                                                    |         |     |        |         |          |                |        |        |        |            |                         |        |
| Special                | Educationa   | al Need | ls                           |         |           | All   |                                                   | _     |                                                                                                    | T       |     |        |         |          |                |        |        |        |            |                         |        |
| Gifted &               | Talented     |         |                              |         |           | 0     | Yes O                                             | No    | All     All     All |         |     |        | Free S  | ichool N | eals           |        | O Yes  | 0      | lo (       | ) All                   |        |
| Ever 6                 |              |         |                              |         |           | 0     | Vac ()                                            | No    | <ul> <li>ΔII</li> </ul>                                                                                                    |         |     |        | Pupil   | Premiun  | 1              |        |        | 0      | lo (       | <ul> <li>Δ11</li> </ul> |        |
| Custom                 | 1            |         |                              |         |           | 0     | O Yes O No ● All Custom                           |       |                                                                                                    |         |     |        | m 2     |          |                | 0 Yes  |        |        | a) All     |                         |        |
| Custom                 | 3            |         |                              |         |           | 0     | Ver No All Custom 4                               |       |                                                                                                    |         |     |        | m 4     |          |                | ⊖ res  |        |        | 2 All      |                         |        |
| Custom                 | 5            |         |                              |         |           | 0     | Yes ○ No ● All Custom 4     Custom 6              |       |                                                                                                    |         |     |        | - 6     |          |                | O Yes  | 0      | 10     | e All      |                         |        |
| Custom                 |              | -       |                              |         |           | 0     | Ves No All Customs                                |       |                                                                                                    |         |     |        | mo      |          |                | () Yes | O N    | lo (   | ® Alí      |                         |        |
| English                | as an Addi   | tional  | Language (EAL)               |         |           | 01    | O Yes O No ● All Disadvanta                       |       |                                                                                                    |         |     |        | vantage | 1        |                | Yes    | 0 1    | lo (   |            |                         |        |
| Gender                 |              |         |                              |         |           | 0     | O Male O Female O All FEE2                        |       |                                                                                                    |         |     |        |         |          |                | O Yes  | 0 N    | lo (   | ) All      |                         |        |
| Ethnicity              | /            |         |                              |         |           | All   | All                                               |       |                                                                                                    |         |     |        |         |          |                |        |        |        |            |                         |        |
| Stage                  |              |         |                              |         |           | ✓ E   | C Early Years C Key stage 1 C Key stage 2 Show Pu |       |                                                                                                    |         |     |        |         | Pupil n  | ames           |        |        |        |            |                         |        |
| Run                    |              |         |                              |         |           |       |                                                   |       |                                                                                                    |         |     |        |         | 7        |                |        |        |        |            |                         |        |
| School N               | lame: 8880 l |         | SHIRE LA                     |         |           |       |                                                   | Su    | biect: I                                                                                                    | Reading | 1   |        |         | +        |                |        |        | 0      |            | ltracker                | 1      |
| Year: Yea              | ar 2         |         |                              |         |           |       |                                                   |       | -,                                                                                                    |         | ,   |        |         |          |                |        |        | P      | υp         | CKEI                    |        |
| Pupli                  |              |         |                              | Nursery | /         | Recep | tion                                              | G     | LD YE                                                                                                    | ear 1   |     | Year 2 |         | Year S   |                | Year 4 |        | Year 6 |            | Year 6                  |        |
| 8urname                | Forename     | Class   | Expected attainment          | Aut2    | 8pr2 8um2 | Aut2  | 8pr2 8u                                           | um2   | A                                                                                                    | ut 8pr  | 8um | Aut 8  | lpr 8um | Aut 8    | r 8um          | Aut 8; | or 8um | Aut 8  | pr 8u      | um Aut 8pr 8um          |        |
| нідн                   | HANNAH       | 1       | Y                            |         |           |       |                                                   | Y     | 3                                                                                                    |         | GD  | ENT D  | EV      |          |                |        |        |        |            |                         |        |
| нівн                   | HECTOR       | 2       | Y                            |         |           |       |                                                   | Y     | 3                                                                                                    |         | ENT | DEV 8  | EC      |          |                |        |        |        |            |                         |        |
| HIGH                   | HORATIO      | 4       | Y                            |         |           |       |                                                   | N     | •                                                                                                    |         | GD  | ENT D  | EV      | <u> </u> |                | 'Sł    | now    | / Pi   | up         | I Name                  | che    |
| LOW                    | LAURENCE     | 5       | N                            |         |           |       |                                                   | Y     | 5                                                                                                    |         | ENT | DEV 8  | EC      | <u> </u> |                | bo     | ox e   | ena    | ble        | es user                 | to ad  |
| LOW                    | LEXI         | 6       | N                            |         |           |       |                                                   | Ye    | 5                                                                                                    |         | DEV | SEC E  | NT      | <u> </u> | _              | har    | ro     | 2      |            | nunil ne                | moo    |
| LOW                    | LUKE         | 8       | N                            |         |           |       |                                                   | N     | •                                                                                                    |         | DEV | SEC E  | NT      |          | - <sup>i</sup> | anu    | iei    | 10     | ve         | pupii na                | anies  |
| MIDDLE                 | MAISY        | 9       | Y                            |         |           |       |                                                   | Ye    | 3                                                                                                    |         | SEC | ENT D  | EV      |          | -              | t      | he     | rep    | or         | t allowir               | ng for |
| MIDDLE                 | MARCO        | 10      | Y                            |         |           |       |                                                   | Ye    | 5                                                                                                    |         | GD  | ENT D  | EV      |          | - (            | con    | fide   | enti   | ali        | tv when                 | print  |
| MIDDLE                 | MELANIE      | 12      | Firmerical attained attained |         |           | 4.45  |                                                   | N     |                                                                                                    |         | SEC | ENT D  | EV      |          |                |        |        | ~~~    | 5.1<br>5 6 |                         |        |
| Send to                | Print D      | lisolay | Save options                 | AUG2 8  | opr2 Sum2 | Autz  | aprz Su                                           | 2m2   | Au                                                                                                    | n sbi   | aum | Aut a  | pr sum  | Aut 8    |                | Oľ     | SH     | JWI    | ng         |                         | emor   |
| Senu ll                |              | лартаў  | Seve options                 |         |           |       |                                                   |       |                                                                                                    |         |     |        |         |          | _              |        |        |        |            |                         |        |
|                        |              |         |                              |         |           |       |                                                   |       |                                                                                                    |         |     |        |         |          |                |        | ••••   | P.     | . 1        |                         |        |
| s co                   | lumn         | ۱W      | ill indica                   | ate i   | f a c     | hil   | d is                                              |       |                                                                                                    |         |     |        | ١٢      | nis r    | epo            | ort v  | VIII   | dis    | pla        | ay childr               | en     |
|                        |              |         |                              |         |           |       |                                                   |       |                                                                                                    |         |     |        |         |          |                |        |        |        |            |                         |        |

This column will indicate if a child is reaching the expected attainment in their latest term, indicating a Y or an N. This column will display whether a child is on PIVATS by displaying a P. This report will display children marked as PIVATS, but will not display PIVATS assessments.

For those children working at 'Greater Depth' a 'GD' will be displayed in the relevant cell.

To run this report a user should select the chosen aspect, year group and class, followed by any contextual filters they wish to utilise. Once selections have been made a user should click run to display their report.

## **Reports: Yearly Progression Report (Key Stage 1 and Key Stage 2)**

This report displays the yearly progression of pupils and colour codes them based on their proximity to the 'expected' attainment of each given term.

To run this report please select 'Yearly Progression Report' from the reports menu. First select the academic year, aspect and Year. You can now decide if you would like to apply any contextual filters. Then click 'Run' to display the report:

|                                          |                                  |                 | _            |                      |              |               |                                             |              |            |  |
|------------------------------------------|----------------------------------|-----------------|--------------|----------------------|--------------|---------------|---------------------------------------------|--------------|------------|--|
| Report is colo<br>the pupil is o         | ur coded, gree<br>n track or abo | en if<br>ve     |              |                      |              | Disp<br>On Ti | splays if the pupil is<br>Track/Above/Below |              |            |  |
| expectations a                           | nd blue if the                   | liquo           |              |                      |              | bas           | ed                                          | on the       | eir most   |  |
| is below                                 | expectation                      | o a p n         | ASHIR        | FIA                  |              | rec           | oni                                         | 2000         | sement     |  |
| 15 DEIOW                                 |                                  |                 | ember        | 2017 to 31st August  | 2018 💌       | 160           | em                                          | . asse       | 551110111  |  |
| Aspects                                  |                                  | Reading         |              | 2017 to onat August. | •            |               |                                             |              |            |  |
| Current Year                             |                                  | Vear 6          |              |                      |              |               |                                             |              |            |  |
| Class                                    |                                  | All class       |              |                      |              |               |                                             |              |            |  |
| Term Of Birth                            |                                  |                 | •            |                      |              |               |                                             |              |            |  |
| Special Educational Needs                |                                  |                 | -            |                      |              |               |                                             |              |            |  |
| Gifted & Talented                        |                                  |                 | <b>•</b> ••• |                      | Free School  | Meals         |                                             |              | All        |  |
| Ever 6                                   |                                  | O Yes           | O NO         | © All                | Dunil Dramia |               | ľ                                           | es O No      | © All      |  |
|                                          |                                  | O Yes           | O No         | . All                |              |               | ΨY                                          | es O No      | • All      |  |
| Custom 1                                 |                                  | O Yes           | O No         | III                  | Custom 2     |               | 0 Y                                         | 'es 🔾 No     | IIA        |  |
| Custom 3                                 | Custom 3                         |                 |              |                      | Custom 4     |               | QY                                          | es 🔾 No      | IIA        |  |
| Custom 5                                 | O Yes                            | O No            | IIA (II)     | Custom 6             |              | CY            | 'es 🔾 No                                    | IIA (        |            |  |
| English as an Additional Language (EAL)  |                                  |                 | O No         | IIA (                | Disadvantag  | ed            | OY                                          | 'es 🔾 No     | IIA (I)    |  |
| Gender                                   | O Male                           | O Fer           | male 🖲 All   |                      | ंभ           | 'es 🔾 No      | IIA ®                                       |              |            |  |
| Ethnicity                                |                                  | All             |              | •                    |              |               |                                             |              |            |  |
| Run                                      |                                  |                 |              |                      |              |               |                                             |              |            |  |
| School Name: 8880 LANCASHIR              | E LA                             |                 | ٤            | Subject: Reading     |              |               |                                             | pug          | oiltr@cker |  |
| Year: Year 6                             |                                  |                 |              |                      |              |               |                                             |              | 7          |  |
| Period of time assessment judgement made | YR8 Autumn                       | YR8 Spring      |              |                      | YR8 Summer   | Curre         | ntiy                                        | /            |            |  |
| HORATIO HIGH                             | Year 6 Entering                  | Year 6 Develop  | sing         |                      |              | On tra        | ick                                         |              |            |  |
| HOLLY HIGH                               | Year 5 Secure                    | Year 6 Entering | (            |                      |              | 1 term        | s below                                     | expectations |            |  |
| HECTOR HIGH                              | Year 6 Developing                | Year 6 Secure   |              |                      |              | d term        | is above                                    | expectations |            |  |
| HANNAH HIGH                              | Year 6 Entering                  | Year 6 Develop  | ing          |                      |              | On tre        | ick                                         |              |            |  |
| LAURENCE LOW                             | Year 5 Secure                    | Year 5 Secure ( | (Greater De  | epth)                |              | 2 tern        | s below                                     | expectations |            |  |
| LEXILOW                                  | Year 5 Developing                | Year 5 Secure   |              |                      |              | 2 tern        | is below                                    | expectations |            |  |
| LUIGI LOW                                | Year 6 Entering                  | Year 6 Develop  | ing          |                      |              | On tra        | ick                                         |              |            |  |
| LUKE LOW                                 | Year 5 Secure                    | Year 5 Secure   | (Greater Dr  | epth)                |              | 2 tern        | is below                                    | expectations |            |  |
| MAX MIDDLE                               | Year 5 Secure                    | Year 5 Secure   | (Greater De  | epth)                |              | 2 tern        | is below                                    | expectations |            |  |
| MARCO MIDDLE                             | Year 6 Entering                  | Year 6 Develop  | Ing          |                      |              | On tre        | ick                                         |              |            |  |
|                                          | Year 6 Entering                  | Year & Develop  |              | <u> </u>             |              | On tra        | ick<br>ick                                  |              |            |  |
| Send to Print Display Say                | e options Hide Colour            | rear o bevelop  |              |                      |              | On the        | -                                           |              |            |  |
| Display our                              |                                  |                 |              |                      |              |               |                                             |              |            |  |
|                                          |                                  |                 |              |                      |              |               |                                             |              |            |  |
|                                          | Click the Hide Colour            |                 |              |                      | Sho          | ws what       | t th                                        | e pupi       | il was     |  |
| button to re                             |                                  |                 |              | 25565                | sed at t     | for           | the se                                      | lected       |            |  |

colours from the report.

assessed at for the selected aspect in the term.

Version 2.5

Copyright © Lancashire County Council 2018

## Reports: Full Report (Key Stage 1 and Key Stage 2)

This report will display the amount & percentage of children in each Year Group who have hit Entering in Autumn, Developing in Spring or Secure in Summer for their latest assessment in that academic year. Filters can be added to highlight where certain groups have not achieved a custom percentage.

To run this report please select 'Full Report' from the reports menu. First select the academic year and term. You can now decide if you would like to apply any contextual filters. Finally select what percentages above or below you would like to flag up on the report and for which years (multiple years can be chosen). Then click 'Run' to display the report:

| Show as blue if KS1<br>(%)                                                                                                    | l under exp         | ected     | 65 🖌              |                       |                  |           |                      |                           |                            |           |  |           |  |           |  |           |  |         |  |        |  |           |  |  |     |
|----------------------------------------------------------------------------------------------------|---------------------|-----------|-------------------|-----------------------|------------------|-----------|----------------------|---------------------------|----------------------------|-----------|--|-----------|--|-----------|--|-----------|--|---------|--|--------|--|-----------|--|--|-----|
| Show as green if K<br>above expected (%)                                                                                                    | S1 in line wi<br>)  | th or     | 80                |                       |                  |           |                      |                           |                            |           |  |           |  |           |  |           |  |         |  |        |  |           |  |  |     |
| Years to include in r                                                                                                    | eport               |           | Birth             | N1 N2                 | Recep            | tion      | <b>⊻</b> κs1 □κ      | S2                        |                            |           |  |           |  |           |  |           |  |         |  |        |  |           |  |  |     |
| School Name: 00 PUPIL ACCES:<br>School Name: 00 PUPIL ACCES:<br>Term: Autumn 2011 - 2012<br>Shows the core subjects and the % achieving expected or<br>higher in the selected term. Split different categories (All,<br>FSM, Gender, Summer Born Children and Interventions). In<br>this example the green highlights all groups that achieved<br>over 80% and blue highlights groups that were under 65%.<br>The grey is any between 65% and 80%. |                     |           |                   |                       |                  |           |                      |                           |                            |           |  |           |  |           |  |           |  |         |  |        |  |           |  |  |     |
| Term: Autumn 2011 - 2012<br>Year 1 , Blue = 65% or below and Green = 80% or above                                                                                                    |                     |           |                   |                       |                  |           |                      |                           |                            |           |  |           |  |           |  |           |  |         |  |        |  |           |  |  |     |
| Y1 1 Ent - 1 Sec<br>or Above                                                                                                    | Whole C<br>Pupils : | lass<br>8 | FSM<br>Pupils :   | Non FSM<br>Pupils : 8 | Male<br>Pupils : | 4         | Female<br>Pupils : 4 | Summer Born<br>Pupils : 1 | Intervention<br>Pupils :   |           |  |           |  |           |  |           |  |         |  |        |  |           |  |  |     |
| Reading                                                                                                    | 50 %                | 50 %      |                   | 75 %                  |                  | 25 %      | 100 %                |                           |                            |           |  |           |  |           |  |           |  |         |  |        |  |           |  |  |     |
| Writing                                                                                                    | 50 %                | 5         |                   | 50 %                  | 75 %             |           | 25 %                 | 100 %                     |                            |           |  |           |  |           |  |           |  |         |  |        |  |           |  |  |     |
| Maths                                                                                                    | 38 %                |           |                   | 38 %                  | 50 %             |           | 25 %                 | 100 %                     |                            |           |  |           |  |           |  |           |  |         |  |        |  |           |  |  |     |
| Science                                                                                                    | 50 %                |           |                   | 50 %                  | 75 %             |           | 25 %                 | 100 %                     |                            |           |  |           |  |           |  |           |  |         |  |        |  |           |  |  |     |
| RE                                                                                                    | 13 %                |           |                   | 13 %                  | 25 %             |           | 0 %                  | 0 %                       |                            |           |  |           |  |           |  |           |  |         |  |        |  |           |  |  |     |
| Year 2 , Blue = 65%                                                                                                    | 6 or below          | and Gre   | en = 80% or       | above                 |                  |           |                      |                           |                            |           |  |           |  |           |  |           |  |         |  |        |  |           |  |  |     |
| Y2 2 Ent - 2 Sec<br>or Above                                                                                                    | Pupils :            | lass<br>7 | FSM<br>Pupils : 2 | Non FSM<br>Pupils : 5 | Male<br>Pupils   | : 2       | Female<br>Pupils : 5 | Summer Born<br>Pupils :   | Intervention<br>Pupils : 1 |           |  |           |  |           |  |           |  |         |  |        |  |           |  |  |     |
| Reading                                                                                                    | 57 %                |           | 100 %             | 40 %                  | 50 %             |           | d0 %                 |                           | 0 %                        |           |  |           |  |           |  |           |  |         |  |        |  |           |  |  |     |
| Writing                                                                                                    | 57 %                |           | 100 %             | 40 %                  | 50 %             |           | 80 %                 |                           | 0 %                        |           |  |           |  |           |  |           |  |         |  |        |  |           |  |  |     |
| Maths                                                                                                    | 57 %                |           | 100 %             | 40 %                  | 50 %             |           | 60 %                 |                           | 0 %                        |           |  |           |  |           |  |           |  |         |  |        |  |           |  |  |     |
| Science                                                                                                    | 57 %                |           | 100 %             | 40 %                  | 50 %             | 50 % 60 % |                      | 50 % 60 %                 |                            | 50 % 80 % |  | 50 % 80 % |  | 50 % 80 % |  | 50 % 80 % |  | 96 00 9 |  | % 80 % |  | 50 % 80 % |  |  | 0 % |
| RE                                                                                                    | 57 %                |           | 100 %             | 40 %                  | 50 %             |           | 60 %                 |                           | 0 %                        |           |  |           |  |           |  |           |  |         |  |        |  |           |  |  |     |
| Percentage<br>65 so highlig                                                                                                    | under<br>ghted      |           | Perce<br>80 so    | entage ov<br>highligh | ver<br>ted       |           | Percent<br>80        | age betwee<br>so stays as | en 65 and<br>grey          |           |  |           |  |           |  |           |  |         |  |        |  |           |  |  |     |

green

blue

## Reports: Expected Groups Report (Key Stage 1 and Key Stage 2)

This report will display the percentage of children in the selected year who are expected or above within the selected term. It shows percentage for the current year and the percentage for the same term within previous years. The data is split into groups with the option to see which children belong to each group.

To run this report please select 'Expected Groups Report' from the reports menu. First select the academic year, term, year and aspect. Next you can set a 'Benchmark' to further limit the children selected. The benchmark allows you to limit by children who were below or *on track* in a certain year. Then click 'Run' to display the report:

|                                   | Benchmark on this example will show the children who were On Track<br>at the end of year 1. The benchmark filter is a really important option –<br>try clicking on the dropdown menu to check which choices are available |             |            |                   |                                            |                           |        |  |  |  |  |
|-----------------------------------|----------------------------------------------------------------------------------------------------|-------------|------------|-------------------|--------------------------------------------|---------------------------|--------|--|--|--|--|
| Run for a particu                 | lar school?                                                                                                    |             | 8880 PUPIL | ACCESS            |                                            |                           |        |  |  |  |  |
| Aspects                           |                                                                                                    |             | Reading    |                   | ~                                          |                           |        |  |  |  |  |
| Academic Year                     |                                                                                                    |             | 1st Septe  | ember 2015 to 31s | t August 2016 🔰                            | -                         |        |  |  |  |  |
| Years                             |                                                                                                    |             | Voor 2 M   |                   |                                            | This report will only s   | show   |  |  |  |  |
| T                                 |                                                                                                    |             |            |                   |                                            | groups where there are    |        |  |  |  |  |
| Terms                             |                                                                                                    |             | Autumn     | <u>∼</u> _        |                                            | children who have made    |        |  |  |  |  |
| Benchmark                         |                                                                                                    |             | Ontrack    | YR1 🗸             |                                            | expected attainment in t  |        |  |  |  |  |
| Run                               |                                                                                                    |             |            |                   |                                            | given timeframe so if no  |        |  |  |  |  |
|                                   |                                                                                                    |             |            |                   |                                            | SEN children have expect  |        |  |  |  |  |
| School Name: 8880                 | PUPIL ACCESS                                                                                                    |             | Subje      | ect: Reading      |                                            | attainment there will not |        |  |  |  |  |
| Year: Year 2                      |                                                                                                    |             |            |                   |                                            | a line for SEN on the r   | eport. |  |  |  |  |
| Group                             | Children                                                                                                    |             |            | YR1 Expected      |                                            | YR2 Expected              |        |  |  |  |  |
| All Children                      |                                                                                                    | <u>View</u> |            | 25%               |                                            | 50%                       | -      |  |  |  |  |
| Summer Born                       |                                                                                                    | <u>View</u> | 25%        |                   |                                            | 50%                       |        |  |  |  |  |
| Male                              |                                                                                                    | View        | 33.33%     |                   |                                            | 66.67%                    |        |  |  |  |  |
| Not FSM                           |                                                                                                    | View        |            | 25%               |                                            | 50%                       |        |  |  |  |  |
| Not SEN                           |                                                                                                    | <u>View</u> |            | 25%               |                                            | 50%                       | -      |  |  |  |  |
| Not EAL                           |                                                                                                    | <u>View</u> |            | 25%               |                                            | 50%                       | -      |  |  |  |  |
| Not Ever6                         |                                                                                                    | <u>View</u> |            | 33.33%            |                                            | 66.67%                    | -      |  |  |  |  |
| Extended abs                      |                                                                                                    | <u>View</u> |            | 0%                |                                            | 100%                      |        |  |  |  |  |
| Not Extended abs                  |                                                                                                    | <u>View</u> |            | 33.33%            |                                            | 33.33%                    |        |  |  |  |  |
| Joined late                       |                                                                                                    | <u>View</u> |            | 0%                |                                            | 100%                      |        |  |  |  |  |
| Not Joined late                   |                                                                                                    | <u>View</u> |            | 33.33%            |                                            | 33.33%                    |        |  |  |  |  |
| Custom3                           |                                                                                                    | <u>View</u> |            | 0%                |                                            | 100%                      |        |  |  |  |  |
| Not Custom3 View                  |                                                                                                    |             |            | 33.33%            |                                            | 33.33%                    |        |  |  |  |  |
| Column<br>current Y<br>the equiva | displays wher<br>ear 2 pupils w<br>alent term in `                                                                                                    |             |            | Column<br>current | displays where the<br>Year 2 pupils are at |                           |        |  |  |  |  |

## Reports: 'On track' report (Key Stage 1 and Key Stage 2)

This report takes the form of a table - displaying the percentage of your children who are achieving the expected attainment, are below the expected attainment, are above the expected attainment and that are on an intervention in reading, writing, maths and science in any given term:

| School Name: 00 PUPIL ACCESS pupiltr@cker |                   |                      |                      |                      |                     |             |          |  |  |  |  |  |
|-------------------------------------------|-------------------|----------------------|----------------------|----------------------|---------------------|-------------|----------|--|--|--|--|--|
| Term: Spring 2014                         | - 2015            |                      |                      |                      |                     | 7           |          |  |  |  |  |  |
| Current Year                              | Expected Progress | Below                | Ontrack              | Ahead                | Intervention        | Num Pupils  |          |  |  |  |  |  |
| Year 1                                    | Reading           | 14.29%   <u>View</u> | 85.71%   <u>View</u> | 0%                   | 0%                  | 7           |          |  |  |  |  |  |
|                                           | Writing           | 14.29%   <u>View</u> | 85.71%   <u>View</u> | 0%                   | 0%                  | 7           |          |  |  |  |  |  |
|                                           | Maths             | 14.29%   <u>View</u> | 85.71%   <u>View</u> | 0%                   | 0%                  | 7           |          |  |  |  |  |  |
|                                           | Science           | 14.29%   <u>View</u> | 85.71%   <u>View</u> | 0%                   | 0%                  | This repo   | ort will |  |  |  |  |  |
| Year 2                                    | Reading           | 0%                   | 66.67%   <u>View</u> | 33.33%   <u>View</u> | 0%                  | only cour   | nt your  |  |  |  |  |  |
|                                           | Writing           | 0%                   | 66.67%   <u>View</u> | 33.33%   <u>View</u> | 0%                  | children th | at have  |  |  |  |  |  |
|                                           | Maths             | 0%                   | 66.67%   <u>View</u> | 33.33%   <u>View</u> | 0%                  | assessme    | nts. not |  |  |  |  |  |
|                                           | Science           | 0%                   | 66.67%   <u>View</u> | 33.33%   <u>View</u> | 0%                  | the total c | hildren  |  |  |  |  |  |
| Year 3                                    | Reading           | 50%   <u>View</u>    | 0%                   | 50%   <u>View</u>    | 0%                  | in the co   | ohort    |  |  |  |  |  |
|                                           | Writing           | 50%   <u>View</u>    | 0%                   | 50%   <u>View</u>    | 0%                  |             |          |  |  |  |  |  |
|                                           | Maths             | 50%   <u>View</u>    | 0%                   | 50%   <u>View</u>    | 0%                  | 2           |          |  |  |  |  |  |
|                                           | Science           | 50%   <u>View</u>    | 0%                   | 50%   <u>View</u>    | 0%                  | 2           |          |  |  |  |  |  |
| Year 4                                    | Reading           | 50%   <u>View</u>    | 25%   <u>View</u>    | 25%   <u>View</u>    | 12.5%   <u>View</u> | 8           |          |  |  |  |  |  |
|                                           | Writing           | 50%   <u>View</u>    | 25%   <u>View</u>    | 25%   <u>View</u>    | 12.5%   <u>View</u> | 8           |          |  |  |  |  |  |
|                                           | Maths             | 62.5%   <u>View</u>  | 12.5%   <u>View</u>  | 25%   <u>View</u>    | 12.5%   <u>View</u> | 8           |          |  |  |  |  |  |
|                                           | Science           | 50%   <u>View</u>    | 25%   <u>View</u>    | 25%   <u>View</u>    | 12.5%   <u>View</u> | 8           |          |  |  |  |  |  |
| Year 5                                    | Reading           | 50%   <u>View</u>    | 50%   <u>View</u>    | 12.5%   <u>View</u>  | 0%                  | 8           |          |  |  |  |  |  |
|                                           | Writing           | 50%   <u>View</u>    | 50%   <u>View</u>    | 12.5%   <u>View</u>  | 2%                  | 8           |          |  |  |  |  |  |
|                                           | Maths             | 50%   <u>View</u>    | 50%   <u>View</u>    | 12.5%   <u>View</u>  | 0%                  | 8           |          |  |  |  |  |  |
|                                           | Science           | 50%   <u>View</u>    | 50%   <u>View</u>    | 12.5%   <u>View</u>  | 0%                  | 8           |          |  |  |  |  |  |
| VoorR                                     | Pooding           | NA                   | NA                   |                      | NA                  | NA          |          |  |  |  |  |  |

'View' option lets you see the pupils who make up each group by hovering your cursor here.

To run this report please select the academic year and the term, followed by any contextual filters you wish to apply and then select 'Run'.

A user can also select whether to view pupil names or not (this option affects how the report prints).

Version 2.5

Copyright © Lancashire County Council 2018

## Full Narrative report (Key Stage 1 and Key Stage 2)

This report will allow you to view the percentage of your children who have made up to three terms of progress in (for instance) a given academic year.

| School Name: 00 PUPIL ACCESS                       | Subject: Reading                                | <b>pupil</b> tr@cker |
|----------------------------------------------------|-------------------------------------------------|----------------------|
|                                                    |                                                 | <b>`</b>             |
| Year 1                                             |                                                 |                      |
| In year 1 14% of our children made at least 3 terr | ns of progress, equivalent to a year's progress |                      |
| In year 1 71% of our children made at least 2 terr | ns of progress                                  |                      |
| In year 1 85% of our children made at least 1 terr | ns of progress                                  |                      |
| In year 1 0% of our children did not make progres  | \$S                                             |                      |
| Year 2                                             |                                                 |                      |
| In year 2 0% of our children made at least 3 term  | s of progress, equivalent to a year's progress  |                      |
| In year 2 100% of our children made at least 2 te  | rms of progress                                 |                      |
| In year 2 100% of our children made at least 1 te  | rms of progress                                 |                      |
| In year 2 0% of our children did not make progres  | SS                                              |                      |
| Year 3                                             |                                                 |                      |
| In year 3 33% of our children made at least 3 terr | ns of progress, equivalent to a year's progress |                      |
| In year 3 66% of our children made at least 2 terr | ns of progress                                  |                      |
| In year 3 66% of our children made at least 1 terr | ns of progress                                  |                      |
| In year 3 33% of our children did not make progre  | ess                                             |                      |
| Year 4                                             |                                                 |                      |
| In year 4 0% of our children made at least 3 term  | s of progress, equivalent to a year's progress  |                      |
| In year 4 66% of our children made at least 2 terr | ns of progress                                  |                      |
| In year 4 66% of our children made at least 1 terr | ns of progress                                  |                      |
| In year 4 33% of our children did not make progre  | ess                                             |                      |
| Year 5                                             |                                                 |                      |
| In year 5 0% of our children made at least 3 term  | s of progress, equivalent to a year's progress  |                      |
| In year 5 100% of our children made at least 2 te  | rms of progress                                 |                      |
| In year 5 100% of our children made at least 1 te  | rms of progress                                 |                      |
| In year 5 0% of our children did not make progres  | ŝS                                              |                      |
| Year 6                                             |                                                 |                      |
| In year 6 33% of our children made at least 3 terr | ns of progress, equivalent to a year's progress |                      |
| In year 6 100% of our children made at least 2 te  | rms of progress                                 |                      |
| In year 6 100% of our children made at least 1 te  | rms of progress                                 |                      |
| In year 6 0% of our children did not make progres  | s                                               |                      |
| Send to Print                                      |                                                 |                      |
| Save report                                        |                                                 |                      |
| Save report                                        |                                                 |                      |

To run this report a user should select their chosen timeframe to run the report in between, followed by the subject/aspect and the class. Once these have been selected you should then choose any of the contextual filters you wish to employ and click on 'Run'. It is advisable to run this report from Summer to Summer to make sure that the Autumn assessment is counted as progress and not as the benchmark.

Please note that 'Secure (Greater Depth)' is not counted as a term of progress – it is a broadening of the 'Secure' judgement.

## Reports: Pupil Progress Summary (Key Stage 1 and Key Stage 2)

This report will display the amount of children who have made progress (and how much progress) over a given academic year. To calculate progress this report will use a benchmark of the previous Summer's assessment (where available) or the Autumn assessment of the current year:

| Repo                  | Reports                                                                                                    |                    |                 |                 |                  |  |  |  |  |  |  |  |  |
|-----------------------|----------------------------------------------------------------------------------------------------|--------------------|-----------------|-----------------|------------------|--|--|--|--|--|--|--|--|
| Pupil Pro             | ogress Summary                                                                                                    | KS1 + KS2          |                 |                 |                  |  |  |  |  |  |  |  |  |
| Run for a             | a particular school                                                                                                    | ? 00 PUPL A        | CCESS           |                 |                  |  |  |  |  |  |  |  |  |
| Aspects               | ;                                                                                                    | Reading            | ~               |                 |                  |  |  |  |  |  |  |  |  |
| Academ                | ic Year                                                                                                    | 2014 🗸             | ]               |                 |                  |  |  |  |  |  |  |  |  |
| To calcula the curren | o calculate progress this report will use a benchmark of the previous Summer's assessment (where available) or the Autumn assessment of<br>he current year. |                    |                 |                 |                  |  |  |  |  |  |  |  |  |
| Run                   | Run                                                                                                    |                    |                 |                 |                  |  |  |  |  |  |  |  |  |
| School Na             | ame: 00 PUPIL ACCES                                                                                                    | S Acad             | emic year: 2014 |                 | pupiltr@cker     |  |  |  |  |  |  |  |  |
| Aspect: R             | Reading                                                                                                    |                    |                 |                 | 1                |  |  |  |  |  |  |  |  |
| Year                  | No Progress                                                                                                    | 1 Term Progress    | 2 Term Progress | 3 Term Progress | 4+ Term Progress |  |  |  |  |  |  |  |  |
| Year 1                | 7                                                                                                    | D                  | 0               | 0               | 0                |  |  |  |  |  |  |  |  |
| Year 2                | 0                                                                                                    | 0                  | 0               | 3               | 0                |  |  |  |  |  |  |  |  |
| Year 3                | 1                                                                                                    | 0                  | 0               | 2               | 0                |  |  |  |  |  |  |  |  |
| Year 4                | 0                                                                                                    | 0                  | 1               | 2               | 0                |  |  |  |  |  |  |  |  |
| Year 5                | 0                                                                                                    | 0                  | 1               | 1               | 0                |  |  |  |  |  |  |  |  |
| Year 6                | 0                                                                                                    | 0                  | 0               | 3               | 0                |  |  |  |  |  |  |  |  |
| Send                  | to Print Di                                                                                                    | splay Save options |                 |                 |                  |  |  |  |  |  |  |  |  |

To run this report please select the subject and the academic year and click on 'run'. As with all group reports a user can select 'display save options' at the bottom of the report to save this view in one of ten save slots.

Please note that 'Secure (Greater Depth)' is not counted as a term of progress – it is a broadening of the 'Secure' judgement.

## Reports: Early Years Progression to Key Stage 1 Report (Key Stage 1)

This report will display the termly progression of Key Stage 1 children since their Early Learning Goals. It shows the Percentage who were Entering/Developing/Secure in the appropriate term for either Year 1 or both Year 1 & 2.

To run this report please select 'Early Years Progression to Key Stage 1 Report' from the reports menu. First select the academic year, aspect and Year (either 1 or 2). You can now decide if you would like to apply any contextual filters. Then click 'Run' to display the report

| Early Learr                 | ning Goals Score                               |                                |                                  | Lowest 60% V                          | br<br>fo                           | children based on the<br>bracket they come under<br>for their Early Learning<br>Goals Score. |                              |  |  |  |  |
|-----------------------------|------------------------------------------------|--------------------------------|----------------------------------|---------------------------------------|------------------------------------|----------------------------------------------------------------------------------------------|------------------------------|--|--|--|--|
| School Name<br>Year: Year 1 | : 8880 PUPIL ACCESS<br>and Year 2              |                                | Subject                          | Reading                               |                                    | pup                                                                                          | iltr <b>@</b> cke            |  |  |  |  |
|                             |                                                | Year 1                         |                                  |                                       | Year 2                             |                                                                                              |                              |  |  |  |  |
| Group                       | Children who make<br>up lowest 100% of<br>ELGs | % Year 1<br>Entering<br>Autumn | % Year 1<br>Developing<br>Spring | % Year 1<br>Secure<br>Summer          | % Year 2<br>Entering<br>Atumn      | % Year 2<br>Developing<br>Spring                                                             | % Year 2<br>Secure<br>Summer |  |  |  |  |
| All Children                | <u>∨iew</u>                                    | 25%                            | 50%                              | 75%                                   | 50%                                | 100%                                                                                         | 75%                          |  |  |  |  |
| Summer<br>Born              | <u>⊻iew</u>                                    | 25%                            | 50%                              | 75%                                   | 50%                                | 100%                                                                                         | 75%                          |  |  |  |  |
| Male                        | <u>View</u>                                    | 33.33%                         | 33.33%                           | 66.67%                                | 66.67%                             | 100%                                                                                         | 100%                         |  |  |  |  |
| Female                      | <u>∨iew</u>                                    | 0%                             | 100%                             | 100%                                  | 0%                                 | 100%                                                                                         | 0%                           |  |  |  |  |
| Not FSM                     | <u>∨iew</u>                                    | 25%                            | 50%                              | 75%                                   | 50%                                | 100%                                                                                         | 75%                          |  |  |  |  |
| Not SEN                     | <u>∨iew</u>                                    | 25%                            | 50%                              | 75%                                   | 50%                                | 100%                                                                                         | 75%                          |  |  |  |  |
| Not EAL                     | <u>View</u>                                    | 25%                            | 50%                              | 75%                                   | 50%                                | 100%                                                                                         | 75%                          |  |  |  |  |
| Not Ever6                   | <u>View</u>                                    | 33.33%                         | 66.67%                           | 66.67%                                | 66.67%                             | 100%                                                                                         | 66.67%                       |  |  |  |  |
| Extended<br>abs             | <u>∨iew</u>                                    | 0%                             | 100%                             | 100%                                  | 100%                               | 100%                                                                                         | 100%                         |  |  |  |  |
| Not<br>Extended<br>abs      | <u>View</u>                                    | 33.33%                         | 33.33%                           | 66.67%                                | 33.33%                             | 100%                                                                                         | 66.67%                       |  |  |  |  |
| Joined late                 | <u>∨iew</u>                                    | 0%                             | 100%                             | 100%                                  | 100%                               | 100%                                                                                         | 100%                         |  |  |  |  |
| Not Joined<br>late          | View                                           | 33.33%                         | 33.33%                           | 66.67%                                | 33.33%                             | 100%                                                                                         | 66.67%                       |  |  |  |  |
| Custom3                     | View                                           | 0%                             | 100%                             | 100%                                  | 100%                               | 100%                                                                                         | 100%                         |  |  |  |  |
| Not<br>Custom3              | <u>View</u>                                    | 33.33%                         | 33.33%                           | 66.67%                                | 33.33%                             | 100%                                                                                         | 66.67%                       |  |  |  |  |
| R                           |                                                |                                |                                  |                                       |                                    |                                                                                              |                              |  |  |  |  |
| Dat                         | a split                                        | Hover ov                       | /er                              | As this                               | s this example has selected Year 2 |                                                                                              |                              |  |  |  |  |
| into a                      |                                                | 'View' to                      | see                              | it displays both Year 1 & Year 2 data |                                    |                                                                                              |                              |  |  |  |  |
|                             | g. 5 ap 5.                                     | children w                     | rithin                           | The per                               | centag                             | jes are based                                                                                | off if the                   |  |  |  |  |
|                             |                                                | that grou                      |                                  | child                                 | lren me                            | et or surpasse                                                                               | d the                        |  |  |  |  |

expected attainment for the term.

## Reports: Overall Attainment by Term (Key Stage 1 and Key Stage 2)

This report allows a user to view the percentage of a year group that have reached Entering, Developing, Secure and Secure (Greater Depth) within each age band for each term. For instance this example report has been run for Year 2, and shows that in Autumn Reading 42% children were on track (working at Year 2 Entering), 50% of children were below (working at Year 1 Developing or Secure) and 8% of children were above (working at Year 2 Developing):

| School Name: 8880 LANCASHIRE LA pupiltr@cker |                   |       |         |      |      |        |         |      |      |       |                |       |     |
|----------------------------------------------|-------------------|-------|---------|------|------|--------|---------|------|------|-------|----------------|-------|-----|
| Year: Year 2                                 |                   |       |         |      |      |        |         |      |      |       |                | 7     |     |
|                                              |                   | Autum | Assessm | ents |      | Spring | Assessm | ents |      | Summe | er Assessments |       |     |
| Aspect                                       | Year Group        | ENT   | DEV     | SEC  | GD   | ENT    | DEV     | SEC  | GD   | ENT   | DEV            | SEC   | GD  |
| Reading                                      | Working at Year 1 | 0 %   | 8 %     | 42 % | 0 %  | 0 %    | 0 %     | 8 %  | 17 % | 0 %   | 0 %            | 0 %   | 0 % |
|                                              | Working at Year 2 | 42 %  | 8 %     | 0 %  | 0 %  | 17 %   | 42 %    | 8 %  | 0 %  | 0 %   | 0 %            | 0 %   | 0 % |
| Writing                                      | Working at Year 1 | 0 %   | 17 %    | 33 % | 8 %  | 0 %    | 0 %     | 17 % | 17 % | 0 %   | 0%             | 0 %   | 0 % |
|                                              | Working at Year 2 | 33 %  | 8 %     | 0 %  | 0 %  | 17 %   | 33 %    | 8 %  | 0 %  | 0 %   | 0 %            | 0 %   | 0 % |
| Maths                                        | Working at Year 1 | 0 %   | 0 %     | 33 % | 17 % | 0 %    | 0 %     | 0 %  | 17 % | 0 %   | 0%             | 0 %   | 0 % |
|                                              | Working at Year 2 | 33 %  | 17 %    | 0 %  | 0 %  | 33 %   | 25 %    | 17 % | 0 %  | 0 %   | 0 %            | 0 %   | 0 % |
| Science                                      | Working at Year 1 | 0 %   | 0 %     | 33 % | 17 % | 0 %    | 0 %     | 0 %  | 17 % | 0 %   | 0%             | 0 %   | 0 % |
|                                              | Working at Year 2 | 42 %  | 8 %     | 0 %  | 0 %  | 33 %   | 33 %    | 8 %  | 0 %  | 0 %   | 0 %            | 0 %   | 0 % |
| Art & Design                                 | Working at Year 2 | 8 %   | 0 %     | 0 %  | 0 %  | 0 %    | 8 %     | 0 %  | 0 %  | 0 %   | 0 %            | 0 %   | 0 % |
| Computing                                    | Working at Year 2 | 8 %   | 0 %     | 0 %  | 0 %  | 0 %    | 8 %     | 0 %  | 0 %  | 0 %   | 0 %            | 0 %   | 0 % |
| Design & Technology                          | Working at Year 2 | 8 %   | 0 %     | 0 %  | 0 %  | 0 %    | 8 %     | 0 %  | 0 %  | 0 %   | 0 %            | 0 %   | 0 % |
| Geography                                    | Working at Year 2 | 8 %   | 0 %     | 0 %  | 0 %  | 0 %    | 8 %     | 0 %  | 0 %  | 0 %   | 0 %            | 0 %   | 0 % |
| History                                      | Working at Year 2 | 8 %   | 0 %     | 0 %  | 0 %  | 0 %    | 8 %     | 0 %  | 0 %  | 0 %   | 0 %            | 0 %   | 0 % |
| Languages                                    | Working at Year 2 | 8 %   | 0 %     | 0 %  | 0 %  | 0 %    | 8 %     | 0 %  | 0 %  | 0 %   | 0 %            | 0 %   | 0 % |
| Music                                        | Working at Year 2 | 8 %   | 0 %     | 0 %  | 0 %  | 0 %    | 8 %     | 0 %  | 0 %  | 0 %   | 0 %            | 0 %   | 0 % |
| Physical Education                           | Working at Year 2 | 8 %   | 0 %     | 0 %  | 0 %  | 0 %    | 8 %     | 0 %  | 0 %  | 0 %   | 0 %            | 0 %   | 0 % |
| RE                                           | Working at Year 1 | 0 %   | 17 %    | 17 % | 17 % | 0 %    | 0 %     | 17 % | 8 %  | 0 %   | 0 %            | 0 %   | 0 % |
|                                              | Working at Year 2 | 50 %  | 0 %     | 0 %  | 0 %  | 25 %   | 42 %    | 0 %  | 0 %  | 0 %   | 0 %            | 0 %   | 0 % |
|                                              |                   | Autum | Assessm | ents |      | Spring | Assessm | ents |      | Summe | r Assessi      | ments |     |
| Aspect                                       | Year group        | ENT   | DEV     | SEC  | GD   | ENT    | DEV     | SEC  | GD   | ENT   | DEV            | SEC   | GD  |

To run this report you should select an academic year and then a year group. Once you have made this selection you should apply any contextual filters that you wish and then click on 'Run'.

The report will only show subjects and years that you have data recorded for.

## Reports: Overall Current Attainment (Key Stage 1 and Key Stage 2)

This report allows a user to view as many or as few year groups as required and their attainment in percentage form.

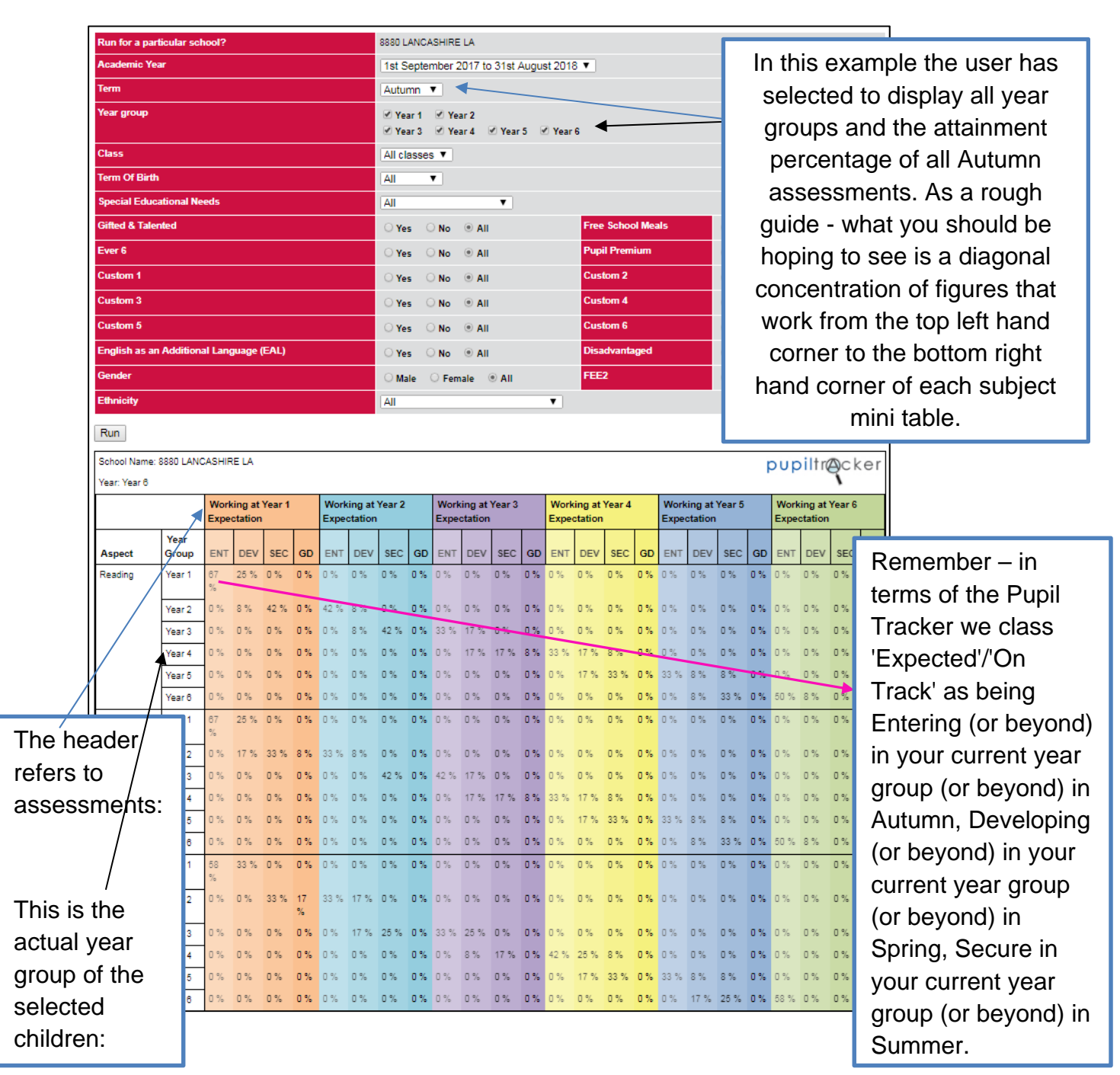

To run this report you should select an academic year and a term, and then select which year groups within that academic year that you would like to display. Once you have made these selections you should apply any contextual filters that you wish and then click on 'Run'.

The report will only show subjects and years that you have data recorded for.

Version 2.5

Copyright © Lancashire County Council 2018

## Reports: Full Data Download (Key Stage 1 and Key Stage 2)

If for any reason you need to extract all of your data from within the Pupil Tracker then you can do so by running this report. Simply click on the current year group required, the key stage of data that you wish to extract for that year group and then select 'Run':

| Reports          |               |          |                                                                                                    |                       |                       |                       |                        |               |             |  |  |  |  |
|------------------|---------------|----------|----------------------------------------------------------------------------------------------------|-----------------------|-----------------------|-----------------------|------------------------|---------------|-------------|--|--|--|--|
| Full Data Dow    | nload         |          |                                                                                                    |                       |                       |                       |                        |               |             |  |  |  |  |
| Run for a partie | cular school? |          | 00 PUPIL ACCE                                                                                                    | SS                    |                       |                       |                        |               |             |  |  |  |  |
| Current Year g   | roup          |          | Nursery 1       Nursery 2       Reception         Image: Second state state |                       |                       |                       |                        |               |             |  |  |  |  |
| Key stage        |               |          | ○ Early Years                                                                                                    |                       |                       |                       |                        |               |             |  |  |  |  |
| Run              |               |          |                                                                                                    |                       |                       |                       |                        |               |             |  |  |  |  |
| UPN              | Forenames     | Surname  | DOB                                                                                                    | Date of<br>Assessment | Year of<br>Assessment | Term of<br>Assessment | Aspect                 | Working<br>at | Judgement   |  |  |  |  |
| N00000002365     | KAREN         | OSBOURNE | 13/05/2009                                                                                                    | 02/11/2014            | Year 1                | Autumn 2              | Writing                |               | Pre YR1 Ent |  |  |  |  |
| N00000002365     | KAREN         | OSBOURNE | 13/05/2009                                                                                                    | 02/11/2014            | Year 1                | Autumn 2              | Reading                |               | Pre YR1 Ent |  |  |  |  |
| N0000002365      | KAREN         | OSBOURNE | 13/05/2009                                                                                                    | 02/11/2014            | Year 1                | Autumn 2              | Maths                  |               | Pre YR1 Ent |  |  |  |  |
| N0000002365      | KAREN         | OSBOURNE | 13/05/2009                                                                                                    | 02/11/2014            | Year 1                | Autumn 2              | Science                |               | Pre YR1 Ent |  |  |  |  |
| N0000002365      | KAREN         | OSBOURNE | 13/05/2009                                                                                                    | 02/11/2014            | Year 1                | Autumn 2              | RE                     |               | Pre YR1 Ent |  |  |  |  |
| N00000002365     | KAREN         | OSBOURNE | 13/05/2009                                                                                                    | 02/11/2014            | Year 1                | Autumn 2              | Computing              |               | Pre YR1 Ent |  |  |  |  |
| N00000002365     | KAREN         | OSBOURNE | 13/05/2009                                                                                                    | 02/11/2014            | Year 1                | Autumn 2              | Geography              |               | Pre YR1 Ent |  |  |  |  |
| N00000002365     | KAREN         | OSBOURNE | 13/05/2009                                                                                                    | 02/11/2014            | Year 1                | Autumn 2              | History                |               | Pre YR1 Ent |  |  |  |  |
| N00000002365     | KAREN         | OSBOURNE | 13/05/2009                                                                                                    | 02/11/2014            | Year 1                | Autumn 2              | Languages              |               | Pre YR1 Ent |  |  |  |  |
| N00000002365     | KAREN         | OSBOURNE | 13/05/2009                                                                                                    | 02/11/2014            | Year 1                | Autumn 2              | Design &<br>Technology |               | Pre YR1 Ent |  |  |  |  |
| N00000002365     | KAREN         | OSBOURNE | 13/05/2009                                                                                                    | 02/11/2014            | Year 1                | Autumn 2              | Art &<br>Design        |               | Pre YR1 Ent |  |  |  |  |
| 100000000000000  | KADEN         | 00000000 | 40/05/0000                                                                                                    |                       |                       | Aut                   | Dhumingl               |               | Des MD4 Est |  |  |  |  |

Users can export this directly to Excel through the click of a button.

## Reports: Closing the Gap Report (Key Stage 1 and Key Stage 2)

This report will allow a user to see whether children who have been working below expectations are making accelerated progress to get back on track.

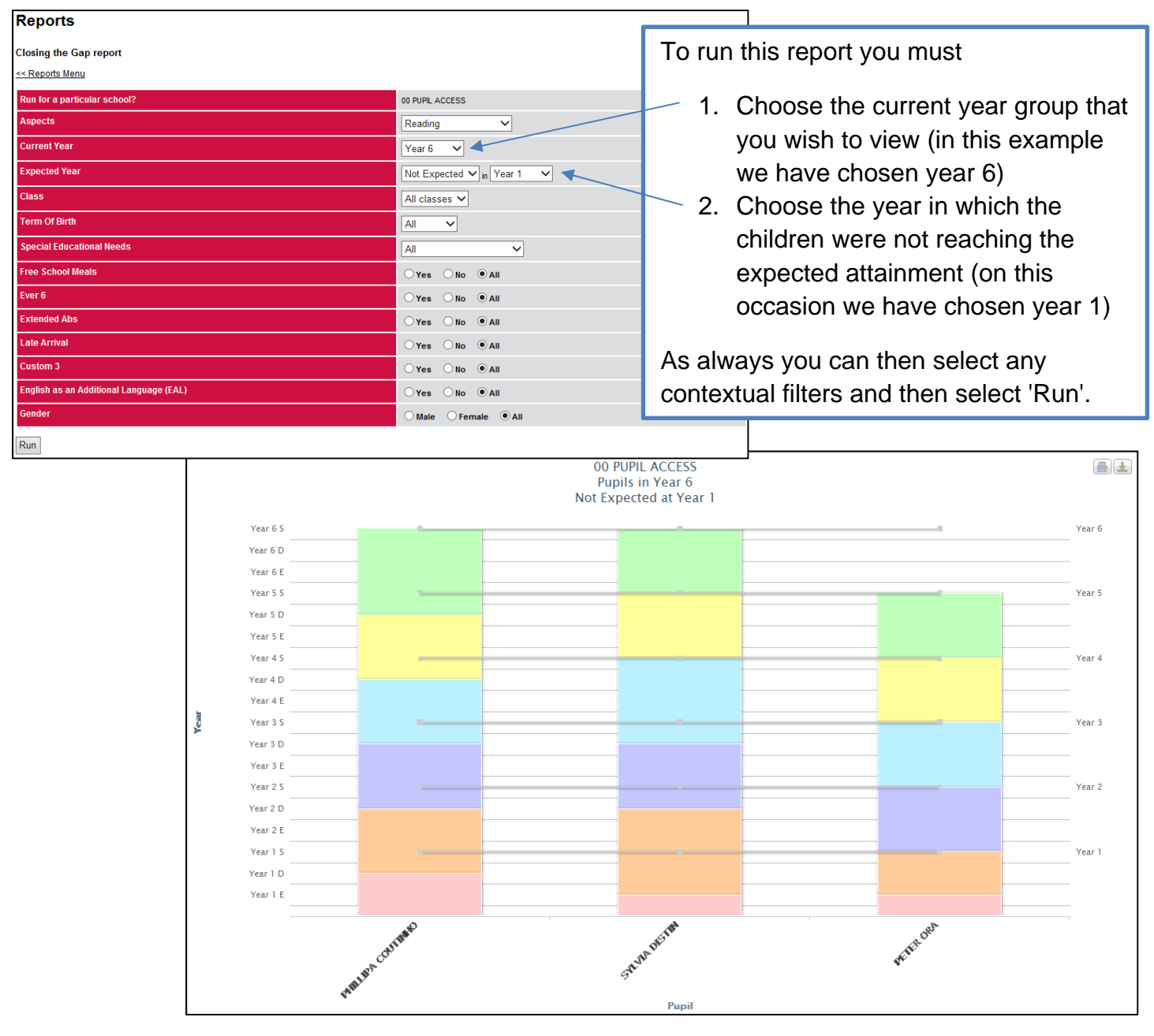

The report will display each child who was working 'below' in the chosen year and will colour code (by year) any subsequent progress. There is a grey 'expected' (at end of year) line that dissects the chart for each year.

This report can also be run to show the progress of children who *have* been making the expected attainment.

## Reports: Cohort Attainment Table (Key Stage 1 and Key Stage 2)

This report will display the percentage of children currently working at each age band for all subjects for each term.

To run this report please select 'KS1/KS2 Cohort Attainment Table" from the reports menu. First select the academic year, term and Year. You can now decide if you would like to apply any contextual filters. Then click 'Run' to display the report:

| School Name: 8                      | 8880 LANC    | ASHIRE LA    |              |              | Ac           | ademic y  | ear: 2017 - | 2018               |              |                     | All cla   | sses |         |        |
|-------------------------------------|--------------|--------------|--------------|--------------|--------------|-----------|-------------|--------------------|--------------|---------------------|-----------|------|---------|--------|
| Year: Year 6                        |              |              |              |              | SE           | N:        |             |                    |              |                     | Pupil     | numb | er: 12  |        |
| Development                         |              |              |              |              |              | S         | ubjects     |                    |              | Ì                   |           |      |         |        |
|                                     | Reading      | Writing      | Maths        | Science      | RE           | Computing | Geography   | Physical Education | Art & Design | Design & Technology | Languages |      | History | Music  |
| Year 5<br>Entering                  |              |              |              |              |              |           |             |                    |              |                     |           |      |         |        |
| Year 5<br>Developing                | 1 (8.3%)     | 1 (8.3%)     | 2<br>(16.6%) | 1 (8.3%)     | 1 (8.3%)     |           |             |                    |              |                     |           |      |         |        |
| Year 5 Secure                       | 4<br>(33.3%) | 4<br>(33.3%) | 3 (25%)      | 4<br>(33.3%) | 3 (25%)      |           |             |                    |              |                     |           | Т    | otal    | Pupils |
| Year 5 Secure<br>(Greater<br>Depth) |              |              |              |              |              |           |             |                    |              |                     |           |      |         |        |
| Year 6<br>Entering                  | 6 (50%)      | 6 (50%)      | 7<br>(58.3%) | 7<br>(58.3%) | 8<br>(00.0%) |           |             |                    |              |                     |           |      |         |        |
| Year 6<br>Developing                | 1 (8.3%)     | 1 (8.3%)     |              |              |              |           |             |                    |              |                     |           |      |         |        |
| Year 6 Secure                       |              |              |              |              |              |           |             |                    |              |                     |           |      |         |        |
| Year 6 Secure<br>(Greater<br>Depth) |              |              |              |              |              |           |             |                    |              |                     |           |      |         |        |

In this example for 'Writing', of the 12 children 1 was assessed at "Year 5 Developing", 4 at "Year 5 Secure", 6 at "Year 6 Entering" and 1 at "Year 6 Developing".

## Reports: Audit Report (Key Stage 1 and Key Stage 2)

This report allows a user to keep track of any pupil details and/or assessments recorded for each child. This report can be run for all children or groups of children. The full report is printable, as are individual children. This reports works hand in hand with the 'Edit Multiple Pupils' function.

| Drint All                          |               |                         |
|------------------------------------|---------------|-------------------------|
| FINCE                              |               |                         |
| << Back To Report Filters          |               |                         |
| Pupil Details                      |               | Assessment List         |
| Unique Pupil Number                | Q00000001031  |                         |
| Sumame                             | MIDDLE        |                         |
| Forenames                          | MARCO         |                         |
| Date of Birth                      | 05/10/2005    |                         |
| Term Of Birth                      |               |                         |
| Class                              | Class 7       |                         |
| Year                               | Year 7        |                         |
| Gender                             | М             |                         |
| Postcode                           |               | Punil Name              |
| Ethnicity                          | White British | Early Years Assessments |
| SpecialEducationalNeeds?           | No            | No Assessments Found    |
| English as an Additional Language? | False         | Vor Stage 1             |
| Free School Meals?                 | True          | Ney Stage 1             |
| Ever6                              | True          | No Assessments Found    |
| Gifted & Talented                  | True          | Key Stage 2             |
| PIVATS                             | True          | No Assessments Found    |
| Challenge                          | False         | PIVATS                  |
| Extended Abs                       | False         | No Assessments Found    |
| ate Arrival                        | False         |                         |
| Custom 3                           | False         | Print                   |
| Custom 4                           | False         |                         |
| Sustom 5                           | False         |                         |
| Custom 6                           | False         |                         |
| Disadvantaged                      | False         |                         |
| hunil Premium                      | False         |                         |
| EE2                                | False         |                         |
| Vote:                              | raise         |                         |
| ast Indated                        | 25/10/2017    |                         |
| Pupil Details                      | 23,10,2017    | Assessment List         |
| r upit Details                     | 000000001020  | Assessment List         |
| Simone                             | LOW           |                         |
| Sunane                             | LUCI          |                         |
| Potenames                          | 02/11/2005    |                         |
| Jate of Birth                      | 05/11/2005    |                         |
| Clean OI Bifth                     | C1 7          |                         |
| Jass                               | Ciass /       |                         |
| iear<br>Condon                     | iear /        |                         |
| Jender                             | M             |                         |
| Postcode                           |               | Pupil Name              |
| Ethnicity                          | White British | Early Years Assessments |
| specialEducationalNeeds?           | No            | No Assessments Found    |
| English as an Additional Language? | False         | Key Stage 1             |
| Free School Meals?                 | True          | No Assessments Found    |
| Ever6                              | True          | Key Stage 2             |
| Gifted & Talented                  | False         | No Assessments Found    |
| PIVATS                             | True          | DIVATS                  |
| Challenge                          | False         | No Assessments Front    |
| Extended Abs                       | False         | INO Assessments Found   |
| Late Arrival                       | False         | Drint                   |
| Custom 3                           | False         | Print                   |

## Reports: Core Report (Key Stage 1 and Key Stage 2)

This report will show individual, percentage and number of children attaining Reading, Writing and Maths combined. It will colour code an individual's results where they are above, on track or below.

| Run for a particular school?            |         | 8880 LANCASH  | IRE LA  |           |           |            |          |      |                         |
|-----------------------------------------|---------|---------------|---------|-----------|-----------|------------|----------|------|-------------------------|
| Current Year                            |         | Year 4 🔻      |         |           |           |            |          |      |                         |
| Class                                   |         | All classes V |         |           |           |            |          |      |                         |
| Term                                    |         | Autumn 🔻      |         |           |           |            |          |      |                         |
| Ethnicity                               |         | All           |         | T         |           |            |          |      |                         |
| Special Educational Needs               |         | All           |         | T         |           |            |          |      |                         |
| Gifted & Talented                       |         | ⊖Yes ⊖N       | • •/    | All       | Free So   | hool Meals | O Yes    | O No | <ul> <li>All</li> </ul> |
| Ever 6                                  |         | O Yes O N     | • •/    | All       | Pupil P   | remium     | O Yes    | O No | III                     |
| Custom 1                                |         | O Yes O N     | • •/    | All       | Custon    | 12         | O Yes    | O No | III                     |
| Custom 3                                |         | ⊖Yes ⊖N       | • •/    | All       | Custon    | 14         | O Yes    | O No | III                     |
| Custom 5                                |         | ⊖Yes ⊖N       |         | All       | Custon    | 16         | O Yes    | O No | III                     |
| English as an Additional Language (EAL) |         | O Yes O N     |         | All       | Disadva   | antaged    | O Yes    | O No | III                     |
| Gender                                  |         | O Male O F    | Female  | . All     | FEE2      |            | O Yes    | O No | II (                    |
| Ethnicity                               |         | All           |         | T         |           |            |          |      |                         |
|                                         |         |               |         |           |           |            |          |      |                         |
| Run                                     |         |               |         |           |           |            |          |      |                         |
| School Name: 8880 LANCASHIRE LA         |         |               | Ter     | m: Autumn |           |            |          |      | iltracker               |
| Year: Year 4                            |         |               | Cor     | ntext :   |           |            |          | put  | Cker                    |
| Cohort                                  | 7/12    |               | 7/12    |           | 8/12      |            | 8/12     |      |                         |
| Percentage Expected                     | 68.33%  |               | 68.03%  |           | 76.00%    |            | 60.00%   |      |                         |
| Name                                    | Reading |               | Writing |           | Maths     |            | RWM Comb | Ined |                         |
| HECTOR HIGH                             | ~1      | R4 DEV        |         | VR4 DEV   | Ì         | VR4 DEV    |          |      | 1                       |
| HENRY HIGH                              | ~ 1     | R4 DEV        |         | VR4 DEV   |           | ✓ YR4 ENT  |          |      | /                       |
| HOLLY HIGH                              | *1      | R3 SEC        |         | * YR3 SEC |           | YR4 ENT    |          | 1    | ×                       |
| HORATIO HIGH                            | ~ 1     | /R4 ENT       |         | ✓ YR. ENT |           | VR4 DEV    |          |      | 1                       |
| LAURENCE LOW                            | ~       | YR4 SEC       |         | VR4 SEC   |           | ✓ YR4 SEC  |          |      | 1                       |
| LEXILOW                                 | * 3     | R3 DEV        |         | * YRS DE  |           | * YR3 SEC  |          | 1    | ×                       |
| LUIGI LOW                               | ~ 1     | /R4 ENT       |         | ✓ YR4 ENT |           | * YR3 SEC  |          | 1    | ×                       |
| LUKE LOW                                | *3      | R3 DEV        |         | * YR3 DEV |           | * YR3 DEV  |          | 1    | ×                       |
| MARCO MIDDLE                            | ~ 1     | /R4 ENT       |         | ✓ YR4 ENT |           | ✓ YR4 ENT  |          |      | 1                       |
| MAX MIDDLE                              | ~1      | /R4 ENT       |         | ✓ YR4 ENT |           | ✓ YR4 DEV  |          |      | /                       |
| MELANIE MIDDLE                          | ×1      | R3 SEC        |         | * YR3 SEC |           | ✓ YR4 ENT  |          | 1    | ×                       |
| MICHAEL MIDDLE                          | ×       | VR3 GD        |         | ¥ YR3 GD  |           | ✔ YR4 ENT  |          | :    | ×                       |
| Send to Print                           |         |               |         |           |           |            |          |      |                         |
|                                         |         |               |         |           |           |            |          |      |                         |
| Red – signifies an asses                | sment   | _ / ٦         |         | Num       | )<br>Der. | ן<br>ן     |          |      |                         |

that is below expected.

Green – signifies an assessment that is on track or above expected.

Number. Percentage. Assessment.

#### **Reports: Progress Cohort Plotter (All Phase)**

This report is not located in the 'Reports' section of the website. The report is housed on the 'Support Materials' page of the Tracker and comes as a downloadable spreadsheet. The figures must be manually entered into the spreadsheet, but all of these figures can be found by running reports such as 'The Full Report' or the 'On Track Report'.

The spreadsheet has tabs for Reading, Writing, Maths and RWM combined. Once spreadsheet would be usable for one year group cohort – so it would be advisable to save six different copies if you are tracking progress of all six year groups.

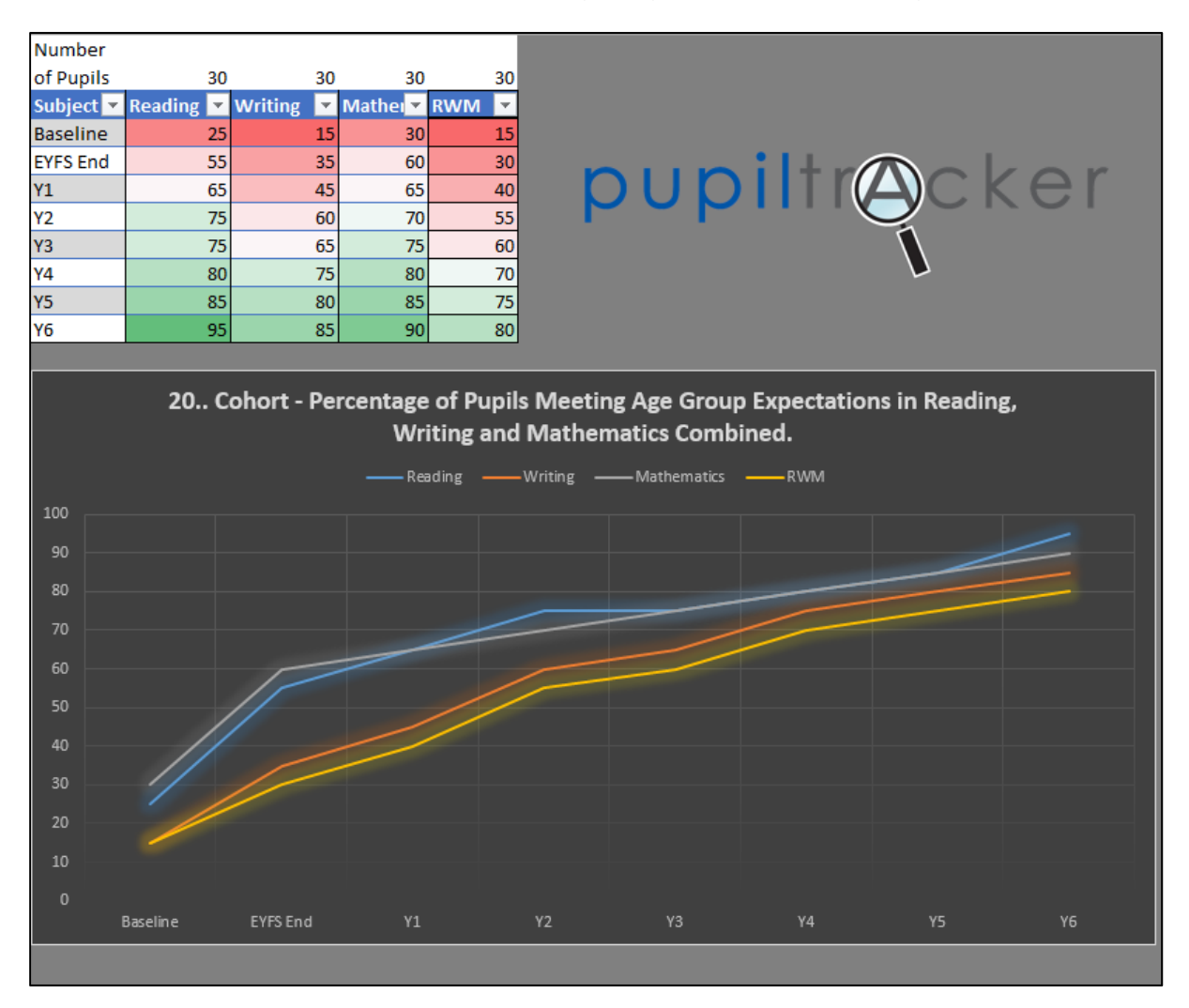

The colours of the lines in each chart are not significant, however the red and green colours in the table will change dependent on the percentages that you input (red - low, green - high).

Other spreadsheet reports are available from the Pupil Tracker Team – please contact us if there is an ad hoc report that you need.

#### Guidance for printing in colour on certain Pupil Tracker reports/pages:

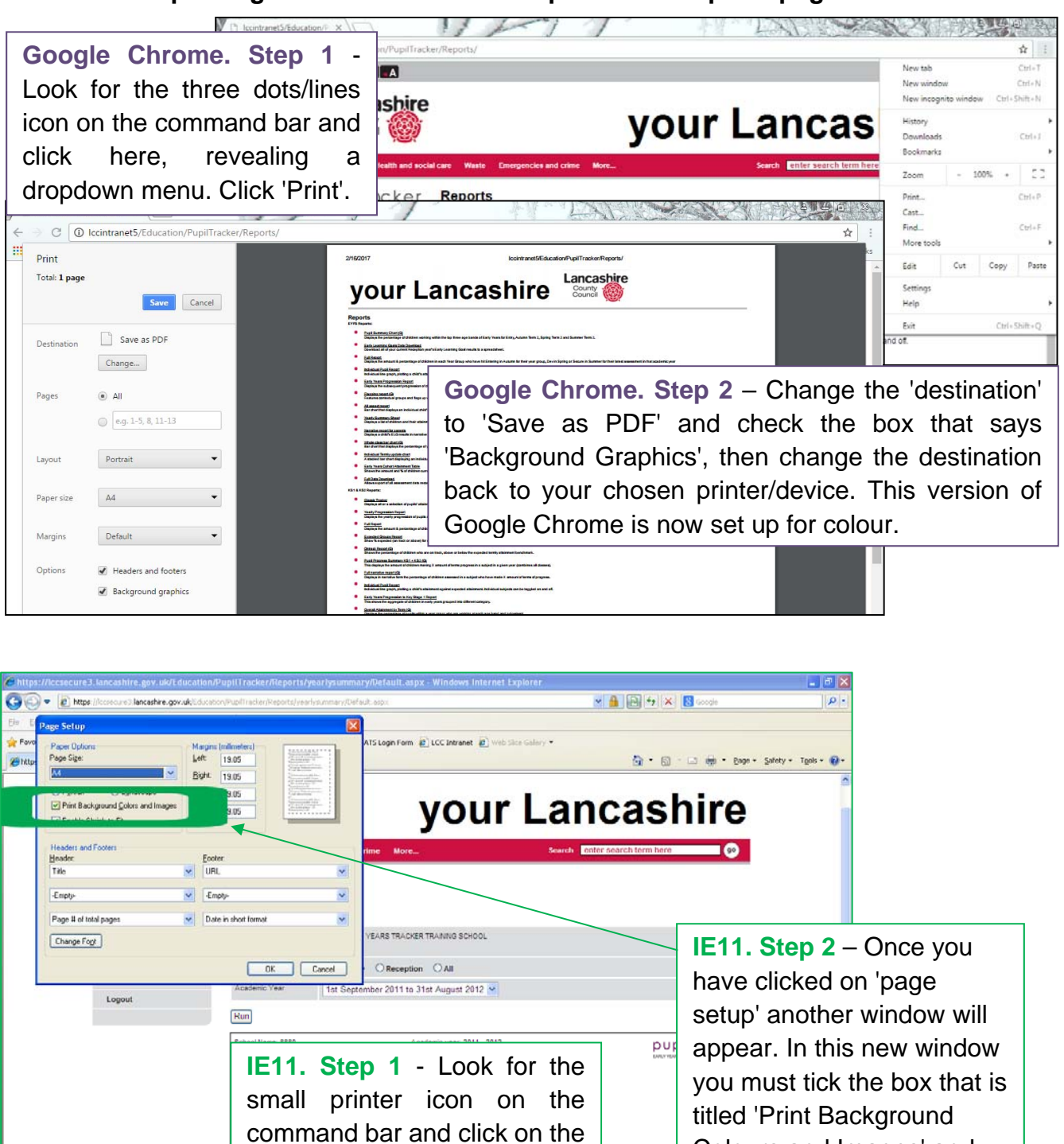

small triangle next to this icon.

Now click on page setup

(page setup can also be

accessed from the file menu).

Maths over People and The world Technology Under Explor Being

CON CON

Colours and Images' and

click 'Ok'. Colour printing is

now enabled for all reports.

Version 2.5

Send to Print

#### Guidance for printing all reports from the Pupil Tracker

This is a list of how to print each report within the Pupil Tracker:

- Pupil Summary Chart Please select 'Send to Print' at the foot of the report.
- Early Learning Goal Data Download Please run this report as an excel spreadsheet and then select 'File', 'Print' from Microsoft Excel.
- Individual report Please select the small printer icon or small lined icon in the top right hand corner of the chart.
- Flagging report Please select 'Send to Print' at the foot of the report.
- All aspect report Please select the small printer icon or small lined icon in the top right hand corner of the chart.
- Summary sheet Please select 'Send to Print' at the foot of the report (it would also be advisable to change the orientation of this printout to Landscape).
- Narrative report for parents Please select the small printer icon in the top right hand corner of the chart.
- Whole class bar chart Please select the small printer icon or small lined icon in the top right hand corner of the chart.
- Individual termly update chart Please select the small printer icon or small lined icon in the top right hand corner of the chart.
- Classic tracker Please select 'Send to Print' at the foot of the report.
- Yearly Progression Report Please select 'Send to Print' at the foot of the report.
- Full Report Please select 'Send to Print' at the foot of the report.
- Expected Groups Report Please select 'Send to Print' at the foot of the report.
- On track Please select 'Send to Print' at the foot of the report.
- Pupil progress summary Please select 'Send to Print' at the foot of the report.
- Full narrative Please select 'Send to Print' at the foot of the report.
- Early Years Progression to Key Stage 1 Please select 'Send to Print' at the foot of the report.
- Overall attainment by term Please select 'Send to Print' at the foot of the report.
- Overall current attainment Please select 'Send to Print' at the foot of the report.
- Full data download Please select 'Export' at the foot of the report.
- Closing the gap Please select the small printer icon or small lined icon in the top right hand corner of the chart.
- Cohort Attainment Table Please select 'Send to Print' at the foot of the report.
- Audit Report Please select 'Print all' for all or 'Print' in an individual child section to print a single child.
- Core Report Please click 'Send to Print' at the foot of the report.

It is also highly recommended to install PDF printing software *as a printer*, so that all reports can be saved locally. Google Chrome has one installed as standard.

#### **Saved Reports**

This brand new feature to the Pupil Tracker platform allow you to save up to 10 reports to the website. (Initially) on each of the new reports you will notice the 'Save report' button at the foot of the page. By clicking on this you can assign the saved report one of ten save slots (if you already have 10 saved reports you will have to overwrite one). Once you have named and saved your report it is viewable from the 'Save<u>d Reports' page</u>.

| Tear o o lo                   | <b>UN UN UN UN</b>                     | 0 0 0 0 0 0                     | Send to I    | Print                               |                     |                     |
|-------------------------------|----------------------------------------|---------------------------------|--------------|-------------------------------------|---------------------|---------------------|
| Send to Print                 |                                        |                                 | Existing Rep | orts Blank report                   |                     | *                   |
| Existing Reports Blank report |                                        |                                 | Report Desc  | riptic Blank report<br>Blank report |                     |                     |
| Report Description            |                                        |                                 | Save repo    | Blank report                        |                     |                     |
| Save report                   |                                        |                                 | -            | Blank report                        |                     |                     |
|                               | Saved reports                          |                                 |              |                                     |                     |                     |
|                               | Please see below a list of reports pre | viously saved to the Report Clo | oud.         |                                     |                     |                     |
|                               |                                        |                                 |              |                                     |                     | 22/10/2014 12:05:33 |
|                               | Report Type                            | Report Description              | L. L.        | Uploaded By                         | Uploaded On         |                     |
| Version 2.5                   | Classic Tracker Report                 | test report                     | C            | DSHELSTONE001                       | 22/10/2014 12:05:33 |                     |
|                               | Full Narrative Report                  | Narrative report save test      | V            | WBERESFORD001                       | 31/10/2014 08:25:46 |                     |
| Copyright ©                   | Lancashire County Co                   | uncil 2018                      |              |                                     |                     |                     |

#### **Early Learning Goals**

To access a child's ELG record simply click 'Add Learning Goals' located alongside the pupil's details on the 'Pupil Selection List' for Nursery to Year 2 (you will need to select the correct year before running the search within the 'Pupil Selection List'). If you wish to add historical ELGs for an older child you must click on their name from the pupil selection list and then select 'Learning Goals' from the bottom right .

Early Learning Goals Pupil CAREY BERRY **Current Class** Class 1 Strand Progress Score GLD Prime Areas Listening and attention Exceeding 3  $\checkmark$ 3 Understanding Exceeding  $\checkmark$ 3 Exceeding Speaking  $\checkmark$ Moving and handling 2 Expected V Health and self-care 2 Expected  $\checkmark$ 3 Self-confidence and self-awareness Exceeding V Managing feelings and behaviour Exceeding 3  $\checkmark$ 3 Making relationships Exceeding  $\checkmark$ Specific areas 3 Reading Exceeding  $\checkmark$ 3 Writing Exceeding V 2 Expected V Numbers 2 Shape, space and measure Expected  $\checkmark$ People and communities 1 Emerging The world Emerging 1 2 Technology Expected Exploring & using media & materials 2 Expected Being imaginative 3 Exceeding Total Score: 41  $\sim$ Edit Cancel

This will then display a page similar to this:

Use the dropdown boxes in line with each aspect to choose whether the child is 'Emerging', 'Expected' or 'Exceeding' (there is also an option to enter whether a child has not been assessed in an aspect). Once you click 'Save' it will display the equivalent point scores for each of the three E's, and it will also indicate whether each child has made the 'Good Level of Development' or GLD. Timesaving tip – try using the cursor keys to choose Emerging, Expected or Exceeding and then 'tab' onto the next aspect to save time.

#### Creating a new user within your account

As a Pupil Tracker user you can now set up new and additional users to your account.

Simply click on 'Users' from the left hand menu and then select 'New user'. When presented with the new user form please select a username identical to your own, but including the new user's initials at the end, for example:

TR8880000SL could be added to the account of TR8880000

Please ensure that all fields are completed, including the 'Access to' field. Once all of this information has been completed and you have clicked save, the new user's password will be emailed to the saved email address.

| <b>pupil</b> tr@cker     | User Details       |                              |
|--------------------------|--------------------|------------------------------|
|                          | Details            |                              |
| PIVAIS                   | Username           | TR8880000SL                  |
| Home                     | Firstname          | LEADER                       |
| Pupils                   | Surname            | SENIOR                       |
| User Guide               | Establishment Name | 88800 - LANCASHIRE LA        |
| Support Materials        | Email Address      | senior.leader@demoschool.com |
| Reports                  | Access From        | 30/10/2017                   |
| LA Reports               | Access To          | 31/08/2018                   |
| User                     | Access Level       | School level access          |
| Contact Us               | Save               | Cancel                       |
| Pupil Tracker news/order |                    |                              |
| PIVATS news/order        |                    |                              |
| Logout                   |                    |                              |
|                          |                    |                              |

When adding a new user the following access levels are available:

- School Level Access Full read/write access to all the pupil data at the school.
- Early Years Access Read/Write access to just Early Year pupil data.
- Key Stage 1 Access Read/Write access to just Key Stage 1 pupil data.
- Key Stage 2 Access Read/Write access to just Key Stage 2 pupil data.
- Governors Access Only able to view reports that do not show any individual pupil level data.

#### Support materials

This page of the website is your gateway to Lancashire Pupil Tracker documents, products and support.

| Pupil Tr                           | acker Support Materials                                                                                                    |                                                                                                    |
|------------------------------------|----------------------------------------------------------------------------------------------------|----------------------------------------------------------------------------------------------------|
| Pupil Tracker Support<br>Materials | pupiltr@cker                                                                                                    | Return to the                                                                                                    |
| Support Materials                  | <ul> <li>Lancashire KLIPS</li> <li>As a thank you for buying into our Pupil Tracker we have given you the Key Learning Indicators of Performance or KLIPs for Reading, Writing and Maths. These can be found via the link on the homepage.</li> <li>Other non-core subjects can be ordered by contacting the Lancashire Professional Development Service on 01257 516100 or by visiting their website www.lancashire.gov.uk/lpds</li> <li>You do not have to use Lancashire KLIPS if you already have a system in place, but the Reading, Writing and Maths documents are included for free as a Pupil Tracker subscriber.</li> <li>Downloads / Templates</li> <li>Early Years by Term Report V1 - for use with Pupil Tracker system (instructions enclosed) (4.49 MB, Unknown document type: application/vnd.ms-excel.sheet macroEnabled.12)</li> <li>Early Years Progression Report V1 - for use with Pupil Tracker system (instructions enclosed) (5.07 MB, Unknown document type: application/vnd.ms-excel.sheet macroEnabled.12)</li> <li>KS1-2 Ind Prog Report V1 - for use with Pupil Tracker system (instructions enclosed) (4.33 MB, Compressed file)</li> </ul> | Pupil Tracker<br>Homepage<br>- Pupil Tracker<br>Homepage<br>Click here to return<br>to the Pupil Tracker<br>Homepage |
|                                    | <ul> <li>Pupil Tracker Progress Cohort Plotter (130 KB, Excel)</li> <li>Lincks</li> <li>Lancashire Assessment Homepage<br/>Catch up on all of the assessment news in Lancashire.</li> <li>@Lancashiresesment<br/>The Lancashire Assessment Support Team official Twitter feed. Catch up on all of the<br/>assessment news in Lancashire.</li> </ul>                                                                                                    |                                                                                                    |

Within this page you can find out how to apply for Tracker Training, how to renew your subscription, and you can also download handy documents.

There is also a Frequently Asked Questions (FAQs) section on this page where you can find answers to the most common Early Years Tracker questions.

## Submission of Early Learning Goals to your Local Authority (Lancashire only)

Towards the end of the academic year your school will be required to make a statutory submission of your children's Early Learning Goals to your Local Authority. This can be completed through the Tracker website if you are a Lancashire School.

To achieve this please select the 'Submit Early Learning Goals' page. Here you will be presented with a list of all of your reception aged pupils for this academic year. This list will also give a total point score achieved by each pupil across all aspects, and will display whether that child's Early Learning Goals are complete in all 17 aspects – the system will not allow you to submit if all of these aspects are not filled in:

| Homepage                |             | Early Learning Goals                             |                                        |                | CA                 | NNOT             | subm     | it:   |
|-------------------------|-------------|--------------------------------------------------|----------------------------------------|----------------|--------------------|------------------|----------|-------|
| Pupils                  |             | Name                                             |                                        | Gender         |                    | Date of<br>Birth | Complete | e Sco |
| Submit Early<br>Goals   | Learning    | KEN BAGGINS                                      |                                        | Male           |                    | 15/08/20         | 08 Yes   | 17    |
| User Guide              |             | EMILIE CAZORLA                                   |                                        | Female         |                    | 26/11/20         | 07 Yes   | 51    |
| Support Mate            | erials      | ARCHIBOLD FLINTOFF                               |                                        | Male           |                    | 15/03/20         | 08 No    | 19    |
| Reports                 |             | ELAINE LEULUAI                                   |                                        | Female         |                    | 23/04/20         | 08 Yes   | 51    |
| Contact Us              |             | SARAH TENDULKAR                                  |                                        | Female         |                    | 04/05/20         | 08 Yes   | 51    |
| Order<br>Logout         |             | You can not submit Early Learning Goals as       | s there are incomplete Early Learnir   | ng Goals for s | some pupi          | S                |          |       |
|                         | Early L     | earning Goals                                    |                                        |                | (                  | CAN su           | ıbmit:   |       |
| page<br>ils             | Name        | -                                                | Gender                                 |                | Date of            | Complete S       | соге     |       |
| mit Early Learning<br>s | KEN BAGGIN  | IS                                               | Male                                   |                | 15/08/2008         | Yes 1            | 7        |       |
| Guide                   | EMILIE CAZO | IRLA                                             | Female                                 |                | 26/11/2007         | Yes 5            | 1        |       |
| oort Materials          | ARCHIBOLD   | FLINTOFF                                         | Male                                   |                | 15/03/2008         | Yes 1            | 9        |       |
| ts                      | ELAINE LEUL | UAI                                              | Female                                 |                | 23/04/2008         | Yes 5            | 1        |       |
| ct Us                   | SARAH TEN   | DULKAR                                           | Female                                 |                | 04/05/2008         | Yes 5            | 1        |       |
| ıt                      | I confirm t | hat I am the headteacher and I have authorised o | our final Early Learning Goals for sub | omission to L  | ancashire          | County Cound     | il .     |       |
| Homepage                |             | Early Learning Goals                             |                                        | =              | Alre               | ady SU           | BMITTE   | ED:   |
| Pupils                  |             | Name                                             |                                        | Gender         |                    | Date of<br>Birth | Complete | e So  |
| Submit Early<br>Goals   | Learning    | KEN BAGGINS                                      |                                        | Male           |                    | 15/08/20         | 08 Yes   | 17    |
| User Guide              |             | EMILIE CAZORLA                                   |                                        | Female         |                    | 26/11/20         | 07 Yes   | 51    |
| Support Mat             | terials     | ARCHIBOLD FLINTOFF                               |                                        | Male           |                    | 15/03/20         | 08 Yes   | 19    |
| Reports                 |             | ELAINE LEULUAI                                   |                                        | Female         | ale 23/04/2008 Yes |                  |          | 51    |
| Contact Us              |             | SARAH TENDULKAR                                  |                                        | Female         |                    | 04/05/20         | 08 Yes   | 51    |
| Order                   |             | Early Learning Goals submitted by TR7993         | 999 on 10/06/2013 15:44:17             |                |                    |                  |          |       |
|                         |             |                                                  |                                        |                |                    |                  |          |       |

\* Please note – you will still be required to report to parents with this information as part of the statutory submission.

## Phonics Submission

|                                       |                 |                         |                           |              |                    | _          |            |            |                       |
|---------------------------------------|-----------------|-------------------------|---------------------------|--------------|--------------------|------------|------------|------------|-----------------------|
| Home                                  | Establishment N | ame T0015 - PUPIL       | ACCESS                    |              |                    | ✓ Yea      | r Year 1   |            | ✓ Search              |
| Pupils                                | * Submission of | Phonics is for the whol | e school                  |              |                    |            |            |            |                       |
| Add Pupils                            | Pupil ID        | Surname                 | ForeNames                 | Year 1       | Year 2             | Year       | 1 Pass     | Year       | 2 Pass                |
| Phonics submission                    | 46552           | ANISTON                 | RAY                       |              |                    |            |            |            |                       |
| Submit Early Learning                 | 46554           | NAISMITH                | STEPHANIE                 |              |                    |            |            |            |                       |
| Goals                                 | 46541           | BALOTELLI               | MARIANNE                  |              |                    |            |            |            |                       |
| Interventions                         | Edit            |                         |                           |              |                    |            |            |            |                       |
| Mass Entry                            | Luit            |                         |                           |              |                    |            |            |            |                       |
| User Guide                            |                 |                         |                           |              |                    |            |            |            |                       |
| Support Materials                     | Submit          | ncubmit                 |                           |              |                    |            |            |            |                       |
| Reports                               |                 | iisubiint               |                           |              |                    |            |            |            |                       |
| Admin Functions                       | Academic Year   | Year 1 % Meetin         | g Expected Y              | ear 2 % Meet | ting Expected      |            | Combined % | Meeting Ex | pected                |
| LA Reports                            | 2013            | /2014                   | Not yet entered           |              | Not yet            | entered    |            |            | Not yet entered       |
|                                       | 2014            | /2015                   | 71%                       |              |                    | 66%        |            |            | 709                   |
| User                                  | 2015            | /2016 Expe              | cted standard not yet set | Exp          | pected standard no | ot yet set |            | Expected   | d standard not yet se |
| User<br>Contact Us                    | 2010            |                         | -                         |              |                    |            |            |            |                       |
| User<br>Contact Us<br>Order           | 2010            |                         |                           |              |                    |            |            |            |                       |
| User<br>Contact Us<br>Order           |                 |                         |                           |              |                    |            |            |            |                       |
| User<br>Contact Us<br>Order<br>Logout | 2010            |                         |                           |              |                    |            |            |            |                       |
| User<br>Contact Us<br>Order<br>Logout |                 |                         |                           |              |                    |            |            |            |                       |

You can enter your Year 1 and Year 2 Phonics by simply clicking on 'Pupils' and then 'Phonics submission'. Once at this screen you can select whether you want to enter/view Year 1 or 2 and then you can select 'Edit' to enter the relevant cohort's scores.

If you are part of Lancashire LA you can also use the 'submit' function to make your statutory data submission.

Once Phonics have been entered you will notice that you will start to see percentages of children meeting the expected standard at the foot of the page.

## Key Stage 1 Submission

At submission time you will be presented with a list of your Year 2 pupils (when clicking on 'Pupils' > 'KS1 Submission'):

| Forenames  | Surname | UPN          | Date of Birth | Gender |
|------------|---------|--------------|---------------|--------|
| HANNAH     | HIGH    | Q00000000820 | 16/08/2011    | F      |
| HECTOR     | HIGH    | Q00000000850 | 22/09/2010    | м      |
| HOLLY      | HIGH    | Q00000000817 | 21/09/2010    | F      |
| HORATIO    | HIGH    | Q00000000847 | 13/11/2010    | м      |
| LAURENCE   | LOW     | Q00000000846 | 15/11/2010    | м      |
| LEXI       | LOW     | Q00000000819 | 16/08/2011    | F      |
| LUIGI      | LOW     | Q00000000849 | 05/10/2010    | м      |
| LUKE       | LOW     | Q00000000852 | 11/09/2010    | м      |
| MAISY      | MIDDLE  | Q00000000821 | 13/08/2011    | F      |
| MARCO      | MIDDLE  | Q00000000851 | 21/09/2010    | м      |
| MAX        | MIDDLE  | Q00000000848 | 15/10/2010    | м      |
| MELANIE    | MIDDLE  | Q00000000818 | 16/09/2010    | F      |
| Create New |         |              |               |        |

Click on 'Create New' to create a submission file. This will open up the following page:

| Key Sta                        | ige 1 S                   | ubmissio         | n            |           |              |              |                                       |                     |                     |                                    |                                                                                                    |                         |                                       |                     |                                                                                                    |                                          |                      |
|--------------------------------|---------------------------|------------------|--------------|-----------|--------------|--------------|---------------------------------------|---------------------|---------------------|------------------------------------|----------------------------------------------------------------------------------------------------|-------------------------|---------------------------------------|---------------------|----------------------------------------------------------------------------------------------------|------------------------------------------|----------------------|
| Forenames                      | Surname                   | UPN              | DOB          | Gender    | Reading<br>v | Writing      | P Scales<br>Eng (overall)             | P Scales<br>Reading | P Scales<br>Writing | P Scales<br>Speaking<br>(optional) | P Scales<br>Listening<br>(optional)                                                                                                    | Maths<br>(overall)<br>▼ | P Scales<br>Maths (overall)           | P Scales<br>Numbers | P Scales<br>Using<br>and<br>Applying                                                                                                    | P Scales<br>Shape,<br>Space &<br>Measure | Science<br>(overall) |
| LUKE                           | LOW                       | Q00000000852     | 11/09/2010   | м         | •            | •            | v                                     | Y                   | Y                   | Y                                  | Y                                                                                                    | -                       | v                                     | <b>•</b>            | Y                                                                                                    | <b>T</b>                                 | •                    |
| MELANIE                        | MIDDLE                    | Q00000000818     | 16/09/2010   | F         | •            | •            | ×                                     | <b>.</b>            | •                   | T                                  | T                                                                                                    | -                       |                                       | •                   | T                                                                                                    | <b>v</b>                                 | •                    |
| HOLLY                          | HIGH                      | Q00000000817     | 21/09/2010   | F         | •            | •            | ×                                     | <b>v</b>            | •                   | •                                  | The second second secon | •                       | <b>v</b>                              | •                   | T                                                                                                    |                                          | •                    |
| MARCO                          | MIDDLE                    | Q00000000851     | 21/09/2010   | м         | •            | •            | · · · · · · · · · · · · · · · · · · · | T                   | <b>v</b>            | <b>T</b>                           | T                                                                                                    | •                       | · · · · · · · · · · · · · · · · · · · | •                   | <b>v</b>                                                                                                    | <b>T</b>                                 | •                    |
| HECTOR                         | HIGH                      | Q00000000850     | 22/09/2010   | м         | •            | •            | · · · · · · · · · · · · · · · · · · · | <b>T</b>            | <b>v</b>            | <b>T</b>                           | T                                                                                                    |                         | · · · · · · · · · · · · · · · · · · · | •                   | <b>v</b>                                                                                                    | <b>T</b>                                 |                      |
| LUIGI                          | LOW                       | Q00000000849     | 05/10/2010   | м         | •            | •            | · · · · · · · · · · · · · · · · · · · | <b>.</b>            | •                   | <b>.</b>                           | v                                                                                                    | -                       | · · · · · · · · · · · · · · · · · · · | •                   | <b>.</b>                                                                                                    | <b>v</b>                                 | •                    |
| MAX                            | MIDDLE                    | Q00000000848     | 15/10/2010   | м         | •            | •            | · · · · · · · · · · · · · · · · · · · | <b>.</b>            | <b>v</b>            | •                                  | <b>.</b>                                                                                                    | •                       | · · · · · · · · · · · · · · · · · · · | •                   | The second second secon | •                                        | •                    |
| HORATIO                        | HIGH                      | Q00000000847     | 13/11/2010   | м         | •            | •            | <b>T</b>                              | <b>.</b>            | <b>v</b>            | •                                  | T                                                                                                    | •                       | <b>T</b>                              | •                   | The second second secon | •                                        | •                    |
| LAURENCE                       | LOW                       | Q00000000846     | 15/11/2010   | м         | •            | •            | <b>T</b>                              | <b>.</b>            | <b>.</b>            | •                                  | T                                                                                                    | •                       | <b>T</b>                              | •                   | The second second secon | •                                        | •                    |
| MAISY                          | MIDDLE                    | Q00000000821     | 13/08/2011   | F         | •            | •            | <b>T</b>                              | <b>.</b>            | <b>.</b>            | <b>.</b>                           | •                                                                                                    | •                       | <b>T</b>                              | •                   | The second second secon | •                                        | •                    |
| LEXI                           | LOW                       | Q00000000819     | 16/08/2011   | F         | •            | <b>T</b>     | <b>T</b>                              | <b>.</b>            | <b>v</b>            | <b>.</b>                           | T                                                                                                    | •                       | <b>T</b>                              | •                   | The second second secon | •                                        | •                    |
| HANNAH                         | HIGH                      | Q00000000820     | 16/08/2011   | F         | •            | <b>T</b>     | <b>T</b>                              | <b>.</b>            | <b>v</b>            | <b>.</b>                           | •                                                                                                    | •                       | <b>T</b>                              | •                   | T                                                                                                    | •                                        | •                    |
| Save Save<br>Confirm I<br>Back | e for later<br>have autho | rity from the He | eadteacher t | o confirm | and submi    | t these resu | ilts                                  |                     |                     |                                    |                                                                                                    |                         |                                       |                     |                                                                                                    |                                          |                      |

Once your headteacher is happy with the submission you can click 'Confirm' to submit the results OR you can click 'Save' to save the results for later.

#### Add Interventions - updated

We have redesigned 'Interventions'. If you would like to record an intervention for a child please just click on 'Pupils' and then select 'Interventions' from the sub menu. Then you should search for the cohort that you wish to view and the year in which their intervention(s) took place:

|               |              |               |         |                    |                    |          |        | _           |    |                          |   |
|---------------|--------------|---------------|---------|--------------------|--------------------|----------|--------|-------------|----|--------------------------|---|
| Surname       |              |               | UPN     |                    | Class              | •        | Year   | Year 6      | •  | Intervention Year Year 1 | • |
| Establishr    | nent Name    | 88800 - L/    | ANCA    | SHIRE LA           |                    |          |        | •           |    |                          |   |
| This will dis | play interve | ntions for th | e pupil | s current Academic | year unless an int | erventio | n year | is selected | ł. |                          |   |
| Search        | ]            |               |         |                    |                    |          |        |             |    |                          |   |
| Interv        | ention       | s             |         |                    |                    |          |        |             |    |                          |   |

Once you have searched for a cohort you will then see a screen similar to the following (the table will be blank if you have not recorded interventions on the Tracker previously):

| County<br>Council              |                                   | y                                 | our Land                                     | cashire                              |
|--------------------------------|-----------------------------------|-----------------------------------|----------------------------------------------|--------------------------------------|
| Ноте                           |                                   |                                   |                                              |                                      |
| pupiltr@cker                   | Surname Stablishment Name 88800   | UPN<br>) - LANCASHIRE LA          | Class Year Year 6                            | ▼ Intervention Year Year 1 ▼         |
| PIVATS                         | This will display interventions f | for the pupils current Academic y | ear unless an intervention year is selected. |                                      |
| Home                           | Search                            |                                   |                                              |                                      |
| Pupils                         | Interventions have been saved     | a l                               |                                              |                                      |
| Edit Multiple Pupils           | Surname:<br>Class:                | UPN:<br>Vear: YR6                 | Intervention Year: YR1                       | pupiltr@cker                         |
| Phonics submission             | Establishment: 88800 - LANCA      | ASHIRE LA                         |                                              |                                      |
| Submit Early Learning<br>Goals | Name                              | Autumn                            | Spring                                       | Summer                               |
| Interventions                  | HARRIER, HANNAH                   | One-to-one Reading                | One-to-one Reading                           | One-to-one Reading                   |
| Mass Entry Key Stage           | HEDGEHOG, HOLLY                   |                                   |                                              |                                      |
| Mass Entry Early Years         | HUCKLEBERRY, HECTOR               |                                   |                                              |                                      |
| KS1 Submission                 | LENTIL, LUKE                      |                                   |                                              |                                      |
| User Guide                     | LEOPARD, LAURENCE                 |                                   |                                              |                                      |
| Support Materials              | LYCHEE, LEXI                      |                                   |                                              |                                      |
| Reports                        | MACARONI, MARCO                   |                                   |                                              |                                      |
| Admin Functions                | MACAW, MAX                        |                                   | One-to-one maths                             | One-to-one maths                     |
| User                           | MAGPIE, MELANIE                   |                                   |                                              |                                      |
| Contact Us                     | 0.11.0.1                          |                                   |                                              |                                      |
| Pupil Tracker news/order       | Send to Print                     |                                   |                                              | Save changes                         |
| PIVATS news/order              |                                   |                                   |                                              |                                      |
| Logout                         |                                   |                                   |                                              |                                      |
|                                |                                   |                                   |                                              | Top of page                          |
| Lancashire County Council P    | hone: 0300 123 6701 email:er      | nquiries@lancashire.gov.uk        | Copyrigh                                     | nt © 2018, Lancashire County Council |

The next step in adding interventions is purely to enter them freehand under the appropriate term and against the appropriate child. If you wish to add more than one intervention per term you should enter a comma in between each.

| Surname                              |                                    | Class          | V Year         | Year 6        | ▼ Intervent | ion Year Year 1     |
|--------------------------------------|------------------------------------|----------------|----------------|---------------|-------------|---------------------|
| Establishment Name 88800             | ) - LANCASHIRE LA                  | Ciudo          | Tour           | •             |             |                     |
| This will display interventions f    | or the nunils current Academic yea | runless an int | arvention vea  | r is salactad |             |                     |
|                                      | or the pupils current Academic yea | anicoo an inc  | sivention yea  | 13 36160160   |             |                     |
| Search                               |                                    |                |                |               |             |                     |
| Interventions                        |                                    |                |                |               |             |                     |
| Interventions have been saved        | 1                                  |                |                |               |             |                     |
| Surname:                             | UPN:                               |                |                |               | þ           | <b>upil</b> tr@cker |
| Class:                               | Year: YR6                          | Interve        | ntion Year: YR | :1            |             | 1                   |
| Establishment: 88800 - LANCASHIRE LA |                                    |                |                |               |             |                     |
|                                      |                                    |                |                |               |             |                     |
| Name                                 | Autumn                             | Spring         |                |               | Summer      |                     |
| HARRIER, HANNAH                      | One-to-one Reading                 | One-to         | one Readin     | g             | One-to-o    | ne Reading          |
| HEDGEHOG, HOLLY                      |                                    |                |                |               |             |                     |
| HUCKLEBERRY, HECTOR                  |                                    |                |                |               |             |                     |
| LENTIL, LUKE                         |                                    |                |                |               |             |                     |
| LEOPARD, LAURENCE                    |                                    |                |                |               |             |                     |
| LYCHEE, LEXI                         |                                    |                |                |               |             |                     |
| MACARONI, MARCO                      |                                    |                |                |               |             |                     |
| MACAW, MAX                           |                                    | One-to         | one maths      |               | One-to-o    | ne maths            |
| MAGPIE, MELANIE                      |                                    |                |                |               |             |                     |
| Send to Print                        |                                    |                |                |               |             | Save changes        |

Finally click 'Save changes' and select 'Send to Print' if you wish. Once saved you can return to view these interventions at any point.

## System requirements and preferred internet browsers

To use the online Early Years Tracker you must have a computer with a working internet connection.

The online service has been optimised to run on Internet Explorer version 7 or above and is best viewed with a screen resolution of 800 x 600 or higher. The Pupil Tracker is also fully functional within Google Chrome and Apple Safari.

The Early Years Tracker is not fully supported by Mozilla Firefox.

Here is the full list of supported web browsers:

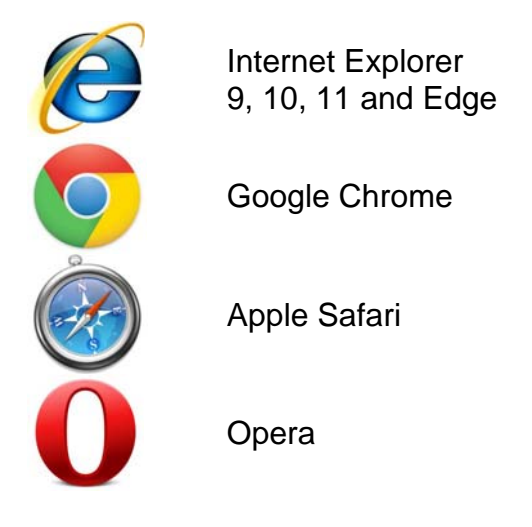

The Pupil Tracker is also fully functional on many brands of Smartphone and Tablet including **Apple iPhone** and **iPad**, **Samsung Galaxy**, various models of **HTC** and **Sony Ericsson**.

It is also advisable that users have access to a colour printer or multi functional product.

## Contact us

The contact details that are displayed on the website will always be the most up to date.

At the time of this user guide being published our team contact details are:

| Address:   | School Improvement<br>Lancashire County Council<br>Room C27, County Hall<br>Preston<br>Lancashire<br>PR1 0LD |
|------------|----------------------------------------------------------------------------------------------------|
| Telephone: | 01772 531555                                                                                                 |
| Twitter:   | @lancsassessment                                                                                             |
| Email:     | pst@lancashire.gov.uk                                                                                        |

## Notes

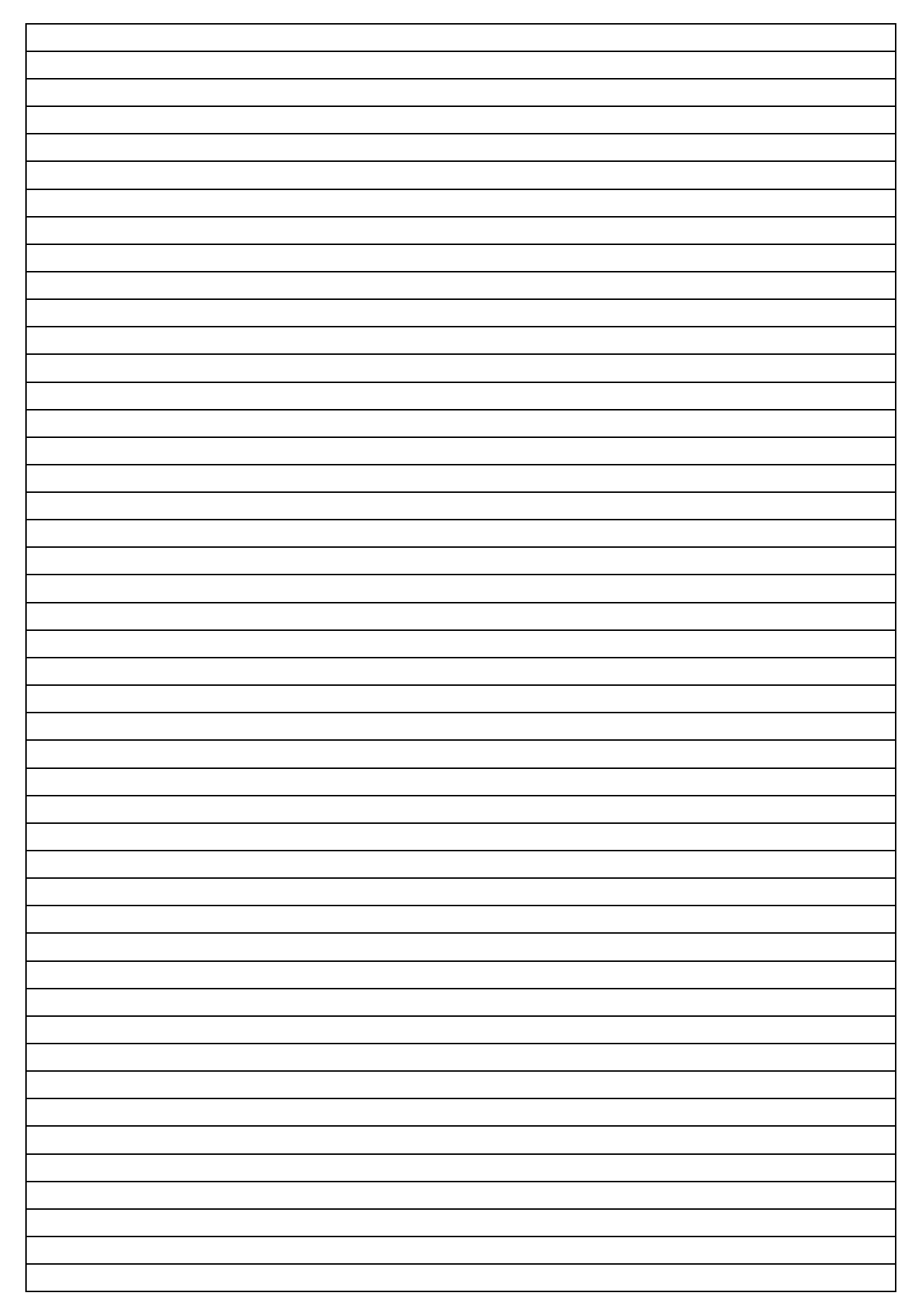

#### Glossary

- Archive Pupils This function allows a user to remove children who no longer attend their school/setting.
- **Aspects** An Early Years Tracker aspect is one of seventeen different subject areas that are assessed in the Early Years foundation Stage and can be scored within this website.
- **Cloning** the creation of a new assessment pre-populated with a child's previous levels.
- .CSV file A spreadsheet type file that can be used to upload children to the Lancashire Early Years Pupil Tracker.
- **Data Download** This function allows an Early Years Tracker user to download more than one pupil at a time into a CSV file.
- Early Learning Goals indicate the knowledge, skills and understanding children should have at the end of the academic year in which they turn five should be judged as Emerging, Expected or Exceeding.
- **EYFS** Early Years Foundation Stage.
- KS1 Key Stage 1
- KS2 Key Stage 2
- **Phonics** annual statutory assessment carried out each June by all maintained schools, academies, special schools and free schools of the year 1 cohort.
- **Prime area (Early Years)** the three prime areas of learning are: personal, social and emotional development; communication and language; and physical development.
- **Printer Friendly Version** A webpage (without graphics and logos) that can be printed without loss of information.
- **Pupil Tracker Assessment** An assessment against: a. Early Years Tracker progress measures encompassing all or some of the seventeen aspects of the EYFS or b. new National Curriculum for Key Stage 1 and/or Key Stage 2.
- **Report(s)** Visual displays of assessment data in graph form.
- **Report Options/Parameters Page** This page allows a user to select what they would like to be displayed in their report.
- **Smartphone or tablet** A Smartphone is a mobile phone with advanced capabilities, similar to those found on laptops and PCs. A tablet is similar but is usually larger and shares more in common with a PC than a Smartphone.
- **Specific area (Early Years)** the four specific areas of learning are: literacy; mathematics; expressive arts and design; and understanding the world.
- **UPN** UPN stands for Unique Pupil Number. Every pupil in the UK is assigned with a UPN from the government when they begin their education. If a UPN for a child is lost they can be obtained from visiting the Teachernet website.
- Username / User ID An Early Years Tracker User ID will be emailed to a new user following their subscription to the site, the password will be sent in a separate email. To receive a User ID and password a school must subscribe.

| Code | Description                     |
|------|---------------------------------|
|      |                                 |
| ABAN | Bangladeshi                     |
| AIND | Indian                          |
| AOPK | Other Pakistani                 |
| ΑΟΤΑ | Other Asian                     |
| AOTH | Other Asian                     |
| APKN | Pakistani                       |
| BAFR | Black African                   |
| BAOF | Other Black African             |
| BCRB | Black Caribbean                 |
| BOTH | Other Black                     |
| CHNE | Chinese                         |
| MOTH | Other Mixed                     |
| MWAP | Mixed White and Pakistani       |
| MWAS | Mixed White and Asian           |
| MWBA | Mixed White and Black African   |
| MWBC | Mixed White and Black Caribbean |
| NOBT | Not Obtained                    |
| OOTH | Other                           |
| REFU | Refused                         |
| WBRI | White British                   |
| WIRI | White Irish                     |
| WIRT | White Irish Traveller           |
| WOTH | White Other                     |
| WROM | White Gypsy Romany              |
| WENG | White English                   |
| WSCO | White Scottish                  |
| WTUR | Turkish/Turkish Cypriot         |

# Ethnicity Codes currently used within the Pupil Tracker